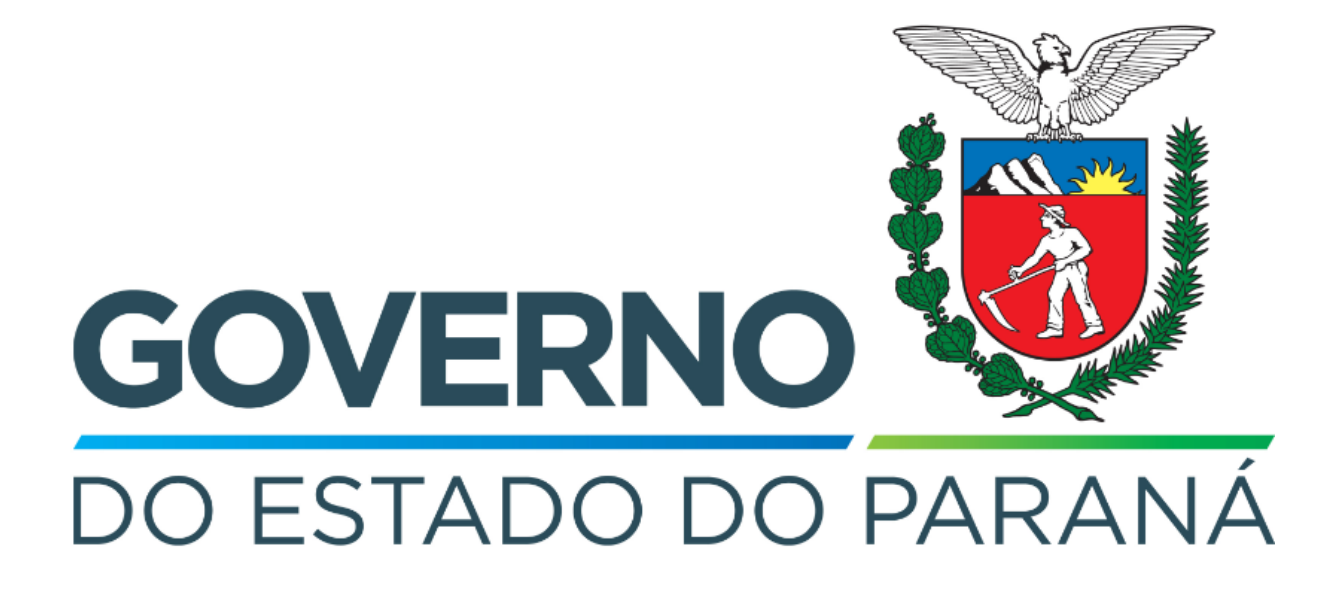

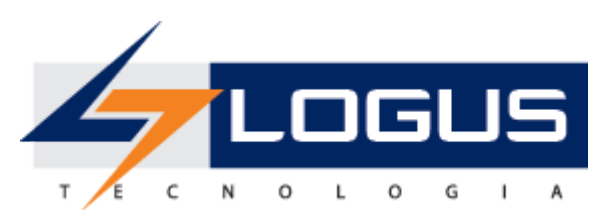

# Apostila de Treinamento Execução da Lei Orçamentária Anual Siafic-PR

Logus Tecnologia

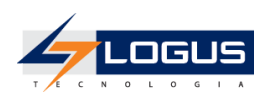

# Revisões

| Versão | Data       | Descrição      | Autor   |
|--------|------------|----------------|---------|
| 1.0    | 26/07/2023 | Versão Inicial | Willian |

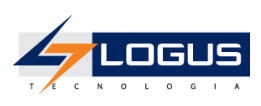

# Sumário

| Padrãas da interfasa da Sisfia                                                       | 4             |
|--------------------------------------------------------------------------------------|---------------|
|                                                                                      | 5<br>5        |
| Organização dos menus                                                                | 5             |
| Filtro                                                                               | 7             |
| Validação de uma Operação                                                            | י<br>8        |
| Conceites                                                                            | 0<br>8        |
| Procedimento Contábil                                                                | <b>0</b><br>8 |
| Evento Contábil                                                                      | 8             |
| Evento contabil                                                                      | 8             |
| Eventos de Usuário                                                                   | 8             |
| Documentos Contábeis                                                                 | 8             |
| Modo Rascunho                                                                        | 9<br>Q        |
| Diagnóstico Contábil                                                                 | 9             |
| Contabilização                                                                       | 9             |
| Espelho Contábil                                                                     | 9             |
| Anulação Parcial e Anulação Total                                                    | 9             |
| Reforco                                                                              | 10            |
| Exclusão Lógica                                                                      | 10            |
| Histórico                                                                            | 10            |
| Conta Corrente e Conta Contábil                                                      | 10            |
| Observações x Histórico de Documentos                                                | 12            |
| Comunica                                                                             | 13            |
| Inicialização e Reinicialização de Senhas                                            | 14            |
| Procedimentos                                                                        | 15            |
| Dotação Orçamentária                                                                 | 15            |
| Emissão do Relatório de QDD                                                          | 15            |
| Receita Prevista                                                                     | 17            |
| Emissão do Relatório de Receita                                                      | 17            |
| Contingenciamento                                                                    | 19            |
| Emissão do Relatório de Contingenciamento                                            | 19            |
| Solicitação de Contingenciamento Nota de Reserva                                     | 21            |
| Aprovação da Solicitação de Contingenciamento                                        | 24            |
| Emissão do relatório de contingenciamento                                            | 25            |
| Descontingenciamento                                                                 | 26            |
| Solicitação de Descontingenciamento Nota de Reserva                                  | 27            |
| Aprovação da Solicitação de Descontingenciamento                                     | 30            |
| Cotas Orçamentárias                                                                  | 31            |
| Emissão do Relatório de Cotas                                                        | 31            |
| Solicitação de Cotas Orçamentárias                                                   | 33            |
| Aprovação da Solicitação de Cota Orçamentária                                        | 37            |
| Emissão do Relatório de Cotas                                                        | 38            |
| Créditos Adicionais                                                                  | 40            |
| Solicitação de Alteração Orçamentária Crédito Suplementar por Redução e Anulação     | 40            |
| Aprovação da Solicitação de Crédito Suplementar por Redução e Anulação               | 44            |
| Solicitação de Alteração Orçamentária Crédito Suplementar por Excesso de Arrecadação | 45            |

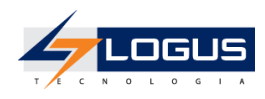

| Aprovação da Solicitação de Crédito Suplementar por Excesso de Arrecadação | 49 |
|----------------------------------------------------------------------------|----|
| Solicitação de Receita Prevista                                            | 50 |
| Aprovação da Solicitação de Receita Prevista                               | 52 |
| Solicitação de Alteração Orçamentária Crédito Suplementar por Superávit    | 53 |
| Aprovação das Solicitações de Crédito Suplementar por Superávit            | 56 |
| Solicitação de Alteração Orçamentária Transposição                         | 57 |
| Aprovação das Solicitações de Crédito Transposição                         | 61 |
| Solicitação de Alteração Orçamentária Transferência                        | 62 |
| Aprovação das Solicitações de Crédito Transferência                        | 66 |
| Solicitação de Alteração Orçamentária Remanejamento                        | 68 |
| Aprovação das Solicitações de Crédito Remanejamento                        | 72 |
| Crédito Especial                                                           | 74 |
| Cadastro de Ação                                                           | 74 |
| Cadastro de Meta Obra                                                      | 76 |
| Solicitação de Alteração Orçamentária Crédito Especial                     | 78 |
| Aprovação das Solicitações de Crédito Especial                             | 82 |
| Emissão do Relatório de Consulta Detalhada da Despesa                      | 83 |
| Emissão do Relatório Gerencial Orçamentário                                | 84 |

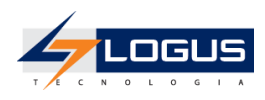

# Padrões da interface do Siafic

### Organização dos menus

Os menus do **Siafic** estão subdivididos e dispostos de forma a facilitar a navegação entre os subsistemas e os módulos específicos para cada área da estrutura organizacional. As transações possíveis de cada módulo são disponibilizadas de acordo com o perfil institucional de cada usuário.

Os subsistemas e módulos são acessados através de abas. Assim, a aba que estiver selecionada fica com o fundo claro e as demais abas do mesmo nível permanecem com o fundo escuro.

|   | LOGUS Sistema Integrado de Planejamento, Orçamento e Gestão Página Inicial   Aluda   Sa |                    |                  |                   |                   |                     |                |                         |                     |                   |                |
|---|-----------------------------------------------------------------------------------------|--------------------|------------------|-------------------|-------------------|---------------------|----------------|-------------------------|---------------------|-------------------|----------------|
|   | Planejamento                                                                            | Execução Projetos  | Apoio            | Administraçã      | io Relatório      | s UG                | FODAS          | . Se                    | eja bem-vindo(a), I | Francisco Martins | Exercicio 2017 |
| Ľ | Comunica                                                                                | Geral Planejamento | Execução         | Projeto           | Gerador de R      | elatórios E         | ase de Conheci | imento                  |                     |                   |                |
|   | Recebidas                                                                               | Segundo            | Comunica         | Prim              | eiro Nível d      | o Menu              |                |                         |                     | Apo               | io > Comunica  |
|   | Enviadas                                                                                | Nível do Menu      | > Filtro         |                   |                   |                     |                |                         |                     |                   |                |
|   | Excluidas                                                                               |                    | Conteúdo         | Mostrand          | do somente os 100 | primeiros registro  | s. 🗌 Remover   | limite 🔘 Visual         | izar 🗑 Excluir 🌘    | 🗅 Nova 🛛 🖾 Some   | nte não lidas  |
|   | Consulta de Me                                                                          | ensagens           |                  |                   | Identificador     | Origem<br>Remetente | Remetente      | Tipo de<br>Destinatário | Data de envio       | Destinatários     | Assunto        |
|   |                                                                                         |                    | Não há dados par | ra esta consulta. |                   |                     |                |                         |                     |                   |                |

No exemplo acima as abas **Apoio** e **Comunica** estão selecionadas, ou seja, o usuário selecionou o subsistema **Apoio** e módulo **Comunica** do sistema **Siafic**. Observe que no canto superior direito é exibido o **Ano do Exercício** e o caminho que está sendo percorrido pelo usuário. Este conjunto define basicamente o contexto que está sendo usado o sistema **Siafic**.

| Página Inicial A Página Inicial A Página Inicial A Página Inicial A |                        |              |                    |                     |                 |                         | Inicial   Ajuda   Sai |                   |                |
|---------------------------------------------------------------------|------------------------|--------------|--------------------|---------------------|-----------------|-------------------------|-----------------------|-------------------|----------------|
| Planejamento Execução Projeto                                       | s Apoio Ad             | dministração | o Relatórios       | UG                  | TODAS           | Se                      | ja bem-vindo(a),      | Francisco Martins | Exercício 2017 |
| Comunica Geral Planejamento                                         | Execução               | Projeto      | Gerador de Rel     | latórios E          | 3ase de Conheci | mento                   |                       |                   |                |
| Recebidas                                                           | Comunica               |              |                    |                     |                 |                         |                       | Apoi              | o > Comunica   |
| Enviadas                                                            | > Filtro               |              |                    |                     |                 |                         |                       |                   |                |
| Excluidas                                                           | Conteúdo               | Mostrando    | o somente os 100 p | rimeiros registro   | s. 📃 Remover    | limite 🔯 Visuali        | zar 🏾 🗑 Excluir       | 🗋 Nova 🛛 🖾 Somer  | nte não lidas  |
| Consulta de Mensagens                                               |                        | 1            | Identificador      | Origem<br>Remetente | Remetente       | Tipo de<br>Destinatário | Data de envio         | Destinatários     | Assunto        |
| Transações disponiveis<br>no contexto                               | Não há dados para esta | a consulta.  |                    |                     |                 | 1                       | 1                     |                   |                |

No lado esquerdo da tela são exibidas as transações que estão disponíveis no contexto selecionado pelo usuário e conforme o seu perfil institucional.

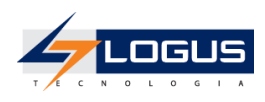

# Botões de comandos

O **Siafic** possui um conjunto padronizado de botões de comandos. Funções dos botões da barra de operações padrão.

| Ícone | Nome                 | Função                                                                                                    |
|-------|----------------------|----------------------------------------------------------------------------------------------------|
| 20    | Calendário           | Exibe o calendário para a escolha da data desejada.                                                                |
| G     | Histórico            | Exibe todas as alterações efetuadas nos registros de uma determinada tabela de apoio ou documentos contábeis.      |
| ÷     | Inserir              | Abre a tela com os campos para a inserção das informações que comporão o registro a ser gravado.                   |
|       | Alterar              | Permite a alteração de características de um registro desde que estas tenham permissão para tal ação.              |
| Q     | Visualizar           | Exibe o registro da linha detalhe selecionada.                                                                     |
| D     | Copiar               | Permite a cópia de documentos.                                                                                     |
| 1     | Excluir              | Exclui o registro de forma lógica.                                                                                 |
| ÷     | Imprimir             | Encaminha o documento ou relatório para a impressora definida previamente ou a ser selecionada.                    |
| 4     | Imprimir Espelho     | Encaminha o documento ou relatório para a impressora definida previamente ou a ser selecionada.                    |
| 8     | Cancelar             | Cancela os procedimentos anteriores da função da transação.                                                        |
| 0     | Confirmar            | Efetiva a função da transação em foco.                                                                             |
| ۸     | Anular               | Anular um documento.                                                                                               |
| glr.  | Diagnóstico Contábil | Permite a visualização/projeção de como ficarão os saldos das contas contábeis após a contabilização do documento. |
| 4     | Sair                 | Retorna para a página principal da transação.                                                                      |
| Q     | Localizar            | Exibe caixa de seleção de opções                                                                                   |
| ٠     | Limpar               | Limpar os dados inseridos em uma pesquisa.                                                                         |

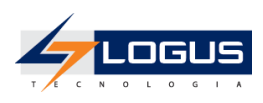

### Filtro

Sempre que o **Siafic** exibir uma lista é disponibilizado a opção **Filtro.** Esta opção permite restringir a apresentação dos dados para valores que atendam a critérios definidos. Para melhor exemplificar, vamos acessar a tabela de apoio de **Fonte de Recursos**:

1. Selecione o subsistema **Apoio**, o módulo **Geral** e a transação **Fonte de Recursos**. O **Siafic** irá exibir a tela com todas as fontes cadastradas;

|                                                                                   | ALDGUS Sistema Integrado de Planejamento, Orçamento e Gestão |                                         |                                             |                      |           |                |  |
|-----------------------------------------------------------------------------------|--------------------------------------------------------------|-----------------------------------------|---------------------------------------------|----------------------|-----------|----------------|--|
| Planejamento Execução Projeto                                                     | s                                                            | Apoio Administração Relatórios UG       | TODAS Seja bem-vindo(                       | a), Francisco        | Martins   | Exercício 201  |  |
| Comunica Geral Planejamento Exercisión Gerador de Relatórios Base de Conhecimento |                                                              |                                         |                                             |                      |           |                |  |
| Ação Módulo                                                                       | Font                                                         | te de Recursos                          |                                             | Apoio > Ger          | al > ⊦on  | te de Recursos |  |
| Area Geográfica                                                                   | ≥F                                                           | iltro                                   |                                             |                      |           |                |  |
| Categoria de Despesa                                                              | Con                                                          | tau'da 🗗 Inserir 🕓 Alt                  | erar 📄 Visualizar 📟 Evoluir 🥂 Restaurar 📥 I | (mprimir 🛛 🕞 🗛       | tivar 🦨   | Desativar      |  |
| Centro de Custo                                                                   | Cont                                                         | Opcão de Filtro                         |                                             |                      | uvai      | Desadiva       |  |
| Detalhamento de Fonte                                                             | Códig                                                        | Nome                                    | Mnemônico                                   | Detalhament          | po A      | Ative Excluído |  |
| Elemento de Despesa                                                               | 100                                                          | RECURSOS ORDINÁRIOS                     | RECURSOS ORDINÁRIOS                         | Permitido Or         | rdinári S | šim Não 🔺      |  |
| Esfera Orçamentária                                                               | 110                                                          | RECURSOS DE CONVÊNIO                    | RECURSOS DE CONVÊNIO                        | Exigido Vir          | ncula S   | Sim Não        |  |
| Feriados                                                                          | 111                                                          | COTA-PARTE DO ESTADO NA RECEITA DA CIDE | COTA-PARTE DO ESTADO NA RECEITA DA CIDE     | Não<br>permitido Vir | ncula S   | im Não         |  |
| Fonte de Recursos                                                                 | 112                                                          | RECURSOS DE CONVÊNIOS DE CAPITAL        | RECURSOS DE CONVÊNIOS DE CAPITAL            | Permitido Or         | dinári N  | lão Não        |  |
| Função de Governo<br>Grupo de Assinaturas Transação                               | 13                                                           | RECURSOS DO SUS                         | RECURSOS DO SUS                             | Não<br>permitido Vir | ncula S   | im Não         |  |
| Grupo de Despesa                                                                  | 114                                                          | RECURSOS DO FNDE                        | RECURSOS DO FNDE                            | Permitido Vir        | ncula S   | im Não         |  |
| Grupo de Fontes de Recursos                                                       | 115                                                          | VALORIZAÇÃO DO ENSINO                   | VALORIZAÇÃO DO ENSINO                       | Não<br>permitido Vir | ncula S   | iim Não 🖕      |  |
| Identificador de Uso                                                              |                                                              |                                         |                                             |                      |           |                |  |
| Identificador de Uso                                                              |                                                              |                                         |                                             | permutes             |           |                |  |

Para exibir as fontes que terminam com 0 proceda da seguinte forma:

2. Selecione a opção **Filtro**, localizada no canto superior esquerdo da lista. O **Siafic** irá exibir a tela:

| Município Apoio > Geral > Município |   |       |          |   |       |          |  |
|-------------------------------------|---|-------|----------|---|-------|----------|--|
| ✓ Filtro                            |   |       |          |   |       | 🔶 Limpar |  |
| Excluir Propriedade                 |   | Negar | Operador |   | Valor |          |  |
| Selecione                           | • |       | igual    | • |       |          |  |

3. Selecione a **Propriedade** 'Código', o **Operador** 'termina com' e o **Valor** '0' e use a tecla <TAB>. O **Siafic** irá exibir a tela com a lista das fontes que terminam com 0:

| Fonte  | Fonte de Recursos Apoio > Geral > Fonte de Recursos              |              |                     |       |           |   |
|--------|------------------------------------------------------------------|--------------|---------------------|-------|-----------|---|
| ک 🔇    | Filtro                                                           |              |                     |       |           |   |
| Conte  | ido 🕂 Inserir 💽 Alterar 🔯 Visualizar 🌚 Excluir                   | 🔁 Restaurar  | 📥 Imprimir 🛛 🦕 Ativ | ar 🔒  | Desativar |   |
| Código | Nome                                                             | Detalhamento | Tipo Fonte          | Ativo | Excluído  |   |
| 500    | Recursos não Vinculados de Impostos                              | Permitido    | Ordinárias          | Sim   | Não       | 1 |
| 501    | Outros Recursos não Vinculados                                   | Permitido    | Ordinárias          | Sim   | Não       |   |
| 540    | Transferências do FUNDEB - Impostos e Transferências de Impostos | Permitido    | Vinculadas          | Sim   | Não       |   |
| 541    | Transferências do FUNDEB - Complementação da União - VAAF        | Permitido    | Vinculadas          | Sim   | Não       |   |
| 542    | Transferências do FUNDEB - Complementação da União - VAAT        | Permitido    | Vinculadas          | Sim   | Não       |   |
| 543    | Transferências do FUNDEB - Complementação da União - VAAR        | Permitido    | Vinculadas          | Sim   | Não       |   |
| 544    | Recursos de Precatórios do FUNDEF                                | Permitido    | Vinculadas          | Sim   | Não       |   |
| 550    | Transferência do Salário-Educação                                | Permitido    | Vinculadas          | Sim   | Não       |   |

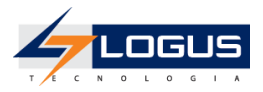

## Validação de uma Operação

Sempre que houver uma alteração de dados, o *Siafic* irá disponibilizar as opções

e Scancelar. Selecione o botão Confirmar para efetivar a operação e armazenar as

informações ou Cancelar para ignorar a operação e voltar à tela anterior.

# Conceitos

# Procedimento Contábil

Conjunto de *Lançamentos Contábeis* executados concomitantemente com o objetivo de registrar contabilmente um fato da administração pública sob as óticas patrimoniais, orçamentárias e de controle.

# Evento Contábil

É uma estrutura de dados do **Siafic** que permite agrupar um conjunto de *Lançamentos Contábeis* de forma a facilitar a escrituração concomitante dos mesmos. Se dividem em **Eventos** de **Sistema** e **Eventos de Usuário**.

### Eventos de Sistema

Eventos que são disparados internamente pelo Sistema com base em informações dos documentos que os utilizam. Apesar desta característica, podem ser configurados pelo usuário, porém não podem ser excluídos.

### Eventos de Usuário

São eventos criados pelo usuário que podem ser utilizados diretamente através de Notas de Eventos ou atrelados a estruturas de configuração do Sistema tais como operações patrimoniais (eventos complementares), tipos de retenção, tipos de dedução.

## **Documentos Contábeis**

Pode-se conceituar o documento contábil eletrônico como o documento que tem como suporte material o meio eletrônico.

Esta alteração do suporte material do papel para o meio eletrônico oferece rapidez e agilidade no trânsito de informações, pois as informações em forma de bits poderão trafegar em alta velocidade, reduzindo os espaços e os custos na sua conservação.

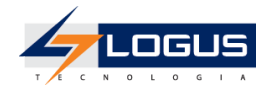

Com a finalidade de identificar com mais clareza os documentos contábeis, é importante destacar as definições dadas pela Norma Brasileira de Contabilidade - ITG 2000 (R1), de 5 de dezembro de 2014, itens 26 a 28:

26. Documentação contábil é aquela que comprova os fatos que originam lançamentos na escrituração da entidade e compreende todos os documentos, livros, papéis, registros e outras peças, de origem interna ou externa, que apoiam ou componham a escrituração.

27. A documentação contábil é hábil quando revestida das características intrínsecas ou extrínsecas essenciais, definidas na legislação, na técnica-contábil ou aceitas pelos "usos e costumes".

28. Os documentos em papel podem ser digitalizados e armazenados em meio magnético, desde que assinados pelo responsável pela entidade e pelo profissional da contabilidade regularmente habilitado, devendo ser submetidos ao registro público competente.

## Modo Rascunho

O **Siafic** possibilita a geração de um rascunho de um determinado documento contábil, para uma futura efetivação da sua contabilização.

# Diagnóstico Contábil

O **Siafic** permite visualizar os impactos produzidos nos saldos contábeis e as possíveis inconsistências de um determinado documento contábil, antes da sua contabilização.

### Contabilização

Efetivação dos lançamentos a débito e a crédito no rol de contas contábeis de um determinado evento.

## Espelho Contábil

Demonstração dos diversos lançamentos contábeis do documento contábil, nos quais são mostrados os seus respectivos saldos.

# Anulação Parcial e Anulação Total

O empenho poderá ser anulado, quando:

- a. A despesa empenhada não for totalmente utilizada (anulação parcial);
- b. Não houver a prestação do serviço contratado (anulação total);
- c. Não for entregue, no todo ou em parte, o material encomendado (anulação total ou parcial);
- d. A Nota de Empenho foi extraída incorreta ou indevidamente (anulação total).

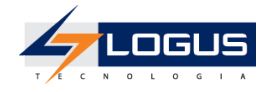

Se a anulação for feita com base no item "d", acima, a Autorização de Empenho (AE) extraída em substituição à NE anulada não será considerada posterior ao compromisso assumido, por ser ato de retificação.

Na anulação de empenho, a importância anteriormente comprometida reverte à respectiva dotação, tornando-se disponível para novo empenho ou descentralização, respeitado o regime de exercício.

A anulação será feita através de Autorização de Empenho (AE), que deverá especificar o item ou itens anulados do empenho, bem como o motivo da anulação, e se ela é total ou parcial.

A anulação de um reforço é feita sobre a Nota de Empenho inicial, que recebeu o reforço. A anulação de um complemento é feita sobre a Nota de Empenho que fez o complemento.

# Reforço

No **Siafic** existe a figura do reforço do empenho e poderá ser emitida Autorização de Empenho (AE) para reforço de Nota de Empenho inicial, desde que esta tenha sido emitida na modalidade estimativa ou global. O valor do reforço será incorporado à Nota de Empenho (NE) inicial. Portanto, o pagamento será feito integralmente pela NE que recebeu o reforço. A Unidade Orçamentária, o Programa de Trabalho, a Fonte de Recursos, a Natureza da Despesa e a Unidade Gestora da Autorização de Empenho de Reforço serão as mesmas que as da NE que está sendo reforçada. A Modalidade de Empenho, Modalidade de Licitação e a Referência da Dispensa, serão, também, as mesmas da NE que está sendo reforçada.

# Exclusão Lógica

O **Siafic** não efetua exclusão físicas de seus dados, mantendo assim a integridade e confiabilidades dos mesmos.

# Histórico

O **Siafic** guarda todas as alterações efetuadas em um determinado dado ou conjunto de dados.

## Conta Corrente e Conta Contábil

As contas contábeis no Siafic podem possuir conta corrente ou não.

Quando uma conta contábil possui um conta corrente, o controle do saldo desta conta começa a ser não somente pelo saldo da conta, mas também pelo conta corrente.

#### Exemplo:

O conta corrente do crédito disponível é composto pelos seguintes classificadores:

Órgão Orçamento - Unidade Orçamentária - SubUnidade - Programa de trabalho - Identificador Exercício Fonte - Fonte - Marcador de Fonte - Tipo de Detalhamento de Fonte

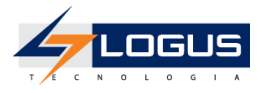

### - Detalhamento de Fonte - Natureza - Região Intermediária - Meta Obra - Emenda Parlamentar

Verificando o conta corrente da conta 622110000 - CRÉDITO DISPONÍVEL

| Identificação                |                                                                                                    |
|------------------------------|----------------------------------------------------------------------------------------------------|
| * Conta Contábil 6221 10000  | Conta Contábil de Sistema                                                                                                    |
| * Nome CREDITO DIS           | SPONÍVEL                                                                                                    |
| Dados Gerais Encerra         | amento                                                                                                    |
| Natureza da Informação       | Orçamentária                                                                                                    |
| * Tipo Conta                 | Analítica 🗸                                                                                                    |
| * Tipo Saldo                 | Crédito 🗸                                                                                                    |
| * Controle de Contabilização | Todas UGs 🗸                                                                                                    |
| Estrutura Classificatória    | 150 🔍 🔷 Crédito disponível inicial - LOA                                                                                                    |
| Composição                   | Órgão Orçamento (2) - Unidade Orçamentária (2,3) - SubUnidade (4) - Programa de trabalho<br>(1,2,3,2,3,5,5) - Identificador Exercício Fonte (1) - Fonte (1,2) - Marcador de Fonte (1,2,4) - Tipo de<br>Detalhamento de Fonte (1) - Detalhamento de Fonte (1,2,6) - Natureza (1,1,2,2) - Mesorregião (4) -<br>Meta Obra (10) - Emenda Parlamentar (4,6) |
| * Função                     | Compreende/Registra o valor da disponibilidade de credito referente à dotação inicial e adicional aprovada no<br>orçamento geral da União na loa ou lei especifica ou antecipada pela lei de diretrizes orçamentárias - LDO.                                                                                                    |

Esta conta de crédito disponível possui um saldo total que está distribuído individualmente para cada conta corrente.

Exemplo do saldo do Crédito disponível para a UG 410000:

| <ul> <li>* Unidade Gestora 410000 Q SEED</li> <li>* Conta Contábil 622110000 Q CREDITO DISPONÍVEL</li> <li>Estrutura Classificatória Órgão Orçamento (2) - Unidade Orçamentária (2,3) - SubUnidade (4) - Progra (1,2,3,2,3,5,5) - Identificador Exercício Fonte (1) - Fonte (1,2) - Marcador de F Detalhamento de Fonte (1) - Detalhamento de Fonte (1) - Detalhamento de Fonte (1,2,6) - Natureza (1,1,2)</li> <li>* Mês 10 - Outubro ▼</li> <li>Conta Corrente</li> <li>Trazer Saldos Zerados □</li> </ul> | ma de trabalho<br>onte (1,2,4) - Tipo de<br>2) - Mesorregião (4) - |        |                    |               |
|----------------------------------------------------------------------------------------------------|--------------------------------------------------------------------|--------|--------------------|---------------|
| 🗹 Dados Gerais                                                                                                    |                                                                    |        | 🛞 Visualizar Razão | ) 📥 Imprimir  |
| Conta Corrente                                                                                                    | Saldo Anterior                                                     | Débito | Crédito            | Saldo Atual   |
| ▷ 41. 01. 0.F.12.126. 05. 6464.1.1.00.0000.0.000000.3.3.80.41. 990. 0.0000. E0000                                                                                                    | 1.100.000,00                                                       | 0,00   | 0,00               | 1.100.000,00  |
| ▷ 41. 01. 0.F.12.126. 05. 6464.1.1.00.0000.0.000000.3.3.90.40. 990. 0.0000. E0000                                                                                                    | 1.000.000,00                                                       | 0,00   | 0,00               | 1.000.000,00  |
| ▷ 41. 01. 0.F.12.126. 05. 6464.1.1.16.0000.0.000000.3.3.90.40. 990. 0.0000. E0000                                                                                                    | 17.945.200,00                                                      | 0,00   | 0,00               | 17.945.200,00 |
| ▷ 41. 01. 0.F.12.126. 05. 6464.1.1.16.0000.0.000000.4.4.90.52. 990. 0.0000. E0000                                                                                                    | 24.635.754,00                                                      | 0,00   | 0,00               | 24.635.754,00 |
| ▷ 41. 01. 0.F.12.126. 05. 6464.1.1.48.0000.0.000000.4.4.90.52. 990. 0.0000. E0000                                                                                                    | 8.163.005,00                                                       | 0,00   | 0,00               | 8.163.005,00  |
| ▷ 41. 01. 0.F.12.128. 05. 6467.1.1.00.0000.0.000000.3.3.90.18. 990. 0.0000. E0000                                                                                                    | 730.000,00                                                         | 0,00   | 0,00               | 730.000,00    |
| ▷ 41. 01. 0.F.12.128. 05. 6467.1.1.16.0000.0.000000.3.3.90.18. 990. 0.0000. E0000                                                                                                    | 17.483.552,00                                                      | 0,00   | 0,00               | 17.483.552,00 |
| ▷ 41. 01. 0.F.12.128. 05. 6467.1.1.16.0000.0.000000.3.3.90.30. 990. 0.0000. E0000                                                                                                    | 206.000,00                                                         | 0,00   | 0,00               | 206.000,00    |
| ▷ 41. 01. 0.F.12.128. 05. 6467.1.1.16.0000.0.000000.3.3.90.33. 990. 0.0000. E0000                                                                                                    | 15.000,00                                                          | 0,00   | 0,00               | 15.000,00     |
| ▶ 41. 01. 0.E12.128. 05. 6467.1.1.16.0000.0.000000.3.3.90.36. 990. 0.0000. E0000                                                                                                    | 300.000.00                                                         | 0,00   | 0,00               | 300.000.00    |
| ▶ 41. 01. 0.F.12.128. 05. 6467.1.1.16.0000.0.000000.3.3.90.39. 990. 0.0000. E0000                                                                                                    | 2.494.869,00                                                       | 0,00   | 0,00               | 2.494.869,00  |
| 41. 01. 0.F.12.128. 05. 6467.1.1.16.0000.0.000000.3.3.90.47. 990. 0.0000. E0000                                                                                                    | 60.000,00                                                          | 0,00   | 0,00               | 60.000,00     |
| ▷ 41. 01. 0.F.12.128. 05. 6467.1.1.16.0000.0.000000.3.3.90.92. 990. 0.0000. E0000                                                                                                    | 20.000,00                                                          | 0,00   | 0,00               | 20.000,00     |
| ▷ 41. 01. 0.F.12.128. 05. 6467.1.1.16.0000.0.000000.3.3.90.93. 990. 0.0000. E0000                                                                                                    | 30.000,00                                                          | 0,00   | 0,00               | 30.000,00     |
| ▷ 41. 01. 0.F.12.128. 05. 6467.1.1.66.0000.0.000000.3.3.90.18. 990. 0.0000. E0000                                                                                                    | 250.000,00                                                         | 0,00   | 0,00               | 250.000,00    |
| ▷ 41. 01. 0.F.12.362. 05. 6372.1.1.00.0000.0.000000.3.3.80.41. 990. 0.0000. E0000                                                                                                    | 1.500.000,00                                                       | 0,00   | 0,00               | 1.500.000,00  |

Examinando o primeiro valor de R\$ 2.494.869,00.

Visualizando a composição da conta e extraindo os valores de cada classificador:

### Órgão Orçamento: 41

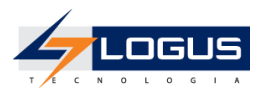

Unidade Orçamentária: 4101 SubUnidade: 0 Programa de trabalho: F.12.128.05.6467 Identificador Exercício Fonte: 1 Fonte: 1.16 Marcador: 0000 Tipo de Detalhamento de Fonte: 0 Detalhamento de Fonte: 000000 Natureza: 3.3.90.39 Região Intermediária: 990 Meta Obra: 0 Emenda Parlamentar: 0000.E0000

Isto significa que existe um valor de R\$ 2.494.869,00 para ser trabalhado dentro destes classificadores, se houver mudança de qualquer valor de algum classificador pode ocorrer de não haver saldo.

O Siafic realiza o controle dos saldos das contas com o detalhamento dos contas correntes.

### **Observações x Histórico de Documentos**

Observação é onde o usuário informa os detalhes do documento que está sendo inserido.

| Visualizar Nota de Empenho                                                                                                    | Execução > Execução Orçamentária > Nota de Empenho > Visualizar Nota de Empenho |
|----------------------------------------------------------------------------------------------------|---------------------------------------------------------------------------------|
| Identificação                                                                                                    | Status do documento Contabilizado                                               |
| * Data Emissão 04/10/2022 Data de lançamento 04/10/2022 11:16:44 Número 2022NE00<br>* Unidade Gestora 290000 SEFA<br>Alteração | 10026                                                                           |
| * Tipo de Credor PJ Código 21424240000193 Nome PACHTO COMERCIO DE ALIMENTOS                                                    | EIRELI ME-21424240000193                                                        |
| Crédito disponível 9.660,00 Crédito pré-empenhado 7,50 Cota orçamentária liberada 92.                                          | 367,50 Produtos a detalhar 0,00 Cronograma a detalhar 0,00                      |
| « Produto Cronograma Processo Observação [] Espelho Contábil                                                                   | Documentos de alteração 🛛 🤪 Histórico Assinatura Digital                        |
| AQUISIÇÃO DE 75 PACOTES DE 1 KG DE AÇUCAR, TIPO REFINADO, BRANCO, CLASSIFICAÇÃO DE PRIM<br>19.229.886-5                        | MEIRA - SOLICITAÇÃO Nº 20.436/2022 - PE Nº 770/2021 -                           |

#### Histórico é onde fica registrado quem incluiu e alterou alguma informação do documento.

| Visualizar Nota de Emp                                                 | enho                                                  | Execução > Execução C        | Orçamentária > Nota de Empenho > Visualizar Nota de Empenho |
|------------------------------------------------------------------------|-------------------------------------------------------|------------------------------|-------------------------------------------------------------|
| Identificação                                                          |                                                       |                              | Status do documento Contabilizado                           |
| * Data Emissão 04/10/2022<br>* Unidade Gestora 290000 SEI<br>Alteração | Data de lançamento 04/10/2022 11:16:44 Número 20<br>A | 022NE000026                  |                                                             |
| * Tipo de Credor PJ Códig                                              | o 21424240000193 Nome PACHTO COMERCIO DE ALIM         | IENTOS EIRELI ME-21424240000 | 193                                                         |
| Crédito disponível 9.660,00                                            | Crédito pré-empenhado 7,50 Cota orçamentária libera   | ada 92.367,50 Produtos a de  | talhar 0,00 Cronograma a detalhar 0,00                      |
| « Produto Cronograma                                                   | Processo Observação 📑 Espelho Contábi                 | il Documentos de alteração   | Histórico Assinatura Digital                                |
| Histórico                                                              |                                                       |                              | 🗗 Detalhar Histórico                                        |
| Operação                                                               | Data Operação                                         | Cód. Usuário                 | Usuário                                                     |
| Contabilização                                                         | 04/10/2022 11:16:44:622                               | 63017270963                  | Luiz Carlos Amaral Ghirelli                                 |
| Inclusão                                                               | 04/10/2022 11:16:44:619                               | 63017270963                  | Luiz Carlos Amaral Ghirelli                                 |
|                                                                        |                                                       |                              |                                                             |

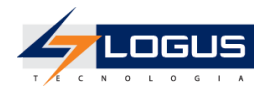

# Comunica

O módulo **Comunica** é destinado ao envio e o recebimento de mensagens entre usuários do Siafic, grupos de usuários, Unidades Gestoras, grupos de Unidades Gestoras e órgãos. A ferramenta permite o envio e o recebimento de arquivos em anexo, a formatação tipo de letra, tamanho, estilo, cor, espaçamento e adição de efeitos no texto a ser enviado.

Para acessar essa funcionalidade selecione o menu:

• Apoio > Comunica

Na tela principal é possível visualizar mensagens enviadas, recebidas e excluídas.

- Para enviar uma nova mensagem:
- Clique no botão **Nova.**

| Comu   | nica |               |                     |                     |                         |                  | Apoio > Comunica                                                                                                 |
|--------|------|---------------|---------------------|---------------------|-------------------------|------------------|----------------------------------------------------------------------------------------------------|
| > Filt | 0    |               |                     |                     |                         |                  |                                                                                                    |
| Contec | do   |               |                     |                     |                         |                  | Mostrando somente os 100 primeiros registros. 🔲 Remover limite 🛛 Visualizar 🍵 Excluir 🜔 Nova 🐼 Somente não lidas |
|        |      | Identificador | Origem<br>Remetente | Remetente           | Tipo de<br>Destinatário | Data de envio    | Assunto                                                                                                    |
|        |      | 39            |                     | Cleiton Santos      | Usuário                 | 13/06/2017 09:30 | Erro na Execução da Programação de Desembolso 2017PD00001 da UG 010001                                           |
|        |      | 29            |                     | Gabriel Borges      | Usuário                 | 08/06/2017 11:19 | Erro na Execução da Programação de Desembolso 2017PD00001 da UG 910997                                           |
|        |      | 27            |                     | Gabriel Borges      | Usuário                 | 08/06/2017 10:49 | Erro na Execução da Programação de Desembolso 2017PD00001 da UG 910997                                           |
|        |      | 15            |                     | Silvio Ribeiro Dias | Usuário                 | 06/06/2017 16:35 | Erro na Execução da Programação de Desembolso 2017PD00008 da UG 410018                                           |
|        |      | 3             |                     | Gabriel Borges      | Usuário                 | 05/06/2017 16:31 | Erro na Execução da Programação de Desembolso 2017PD00001 da UG 410018                                           |

- Informe o(s) destinatário(s), redija a mensagem usando as barras de formatação caso necessite,

| LOGUS Sistema Integrado de Administração Financeira do Estado de Alagoas                                       |                                                  |                           | Página                         |              |
|----------------------------------------------------------------------------------------------------|--------------------------------------------------|---------------------------|--------------------------------|--------------|
| amento Execução Projetos Apoio Administração Relatórios                                                        | Acesso Rápido                                    | UG TODAS V                | Seja bem-vindo(a), Elder Alves | Exercício    |
|                                                                                                    |                                                  |                           | 🚾 4 m                          | ensagens não |
| nunica                                                                                                    |                                                  |                           |                                |              |
| po de Destinatário Usuário Q 🔶 Usuário                                                                         |                                                  |                           |                                |              |
| Todos                                                                                                    |                                                  |                           |                                |              |
|                                                                                                    |                                                  |                           |                                |              |
| * Assunto Programação de Desembolso não pode ser Executada                                                     |                                                  |                           |                                |              |
| 🖉 Gerenciar Anexos 🛛 🦆 Baixar Anexos                                                                           |                                                  |                           |                                |              |
| Esta mensagem possui 0 arquivo(s) em anexo.                                                                    |                                                  |                           |                                |              |
|                                                                                                    |                                                  |                           |                                |              |
|                                                                                                    |                                                  |                           |                                |              |
| lensariem                                                                                                    |                                                  |                           |                                |              |
|                                                                                                    |                                                  |                           |                                | _            |
|                                                                                                    |                                                  |                           |                                |              |
|                                                                                                    |                                                  |                           |                                |              |
|                                                                                                    |                                                  |                           |                                |              |
| rezado(a) Usuário(a),                                                                                          |                                                  |                           |                                |              |
| Programação de Desembolso de número 2017PD00001, no valor de R\$ 100,00, do(a) ASSEMBLEIA LEGISLATIVA ESTADU   | AL (010001) não pôde ser executada.              |                           |                                |              |
| aldo insuficiente para contabilização. UG: 010001 Conta: 899310101 - CAIXA/BANCOS CONTA MOVIMENTO Conta corren | te: 1.00.0.000000 Valor necessário: 100.00 Valor | existente: 0,00 Mês: Junh | o UG: 010001 Conta: 111111902  | 2 -          |
| ANCO DO BRASIL Conta corrente: 001. 1523. 600016 Valor necessário: 100,00 Valor existente: 0,00 Mês: Junho     |                                                  |                           |                                |              |
|                                                                                                    |                                                  |                           |                                |              |
|                                                                                                    |                                                  |                           |                                |              |
|                                                                                                    |                                                  |                           |                                |              |
| xdy                                                                                                    |                                                  |                           |                                |              |
| Enviar cópia por e-mail 🛛 🎯 Mensagens Anteriores                                                               |                                                  |                           |                                |              |
|                                                                                                    |                                                  |                           |                                |              |
|                                                                                                    |                                                  |                           |                                |              |
|                                                                                                    |                                                  |                           |                                |              |
|                                                                                                    |                                                  |                           |                                |              |
|                                                                                                    |                                                  |                           |                                |              |

Clique no botão Enviar.

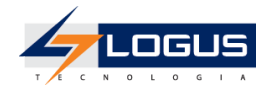

# Inicialização e Reinicialização de Senhas

- A senha inicial é gerada automaticamente pelo Siafic e enviada para o email corporativo do usuário registrado no sistema.
- Em seu primeiro acesso, o usuário deve trocar a senha por outra de seu exclusivo conhecimento.

Caso o usuário esqueça sua senha, deverá solicitar uma nova senha na tela de autenticação do Siafic informando o código de acesso e clicando em "**Esqueceu sua senha?**". Uma nova senha será gerada pelo sistema e enviada para o email do usuário.

| * Usuário<br>* Senha<br>* Exercício 2017 ▼<br>Esqueceu sua senha? |  |
|-------------------------------------------------------------------|--|
|                                                                   |  |

A qualquer tempo, a senha pode ser alterada por meio do menu:

• Administração > Segurança > Alteração de Senha

| Segurança Configuração Estru                                                                                                    | itura Classificatória Migração de Dados Monitoramento Agendamentos                         |
|----------------------------------------------------------------------------------------------------|--------------------------------------------------------------------------------------------|
| Alteração de Senha<br>Perfil Institucional<br>Bloqueio Funcionalidades Órgão<br>Bloqueio Funcionalidades UG<br>Bloqueio Funcionalidades UO<br>Bloqueio Funcionalidades Usuários<br>Vínculo Funcionalidades de Usuário por UG<br>Conformidade de Usuários<br>Relatório de Usuários por UG | Alteração de Senha<br>* Senha Atual<br>* Nova Senha<br>* Confirmar Nova Senha<br>Confirmar |

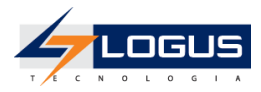

# Procedimentos

## Dotação Orçamentária

A **Nota de Dotação** é o documento responsável pela fixação dos valores de despesa previstos e elaborados na Lei Orçamentária Anual.

### Emissão do Relatório de QDD

- 1. No menu do sistema selecione a opção: *Relatórios > Consultas;*
- 2. Clique na seta da pasta Relatórios;
- 3. Clique na seta da pasta Orçamento;
- 4. Clique na seta da pasta Execução LOA;
- 5. Clique na pasta QDD;
- 6. Realize o filtro pela consulta de número **008075 QDD Quadro de detalhamento Ação, Natureza e Fonte - Oficial;**
- 7. Selecione o relatório e clique no ícone da engrenagem para executar:

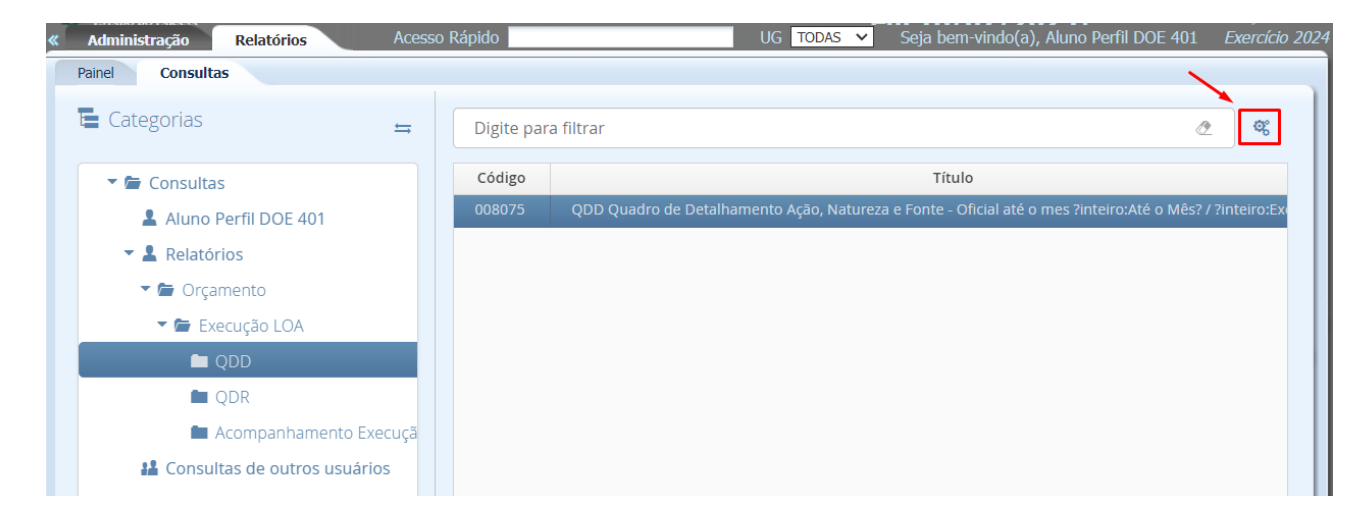

- 8. Selecione o Mês 1 Janeiro;
- 9. Selecione o Exercício 2024;
- 10. Clique no botão Ok;

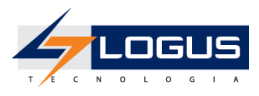

| Parâmetros da | consulta    | +      |
|---------------|-------------|--------|
|               |             |        |
| Até o Mês *   | 1 - Janeiro | ~      |
| Exercício *   | 2024        | ~      |
| Ação          |             |        |
| Órgāo         |             |        |
|               | V Ok X Car  | ncelar |

11. No canto superior direito clique no ícone da impressora para visualizar a impressão do relatório.

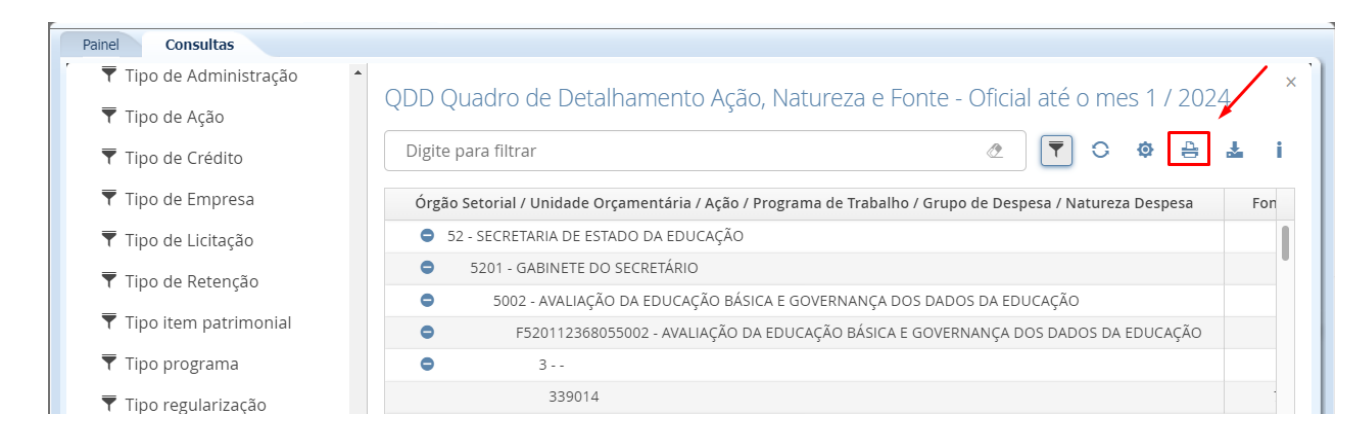

| - | w.   |
|---|------|
| Ŧ | 45.0 |
| • |      |
| • |      |

| Governo do Estado do Paraná                                                   |    |
|-------------------------------------------------------------------------------|----|
| QDD Quadro de Detalhamento Ação, Natureza e Fonte - Oficial até o mes 1 / 202 | 24 |

| × .                                                                                                    |                          |                      |                      |                   |                                                |                               |                                        |                                                       |                              |                                          |                                       |                                               | E                                     | Exercício: 2024               |
|----------------------------------------------------------------------------------------------------|--------------------------|----------------------|----------------------|-------------------|------------------------------------------------|-------------------------------|----------------------------------------|-------------------------------------------------------|------------------------------|------------------------------------------|---------------------------------------|-----------------------------------------------|---------------------------------------|-------------------------------|
| Órgão Setorial / Unidade<br>Orçamentária / Ação /<br>Programa de Trabalho /<br>Grupo de Despesa /<br>Natureza Despesa | Fonte                    | Fonte<br>Detalhada   | Marcador de<br>Fonte | Orçamento Inicial | Disponibilidade<br>Orçamentária<br>(acumulado) | Contingenciado<br>(acumulado) | Orçamento<br>Atualizado<br>(acumulado) | Total Descentralização<br>(Recebidas e<br>Concedidas) | Pré Empenhado<br>(acumulado) | Saldo p/ Pré -<br>Empenho<br>(acumulado) | Despesas<br>Empenhadas<br>(acumulado) | Saldo Disponível à<br>Empenhar<br>(acumulado) | Despesas<br>Liquidadas<br>(acumulado) | Despesas Pagas<br>(acumulado) |
| 52 - SECRETARIA DE ESTA                                                                                               | ADO DA EDU               | KAÇÃO                |                      | 8.254.208.314,00  | 8.254.208.314,00                               | 0,00                          | 8.254.208.314,00                       | 0,00                                                  | 0,00                         | 8.254.208.314,00                         | 0,00                                  | 8.254.208.314,00                              | 0,00                                  | 0,00                          |
| 5201 - GABINETE DO SE                                                                                                 | ecretário                |                      |                      | 8.254.208.314,00  | 8.254.208.314,00                               | 0,00                          | 8.254.208.314,00                       | 0,00                                                  | 0,00                         | 8.254.208.314,00                         | 0,00                                  | 8.254.208.314,00                              | 0,00                                  | 0,00                          |
| 5002 - AVALIAÇÃO DA<br>DADOS DA EDUCAÇÃO                                                                              | A EDUCAÇÃO               | BÁSICA E GOV         | ERNANÇA DOS          | 19.041.243,00     | 19.041.243,00                                  | 0,00                          | 19.041.243,00                          | 0,00                                                  | 0,00                         | 19.041.243,00                            | 0,00                                  | 19.041.243,00                                 | 0,00                                  | 0,00                          |
| F520112368055002<br>GOVERNANÇA DOS DADOS                                                                              | - AVALIAÇÃ<br>S DA EDUCA | o da educaçã<br>Ição | O BÁSICA E           | 19.041.243,00     | 19.041.243,00                                  | 0,00                          | 19.041.243,00                          | 0,00                                                  | 0,00                         | 19.041.243,00                            | 0,00                                  | 19.041.243,00                                 | 0,00                                  | 0,00                          |
| 3                                                                                                    |                          |                      |                      | 18.698.243,00     | 18.698.243,00                                  | 0,00                          | 18.698.243,00                          | 0,00                                                  | 0,00                         | 18.698.243,00                            | 0,00                                  | 18.698.243,00                                 | 0,00                                  | 0,00                          |
| 339014                                                                                                    | 700                      | 000000               | 0000                 | 267.543,00        | 267.543,00                                     | 0,00                          | 267.543,00                             | 0,00                                                  | 0,00                         | 267.543,00                               | 0,00                                  | 267.543,00                                    | 0,00                                  | 0,00                          |
| 339018                                                                                                    | 550                      | 000116               | 0000                 | 291.000,00        | 291.000,00                                     | 0,00                          | 291.000,00                             | 0,00                                                  | 0,00                         | 291.000,00                               | 0,00                                  | 291.000,00                                    | 0,00                                  | 0,00                          |
| 339030                                                                                                    | 500                      | 000000               | 1001                 | 72.000,00         | 72.000,00                                      | 0,00                          | 72.000,00                              | 0,00                                                  | 0,00                         | 72.000,00                                | 0,00                                  | 72.000,00                                     | 0,00                                  | 0,00                          |
|                                                                                                    | 700                      | 000000               | 0000                 | 15.000,00         | 15.000,00                                      | 0,00                          | 15.000,00                              | 0,00                                                  | 0,00                         | 15.000,00                                | 0,00                                  | 15.000,00                                     | 0,00                                  | 0,00                          |
| 339039                                                                                                    | 500                      | 000000               | 1001                 | 2.000.000,00      | 2.000.000,00                                   | 0,00                          | 2.000.000,00                           | 0,00                                                  | 0,00                         | 2.000.000,00                             | 0,00                                  | 2.000.000,00                                  | 0,00                                  | 0,00                          |
|                                                                                                    | 550                      | 000116               | 0000                 | 16.022.700,00     | 16.022.700,00                                  | 0,00                          | 16.022.700,00                          | 0,00                                                  | 0,00                         | 16.022.700,00                            | 0,00                                  | 16.022.700,00                                 | 0,00                                  | 0,00                          |
| 339093                                                                                                    | 500                      | 000000               | 1001                 | 30.000,00         | 30.000,00                                      | 0,00                          | 30.000,00                              | 0,00                                                  | 0,00                         | 30.000,00                                | 0,00                                  | 30.000,00                                     | 0,00                                  | 0,00                          |
| 4                                                                                                    |                          |                      |                      | 343.000,00        | 343.000,00                                     | 0,00                          | 343.000,00                             | 0,00                                                  | 0,00                         | 343.000,00                               | 0,00                                  | 343.000,00                                    | 0,00                                  | 0,00                          |
| 449052                                                                                                    | 569                      | 000116               | 0000                 | 43.000,00         | 43.000,00                                      | 0,00                          | 43.000,00                              | 0,00                                                  | 0,00                         | 43.000,00                                | 0,00                                  | 43.000,00                                     | 0,00                                  | 0,00                          |
|                                                                                                    | 700                      | 000000               | 0000                 | 300.000,00        | 300.000,00                                     | 0,00                          | 300.000,00                             | 0,00                                                  | 0,00                         | 300.000,00                               | 0,00                                  | 300.000,00                                    | 0,00                                  | 0,00                          |
| 5015 - PROGRAMA ED<br>PARANÁ - BID                                                                                    | NUCAÇÃO PA               | RA O FUTURO E        | IO ESTADO DO         | 314.773.980,00    | 314.773.980,00                                 | 0,00                          | 314.773.980,00                         | 0,00                                                  | 0,00                         | 314.773.980,00                           | 0,00                                  | 314.773.980,00                                | 0,00                                  | 0,00                          |
| F520112368055015<br>DO ESTADO DO PARANÁ -                                                                             | - PROGRAM<br>BID         | IA EDUCAÇÃO P        | ARA O FUTURO         | 314.773.980,00    | 314.773.980,00                                 | 0,00                          | 314.773.980,00                         | 0,00                                                  | 0,00                         | 314.773.980,00                           | 0,00                                  | 314.773.980,00                                | 0,00                                  | 0,00                          |

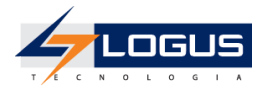

# **Receita Prevista**

A **Previsão da Receita** é o documento responsável pela fixação dos valores de receita previstos e elaborados na Lei Orçamentária Anual.

### Emissão do Relatório de Receita

- 1. No menu do sistema selecione a opção: *Relatórios > Consultas;*
- 2. Clique na seta da pasta Relatórios;
- 3. Clique na seta da pasta Orçamento;
- 4. Clique na seta da pasta Execução LOA;
- 5. Clique na pasta QDR;
- 6. Realize o filtro pela consulta de número Relatório **008126 QDR Quadro de Detalhamento de Receita Valores Pendentes;**
- 7. Clique no ícone da engrenagem para executar o relatório;

| <b>« Administração Relatórios</b> Ace | esso Rápido                              | UG TODAS 🗸 Seja bem-vindo(a                                 | a), Aluno Perfil DOE 401 | Exercício 2024 |
|---------------------------------------|------------------------------------------|-------------------------------------------------------------|--------------------------|----------------|
| Painel Consultas                      |                                          |                                                             |                          |                |
| E Categorias                          | Digite par                               | a filtrar                                                   | ð.                       | ¢              |
| - Consultas                           | Código                                   | Título                                                      | Categoria                |                |
| Aluno Perfil DOE 401                  | 008126                                   | QDR - Quadro de Detalhamento de Receita - Valores Pendentes | QDR                      | Saldos         |
| 👻 💄 Relatórios                        |                                          |                                                             |                          |                |
| 🔻 🗁 Orçamento                         |                                          |                                                             |                          |                |
| 🔻 🗁 Execução LOA                      |                                          |                                                             |                          |                |
| QDD                                   |                                          |                                                             |                          |                |
| QDR                                   |                                          |                                                             |                          |                |
| 🖿 Acompanhamento Execuçã              | ă la la la la la la la la la la la la la |                                                             |                          |                |
| Consultas de outros usuários          |                                          |                                                             |                          |                |

- 8. Selecione o **Exercício** 2024;
- 9. Selecione o Mês 1 Janeiro;
- 10. Clique no botão Ok;

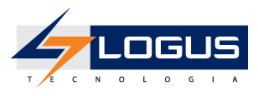

| Parâmetros da consulta |             | +       |
|------------------------|-------------|---------|
|                        |             |         |
| Informe o Exercício *  | 2024        | ~       |
| Informe o Mês *        | 1 - Janeiro | ~       |
| Informe a UO           |             |         |
| Informe a Fonte        |             |         |
| Informe a Natureza     |             |         |
|                        | V Ok        | ancelar |

11. No canto superior direito clique no ícone da impressora para visualizar a impressão do relatório.

| « Apoio Administração Relatór         | ios Acesso R       | tápido               | UG TOD             | AS ✔ Seja bem-vindo(a), Wi    | llian Silva Exercício 20. |
|---------------------------------------|--------------------|----------------------|--------------------|-------------------------------|---------------------------|
| Painel Consultas                      |                    |                      |                    |                               |                           |
| <ul> <li>Filtros Avançados</li> </ul> | QDR - Quadro       | de Detalhamento d    | le Receita - Valor | res Pendentes                 | ×                         |
| ▼ Administração                       | Digite para filtra | ır                   |                    | 2 🔻 🔾                         | ¢ 🔒 🚣 i                   |
| ▼ Agência                             | Órgão Setorial     | Unidade Orçamentária | Unidade Gestora    | Identificador Exercício Fonte | Fonte Na                  |
| ▼ Agência Origem (PD)                 | 52                 | 5201                 | 520401             | 1                             | 500 (                     |
| ▼ Agência UG                          | 52                 | 5201                 | 520401             | 1                             | 540 (                     |
| 🔻 Alínea da Receita                   | 52                 | 5201                 | 520401             | 1                             | 540 (                     |
| ▼ Ano                                 | 52                 | 5201                 | 520401             | 1                             | 551 (                     |
|                                       | 52                 | 5201                 | 520401             | 1                             | 551 (                     |
| ▼ Ano de Empenho                      | 52                 | 5201                 | 520401             | 1                             | 552 (                     |
| 🔻 Autor Emenda                        | 52                 | 5201                 | 520401             | 1                             | 552                       |

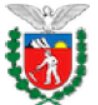

#### Governo do Estado do Paraná QDR - Quadro de Detalhamento de Receita - Valores Pendentes

|                   |                         |                    |                                  |       |                        |                   |                                  |          |                       |                                 |                               | Exercício: 2024                      |
|-------------------|-------------------------|--------------------|----------------------------------|-------|------------------------|-------------------|----------------------------------|----------|-----------------------|---------------------------------|-------------------------------|--------------------------------------|
| Órgão<br>Setorial | Unidade<br>Orçamentária | Unidade<br>Gestora | Identificador<br>Exercício Fonte | Fonte | Natureza da<br>Receita | Orçamento Inicial | Arrecadado<br>Bruto Até o<br>Mês | Deduções | Arrecadado<br>Líquido | Disponibilidade<br>Orçamentária | Acréscimos<br>em<br>Andamento | Saldo a<br>Suplementar na<br>Receita |
| 52                | 5201                    | 520401             | 1                                | 500   | 1321010000             | 106.740,00        | 0,00                             | 0,00     | 0,00                  | 106.740,00                      | 0,00                          | 106.740,00                           |
|                   |                         |                    |                                  | 540   | 1321010000             | 87.600.000,00     | 0,00                             | 0,00     | 0,00                  | 87.600.000,00                   | 0,00                          | 87.600.000,00                        |
|                   |                         |                    |                                  |       | 1751500000             | 4.693.295.418,00  | 0,00                             | 0,00     | 0,00                  | 4.693.295.418,00                | 0,00                          | 4.693.295.418,00                     |
|                   |                         |                    |                                  | 551   | 1321010000             | 1.030,00          | 0,00                             | 0,00     | 0,00                  | 1.030,00                        | 0,00                          | 1.030,00                             |
|                   |                         |                    |                                  |       | 1714510000             | 25.000,00         | 0,00                             | 0,00     | 0,00                  | 25.000,00                       | 0,00                          | 25.000,00                            |
|                   |                         |                    |                                  | 552   | 1321010000             | 4.030.510,00      | 0,00                             | 0,00     | 0,00                  | 4.030.510,00                    | 0,00                          | 4.030.510,00                         |
|                   |                         |                    |                                  |       | 1714520000             | 97.900.000,00     | 0,00                             | 0,00     | 0,00                  | 97.900.000,00                   | 0,00                          | 97.900.000,00                        |
|                   |                         |                    |                                  | 569   | 1321010000             | 7.468.460,00      | 0,00                             | 0,00     | 0,00                  | 7.468.460,00                    | 0,00                          | 7.468.460,00                         |
|                   |                         |                    |                                  |       | 1714990000             | 100.256.914,00    | 0,00                             | 0,00     | 0,00                  | 100.256.914,00                  | 0,00                          | 100.256.914,00                       |
|                   |                         |                    |                                  |       | 1922990000             | 300.000,00        | 0,00                             | 0,00     | 0,00                  | 300.000,00                      | 0,00                          | 300.000,00                           |
|                   |                         |                    |                                  |       | 2412509000             | 80.850.000,00     | 0,00                             | 0,00     | 0,00                  | 80.850.000,00                   | 0,00                          | 80.850.000,00                        |
|                   |                         |                    |                                  | 570   | 1321010000             | 4.207.533,00      | 0,00                             | 0,00     | 0,00                  | 4.207.533,00                    | 0,00                          | 4.207.533,00                         |
|                   |                         |                    |                                  |       | 1717510000             | 3.589.100,00      | 0,00                             | 0,00     | 0,00                  | 3.589.100,00                    | 0,00                          | 3.589.100,00                         |

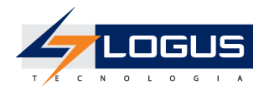

# Contingenciamento

No Siafic os contingenciamentos são solicitados pelas Unidades Gestoras Setoriais e percorrem etapas de tramitação até que sejam aprovados pela SEFA.

A primeira etapa inicia-se na transação **Solicitação de Nota de Reserva**, onde as Unidades setoriais solicitam para a SEFA pedidos de contingenciamento, posteriormente às avaliações, as solicitações passam pelo processo de formalização onde são transformadas em ato e são geradas as Notas de Reserva dando fim ao procedimento.

### Emissão do Relatório de Contingenciamento

- 1. No menu do sistema selecione a opção: Relatórios > Consultas;
- 2. Clique na seta da pasta Relatórios;
- 3. Clique na seta da pasta Orçamento;
- 4. Clique na seta da pasta Execução LOA;
- 5. Clique na pasta QDD;
- 6. Realize o filtro pela consulta de número **008075 QDD Quadro de detalhamento Ação, Natureza e Fonte - Oficial;**
- 7. Selecione o relatório e clique no ícone da engrenagem para executar:

| « Administração Relatórios Acesso | Rápido     | UG TODAS 🗸 Seja bem-vindo(a), Aluno Perfil DOE 401                                          | Exercício 2024                         |
|-----------------------------------|------------|---------------------------------------------------------------------------------------------|----------------------------------------|
| Painel Consultas                  |            |                                                                                             |                                        |
| 🖬 Categorias 😝                    | Digite par | ra filtrar 🖉                                                                                | ~~~~~~~~~~~~~~~~~~~~~~~~~~~~~~~~~~~~~~ |
| The Consultas                     | Código     | Título                                                                                      |                                        |
| Aluno Perfil DOE 401              | 008075     | QDD Quadro de Detalhamento Ação, Natureza e Fonte - Oficial até o mes ?inteiro:Até o Mês? / | ?inteiro:Ex                            |
| Relatórios                        |            |                                                                                             |                                        |
| 🕶 🗁 Orçamento                     |            |                                                                                             |                                        |
| 🕶 🗁 Execução LOA                  |            |                                                                                             |                                        |
| QDD                               |            |                                                                                             |                                        |
| QDR                               |            |                                                                                             |                                        |
| 🖿 Acompanhamento Execuçã          |            |                                                                                             |                                        |
| Consultas de outros usuários      |            |                                                                                             |                                        |

- 8. Selecione o Mês 1 Janeiro;
- 9. Selecione o Exercício 2024;
- 10. Clique no botão Ok;

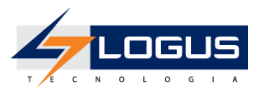

| Parâmetros da | consulta    | +      |
|---------------|-------------|--------|
|               |             |        |
| Até o Mês *   | 1 - Janeiro | ~      |
| Exercício *   | 2024        | ~      |
| Ação          |             |        |
| Órgāo         |             |        |
|               | ✓ Ok Car    | ncelar |

11. No canto superior direito clique no ícone da impressora para visualizar a impressão do relatório.

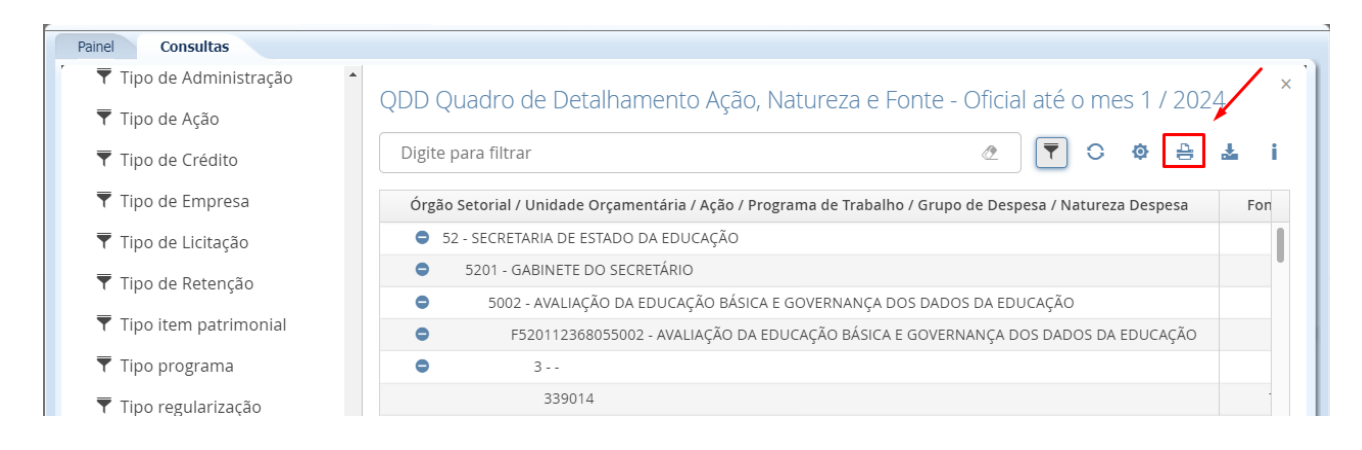

| 8                                                                                                    |             |                    |                      | QDD               | Quadro de l                                    | Detalhame                     | nto Ação, N                            | latureza e Fo                                         | nte - Ofic                   | ial até o me                             | s 1 / 2024                            | 1                                             |                                       |                               |
|----------------------------------------------------------------------------------------------------|-------------|--------------------|----------------------|-------------------|------------------------------------------------|-------------------------------|----------------------------------------|-------------------------------------------------------|------------------------------|------------------------------------------|---------------------------------------|-----------------------------------------------|---------------------------------------|-------------------------------|
| ~                                                                                                    |             |                    |                      |                   |                                                |                               |                                        |                                                       |                              |                                          |                                       |                                               | E                                     | Exercício: 2024               |
| Órgão Setorial / Unidade<br>Orçamentária / Ação /<br>Programa de Trabalho /<br>Grupo de Despesa /<br>Natureza Despesa | Fonte       | Fonte<br>Detalhada | Marcador de<br>Fonte | Orçamento Inicial | Disponibilidade<br>Orçamentária<br>(acumulado) | Contingenciado<br>(acumulado) | Orçamento<br>Atualizado<br>(acumulado) | Total Descentralização<br>(Recebidas e<br>Concedidas) | Pré Empenhado<br>(acumulado) | Saldo p/ Pré -<br>Empenho<br>(acumulado) | Despesas<br>Empenhadas<br>(acumulado) | Saldo Disponível à<br>Empenhar<br>(acumulado) | Despesas<br>Liquidadas<br>(acumulado) | Despesas Pagas<br>(acumulado) |
| 52 - SECRETARIA DE EST                                                                                                | TADO DA EDI | JCAÇÃO             |                      | 8.254.208.314,00  | 8.254.208.314,00                               | 0,00                          | 8.254.208.314,00                       | 0,00                                                  | 0,00                         | 8.254.208.314,00                         | 0,00                                  | 8.254.208.314,00                              | 0,00                                  | 0,0                           |
| 5201 - GABINETE DO S                                                                                                  | SECRETÁRIO  |                    |                      | 8.254.208.314,00  | 8.254.208.314,00                               | 0,00                          | 8.254.208.314,00                       | 0,00                                                  | 0,00                         | 8.254.208.314,00                         | 0,00                                  | 8.254.208.314,00                              | 0,00                                  | 0,0                           |
| 5002 - AVALIAÇÃO DA EDUCAÇÃO BÁSICA E GOVERNANÇA DOS 19.04<br>DADOS DA EDUCAÇÃO                                       |             |                    | 19.041.243,00        | 19.041.243,00     | 0,00                                           | 19.041.243,00                 | 0,00                                   | 0,00                                                  | 19.041.243,00                | 0,00                                     | 19.041.243,00                         | 0,00                                          | 0,0                                   |                               |
| F520112368055002 - AVALIAÇÃO DA EDUCAÇÃO BÁSICA E<br>GOVERNANÇA DOS DADOS DA EDUCAÇÃO                                 |             |                    | 19.041.243,00        | 19.041.243,00     | 0,00                                           | 19.041.243,00                 | 0,00                                   | 0,00                                                  | 19.041.243,00                | 0,00                                     | 19.041.243,00                         | 0,00                                          | 0,0                                   |                               |
| 3                                                                                                    |             |                    |                      | 18.698.243,00     | 18.698.243,00                                  | 0,00                          | 18.698.243,00                          | 0,00                                                  | 0,00                         | 18.698.243,00                            | 0,00                                  | 18.698.243,00                                 | 0,00                                  | 0,0                           |
| 339014                                                                                                    | 700         | 000000             | 0000                 | 267.543,00        | 267.543,00                                     | 0,00                          | 267.543,00                             | 0,00                                                  | 0,00                         | 267.543,00                               | 0,00                                  | 267.543,00                                    | 0,00                                  | 0,0                           |
| 339018                                                                                                    | 550         | 000116             | 0000                 | 291.000,00        | 291.000,00                                     | 0,00                          | 291.000,00                             | 0,00                                                  | 0,00                         | 291.000,00                               | 0,00                                  | 291.000,00                                    | 0,00                                  | 0,0                           |
| 339030                                                                                                    | 500         | 000000             | 1001                 | 72.000,00         | 72.000,00                                      | 0,00                          | 72.000,00                              | 0,00                                                  | 0,00                         | 72.000,00                                | 0,00                                  | 72.000,00                                     | 0,00                                  | 0,0                           |
|                                                                                                    | 700         | 000000             | 0000                 | 15.000,00         | 15.000,00                                      | 0,00                          | 15.000,00                              | 0,00                                                  | 0,00                         | 15.000,00                                | 0,00                                  | 15.000,00                                     | 0,00                                  | 0,0                           |
| 339039                                                                                                    | 500         | 000000             | 1001                 | 2.000.000,00      | 2.000.000,00                                   | 0,00                          | 2.000.000,00                           | 0,00                                                  | 0,00                         | 2.000.000,00                             | 0,00                                  | 2.000.000,00                                  | 0,00                                  | 0,0                           |
|                                                                                                    | 550         | 000116             | 0000                 | 16.022.700,00     | 16.022.700,00                                  | 0,00                          | 16.022.700,00                          | 0,00                                                  | 0,00                         | 16.022.700,00                            | 0,00                                  | 16.022.700,00                                 | 0,00                                  | 0,0                           |
| 339093                                                                                                    | 500         | 000000             | 1001                 | 30.000,00         | 30.000,00                                      | 0,00                          | 30.000,00                              | 0,00                                                  | 0,00                         | 30.000,00                                | 0,00                                  | 30.000,00                                     | 0,00                                  | 0,0                           |
| 4                                                                                                    |             |                    |                      | 343.000,00        | 343.000,00                                     | 0,00                          | 343.000,00                             | 0,00                                                  | 0,00                         | 343.000,00                               | 0,00                                  | 343.000,00                                    | 0,00                                  | 0,0                           |
| 449052                                                                                                    | 569         | 000116             | 0000                 | 43.000,00         | 43.000,00                                      | 0,00                          | 43.000,00                              | 0,00                                                  | 0,00                         | 43.000,00                                | 0,00                                  | 43.000,00                                     | 0,00                                  | 0,0                           |
|                                                                                                    | 700         | 000000             | 0000                 | 300.000,00        | 300.000,00                                     | 0,00                          | 300.000,00                             | 0,00                                                  | 0,00                         | 300.000,00                               | 0,00                                  | 300.000,00                                    | 0,00                                  | 0,00                          |
| 5015 - PROGRAMA E<br>PARANÁ - BID                                                                                     | DUCAÇÃO PA  | IRA O FUTURO I     | O ESTADO DO          | 314.773.980,00    | 314.773.980,00                                 | 0,00                          | 314.773.980,00                         | 0,00                                                  | 0,00                         | 314.773.980,00                           | 0,00                                  | 314.773.980,00                                | 0,00                                  | 0,0                           |
| F52011236805501                                                                                                    | 5 - PROGRAM | 4A EDUCAÇÃO P      | ARA O FUTURO         | 314.773.980,00    | 314.773.980,00                                 | 0,00                          | 314.773.980,00                         | 0,00                                                  | 0,00                         | 314.773.980,00                           | 0,00                                  | 314.773.980,00                                | 0,00                                  | 0,00                          |

Governo do Estado do Paraná

1

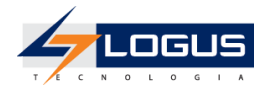

### Solicitação de Contingenciamento Nota de Reserva

- 1. No menu do sistema selecione a opção: Execução > Execução Orçamentária >Solicitação de Nota Reserva;
- 2. Clique no botão Inserir;
- 3. Selecione a Unidade Gestora 5204XX;
- 4. Informe o Tipo de Reserva 2 CONTINGENCIAMENTO DE CRÉDITO;
- 5. Selecione o Tipo de Ato RESOLUÇÃO;

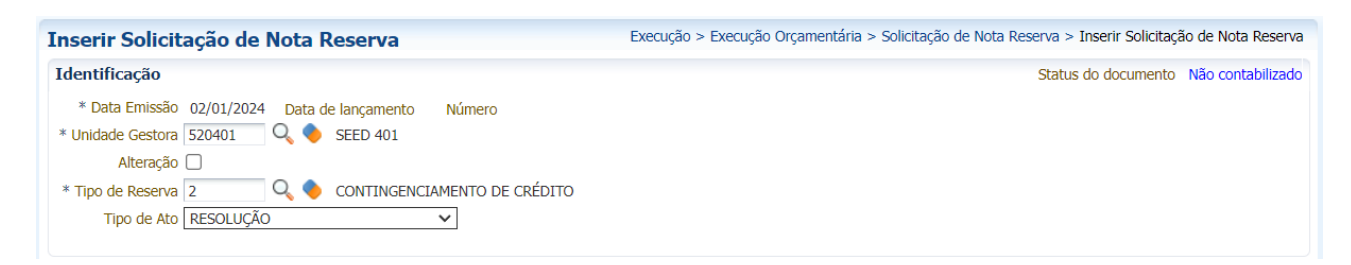

- 6. Na aba **Detalhamento:**
- 7. Selecione a Unidade Orçamentária 52XX;
- 8. Selecione a SubUnidade 00000-0-Não definido;
- 9. Selecione o **Programa de Trabalho** *F.12.368.05.5002 AVALIAÇÃO DA EDUCAÇÃO* BÁSICA E GOVERNANÇA DOS DADOS DA EDUCAÇÃO;
- 10. Selecione o Identificador Exercício Fonte 1 Recursos do Exercício Corrente;
- 11. Selecione a Fonte 550 Transferência do Salário-Educação;
- 12. Selecione o Marcador de Fonte 0000 SEM MARCADOR;
- 13. Selecione o Tipo de Detalhamento de Fonte 1 COM DETALHAMENTO;
- 14. Selecione o Detalhamento de Fonte 000116 SALÁRIO EDUCAÇÃO;
- 15. Selecione a Natureza 339018 AUXÍLIO FINANCEIRO A ESTUDANTES;
- 16. Selecione a Região Intermediária 4106 Ponta Grossa;
- 17. Selecione o Município 9999999 Não informado;
- 18. Selecione a Meta Obra 0 Não Definida;
- 19. Selecione a Emenda Parlamentar E0000 Não definida;
- 20. Informe o Valor 19.000,00;

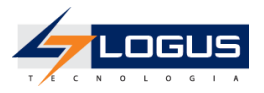

| Detalhamento Processo           | Observação Anexo(s) Tramitação 🧮 Espelho Contábil 🍚 🍚 Histórico Assinatura Digi     | ital |
|---------------------------------|-------------------------------------------------------------------------------------|------|
| Dotação reservada               |                                                                                     |      |
| * Unidade Orçamentária          | 5201 - GABINETE DO SECRETÁRIO 🗸                                                     |      |
| * SubUnidade                    | 00000 - 0 - Não definido 🗸                                                          |      |
| * Programa de trabalho          | F.12.368.05. 5002 - AVALIAÇÃO DA EDUCAÇÃO BÁSICA E GOVERNANÇA DOS DADOS DA EDUCAÇÃO | ~    |
| * Identificador Exercício Fonte | 1 - Recursos do Exercício Corrente 🗸                                                |      |
| * Fonte                         | 550 - Transferência do Salário-Educação 🗸                                           |      |
| * Marcador de Fonte             | 0000 - SEM MARCADOR 🗸                                                               |      |
| * Tipo de Detalhamento de Fonte | 1 - COM DETALHAMENTO V                                                              |      |
| * Detalhamento de Fonte         | 000116 - Salário-Educação 🗸                                                         |      |
| * Natureza                      | 339018 - AUXÍLIO FINANCEIRO A ESTUDANTES 🗸                                          |      |
| * Região Intermediária          | 4106 - Ponta Grossa 🗸                                                               |      |
| * Município                     | 9999999 - Não informado 🗙                                                           |      |
| * Meta Obra                     | 0 - Não definida 🗸                                                                  |      |
| * Emenda Parlamentar            | E0000 - Não definida 🗸                                                              |      |
| * Valor                         | 19.000,00                                                                           |      |
| Saldo Disponível                | 291.000,00                                                                          |      |
| ? Info                          |                                                                                     |      |

#### 21. Na aba Processo:

22. Informe o número do Processo 11.111.111-1;

| Detalhamento Processo                                     | Observação Anexo(s)          | Tramitação       | Espelho Contábil | 9 |
|-----------------------------------------------------------|------------------------------|------------------|------------------|---|
| * Processo                                                | 11.111.111-1                 | 1                |                  |   |
| Data do Processo                                          | 20                           | -                |                  |   |
| * Assunto                                                 | Processo sem integração!     |                  |                  |   |
| * Resumo                                                  |                              |                  |                  |   |
| * Ano                                                     | 2024                         |                  |                  |   |
| UG Último Andamento<br>Código Retorno Processo Eletrônico | SECRETARIA DE ESTADO DA EDUC | ACAO E ESPOR 401 |                  |   |

23. Na aba **Observação** informe SOLICITAÇÃO DE CONTINGENCIAMENTO DE CRÉDITO NATUREZA 339018 EM ATENDIMENTO AO REQUERIMENTO 568/2023;

| Detalhamento                   | Processo Obs     | servação      | Anexo(s)      | Tramitação     | Espelho Cor    | tábil |
|--------------------------------|------------------|---------------|---------------|----------------|----------------|-------|
| SOLICITAÇÃO DE CON<br>568/2023 | TINGENCIAMENTO I | DE CRÉDITO NA | TUREZA 339018 | EM ATENDIMENTO | ) AO REQUERIME | INTO  |
|                                |                  |               |               |                |                | 1,    |

24. Na aba Anexos(s):

1

25. Clique no botão **Escolher Arquivo** e selecione um arquivo do seu computador para fazer o upload;

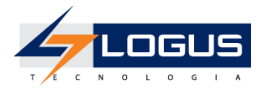

| Detalhamento Processo            | Observação Anexo(s) | Tramitação 🛛 📔 Espelho ( | Contábil 🛛 🍚 His | tórico Assinatura Digital |
|----------------------------------|---------------------|--------------------------|------------------|---------------------------|
| Arquivo Escolher arquivo Nenhu   | m arquivo escolhido |                          |                  |                           |
| Descrição                        |                     |                          | Enviar           |                           |
| Arquivos                         |                     |                          |                  |                           |
| Nome                             | Descrição           | [                        | Data Inclusão    | 5                         |
| Não há dados para esta consulta. |                     |                          |                  |                           |
|                                  |                     |                          |                  |                           |

### 26. Informe a **Descrição** AUTORIZAÇÃO PARA SOLICITAÇÃO DE CONTINGENCIAMENTO DE CRÉDITO;

#### 27. Clique no botão Enviar;

| Detalhamento Processo                                                                                                    | Observação Anexo(s) | Tramitação | Espelho Contábil | 🚱 Histórico | Assinatura Digital |  |  |  |  |
|----------------------------------------------------------------------------------------------------|---------------------|------------|------------------|-------------|--------------------|--|--|--|--|
| Arquivo       Anexo1.docx       Atualizar         Descrição       AUTORIZAÇÃO PARA SOLICITAÇÃO DE CONTINGENCIAMENTO DE CRÉDITO       Enviar |                     |            |                  |             |                    |  |  |  |  |
| Arquivos                                                                                                    |                     |            |                  |             |                    |  |  |  |  |
| Nome                                                                                                    | Descrição           |            | Data Inclusão    |             |                    |  |  |  |  |
| Vão há dados para esta consulta.                                                                                                    |                     |            |                  |             |                    |  |  |  |  |
|                                                                                                    |                     |            |                  |             |                    |  |  |  |  |

28. Após ter clicado no botão Enviar, o arquivo deve ser exibido na tabela de Arquivos:

| Detalhamento Processo          | Observação Anexo(s) Tramitação 📑 Espelho                        | Contábil 🕝 Histórico Assinatura Digital |  |  |  |  |  |  |  |  |
|--------------------------------|-----------------------------------------------------------------|-----------------------------------------|--|--|--|--|--|--|--|--|
| Arquivo Escolher arquivo Nenhu | n arquivo escolhido                                             |                                         |  |  |  |  |  |  |  |  |
| Descrição                      |                                                                 | Enviar                                  |  |  |  |  |  |  |  |  |
| Arquivos                       | Arquivos                                                        |                                         |  |  |  |  |  |  |  |  |
| Nome                           | Descrição                                                       | Data Inclusão                           |  |  |  |  |  |  |  |  |
| Anexo1.docx                    | AUTORIZAÇÃO PARA SOLICITAÇÃO DE CONTINGENCIAMENTO<br>DE CRÉDITO | 26/07/2023                              |  |  |  |  |  |  |  |  |
|                                |                                                                 |                                         |  |  |  |  |  |  |  |  |

- 29. Clique no botão Contabilizar;
- 30. Confirme a contabilização clicando no botão Sim;
- 31. Na aba Tramitação:
- 32. Informe a **Observação** PARA ANÁLISE, SOLICITAÇÃO DE CONTINGENCIAMENTO DE CRÉDITO NATUREZA 339018 EM ATENDIMENTO AO REQUERIMENTO 568/2023;
- 33. Clique no botão Encaminhar para o NFS;

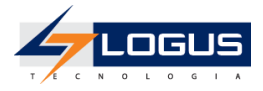

| * | Processo Observação Anex                                      | xo(s) Tramitação      | Espelho Contábil           | Documentos de alteração |
|---|---------------------------------------------------------------|-----------------------|----------------------------|-------------------------|
| 1 | Atividade atual: Nota de Reserva Solicitada                   |                       |                            |                         |
| 3 | róxima atividade: NFS<br><sup>c</sup> Observação              |                       |                            |                         |
|   | PARA ANÁLISE, SOLICITAÇÃO DE CONTING<br>REQUERIMENTO 568/2023 | GENCIAMENTO DE CRÉDIT | O NATUREZA 339018 EM ATEND | IMENTO AO               |
|   | 🕖 Encaminhar para o NFS 🛛 🝚 Histó                             | śrico                 |                            |                         |

34. Clique no botão Sair.

### Aprovação da Solicitação de Contingenciamento

Posteriormente ao envio da solicitação, o NFS pode retornar a solicitação para a Unidade Gestora solicitante caso haja alguma inconsistência de dados, ou encaminhar para a Secretaria de Fazenda.

- 1. No menu do sistema selecione a opção: Execução > Execução Orçamentária >Solicitação de Nota de Reserva;
- 2. Selecione o Documento a ser tramitado e clique em Visualizar;

| Solicitação                         | olicitação de Nota Reserva Execução > Execução Orçamentária > Solicitação de Nota Reserva |                 |                  |                   |                 |            |              |               |       |        |          |           |                       |             |
|-------------------------------------|-------------------------------------------------------------------------------------------|-----------------|------------------|-------------------|-----------------|------------|--------------|---------------|-------|--------|----------|-----------|-----------------------|-------------|
| > Filtro                            | > Filtro                                                                                  |                 |                  |                   |                 |            |              |               |       |        |          |           |                       |             |
| Conteúdo 🗹 Limite de 300 registros. |                                                                                           |                 |                  |                   | s. 🖕 Inserir    | Alterar    | 🝳 Visualizar | Copiar        | 🗑 Exc | luir 🧃 | Imprimir | 🟦 Impo    | ortar 🛛 💦 Assinat     | ura Digital |
| Número                              | UG<br>Emitente                                                                            | Data<br>Emissão | Doc.<br>Alterado | Tipo<br>Alteração | Tipo de Reserva |            |              | Status        | Ação  | Fonte  | Natureza | Instância | Assinatura<br>Digital | Valor       |
| 2024SR000001                        | 520401                                                                                    | 02/01/2024      |                  |                   | CONTINGENCIA    | MENTO DE C | RÉDITO       | Contabilizado | 5002  | 550    | 339018   | NFS       | Não Solicitado        | 19.000,00   |

- 3. Na aba Tramitação;
- 4. Selecione a opção Enviar para a SEFA;
- 5. Informe a **Observação** SOLICITAÇÃO APROVADA PELO NFS, ENVIANDO PARA A SEFA.;
- 6. Clique no botão **Confirmar;**

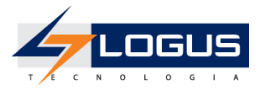

| « Processo Observação Anexo(s)                    | Tramitação | Espelho Contábil | Documentos de alteração | 🛛 🍚 Histó |
|---------------------------------------------------|------------|------------------|-------------------------|-----------|
| Atividade atual: NFS                              |            |                  |                         |           |
| Decisão: Aprovação NFS                            |            |                  |                         |           |
| Enviar para a SEFA<br>Retornar para o Solicitante |            |                  |                         |           |
| * Observação                                      |            |                  |                         |           |
| SOLICITAÇÃO APROVADA PELO NFS, ENVIANDO PAR       | RA A SEFA. |                  |                         |           |
|                                                   |            |                  | 1                       |           |
| Confirmar 😭 Histórico                             |            |                  |                         |           |

### Emissão do relatório de contingenciamento

- 1. No menu do sistema selecione a opção: Relatórios > Consultas;
- 2. Clique na seta da pasta Relatórios;
- 3. Clique na seta da pasta Orçamento;
- 4. Clique na seta da pasta Execução LOA;
- 5. Clique na pasta QDD;
- 6. Realize o filtro pela consulta de número **008075 QDD Quadro de detalhamento Ação, Natureza e Fonte - Oficial;**
- 7. Selecione o relatório e clique no ícone da engrenagem para executar:

| « Administração Relatórios | Acess  | o Rápido   | UG TODAS V Seja bem-vindo(a), Aluno Perfil DOE 401 Exercício 2024                                        |
|----------------------------|--------|------------|----------------------------------------------------------------------------------------------------|
| Painel Consultas           |        |            |                                                                                                    |
| 🖶 Categorias               | ⇔      | Digite par | ra filtrar 🖉 🧟                                                                                           |
| 🔻 🖆 Consultas              |        | Código     | Título                                                                                                   |
| Aluno Perfil DOE 401       |        | 008075     | QDD Quadro de Detalhamento Ação, Natureza e Fonte - Oficial até o mes ?inteiro:Até o Mês? / ?inteiro:Exe |
| 🔻 💄 Relatórios             |        |            |                                                                                                    |
| 🕆 🗁 Orçamento              |        |            |                                                                                                    |
| 🕆 🖆 Execução LOA           |        |            |                                                                                                    |
| 🖿 QDD                      |        |            |                                                                                                    |
| QDR                        |        |            |                                                                                                    |
| 🖿 Acompanhamento E         | xecuçã |            |                                                                                                    |
| Consultas de outros usuár  | ios    |            |                                                                                                    |

- 8. Selecione o Mês 1 Janeiro;
- 9. Selecione o Exercício 2024;

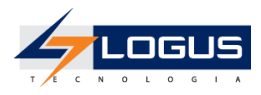

### 10. Clique no botão Ok;

| Parâmetros da | consulta    | +      |
|---------------|-------------|--------|
| Até o Mês *   | 1 - Janeiro | ~      |
| Exercício *   | 2024        | ~      |
| Ação          |             |        |
| Órgão         |             |        |
|               | 🗸 Ok 🔀 Ca   | ncelar |

11. No canto superior direito clique no ícone da impressora para visualizar a impressão do relatório.

| 🝸 Tipo de Administração |                                                                                                    |
|-------------------------|----------------------------------------------------------------------------------------------------|
| 🝸 Tipo de Ação          | QDD Quadro de Detalhamento Ação, Natureza e Fonte - Oficial até o mes 1 / 2024                               |
| Tipo de Crédito         | Digite para filtrar 🖉 🔽 🔅 🛔 🛓                                                                                |
| 🔻 Tipo de Empresa       | Órgão Setorial / Unidade Orçamentária / Ação / Programa de Trabalho / Grupo de Despesa / Natureza Despesa Fo |
| 🔻 Tipo de Licitação     | 52 - SECRETARIA DE ESTADO DA EDUCAÇÃO                                                                        |
| Tipo de Retenção        | 5201 - GABINETE DO SECRETÁRIO                                                                                |
|                         | 5002 - AVALIAÇÃO DA EDUCAÇÃO BÁSICA E GOVERNANÇA DOS DADOS DA EDUCAÇÃO                                       |
| 🝸 Tipo item patrimonial | F520112368055002 - AVALIAÇÃO DA EDUCAÇÃO BÁSICA E GOVERNANÇA DOS DADOS DA EDUCAÇÃO                           |
| 🔻 Tipo programa         | • 3···                                                                                                    |
| Tine verularine a e     | 339014                                                                                                    |

| <b>X</b>                                                                                                    |                             |                      |                      | QDD               | Quadro de I                                    | Detalhame                     | Governo do<br>nto Ação, N              | Estado do Parana<br>atureza e Fo                      | i<br>nte - Ofici             | ial até o me                             | s 1 / 2024                            | 4                                             |                                       | Exercício: 2024               |
|----------------------------------------------------------------------------------------------------|-----------------------------|----------------------|----------------------|-------------------|------------------------------------------------|-------------------------------|----------------------------------------|-------------------------------------------------------|------------------------------|------------------------------------------|---------------------------------------|-----------------------------------------------|---------------------------------------|-------------------------------|
| Órgão Setorial / Unidade<br>Orçamentária / Ação /<br>Programa de Trabalho /<br>Grupo de Despesa /<br>Natureza Despesa | Fonte                       | Fonte<br>Detalhada   | Marcador de<br>Fonte | Orçamento Inicial | Disponibilidade<br>Orçamentária<br>(acumulado) | Contingenciado<br>(acumulado) | Orçamento<br>Atualizado<br>(acumulado) | Total Descentralização<br>(Recebidas e<br>Concedidas) | Pré Empenhado<br>(acumulado) | Saldo p/ Pré -<br>Empenho<br>(acumulado) | Despesas<br>Empenhadas<br>(acumulado) | Saldo Disponível à<br>Empenhar<br>(acumulado) | Despesas<br>Liquidadas<br>(acumulado) | Despesas Pagas<br>(acumulado) |
| 52 - SECRETARIA DE ESTA                                                                                               | ADO DA EDU                  | KAÇÃO                |                      | 8.254.208.314,00  | 8.254.189.314,00                               | 19.000,00                     | 8.254.208.314,00                       | 0,00                                                  | 0,00                         | 8.254.189.314,00                         | 0,00                                  | 8.254.189.314,00                              | 0,00                                  | 0,00                          |
| 5201 - GABINETE DO SI                                                                                                 | ecretário                   |                      |                      | 8.254.208.314,00  | 8.254.189.314,00                               | 19.000,00                     | 8.254.208.314,00                       | 0,00                                                  | 0,00                         | 8.254.189.314,00                         | 0,00                                  | 8.254.189.314,00                              | 0,00                                  | 0,00                          |
| 5002 - AVALIAÇÃO DA<br>DADOS DA EDUCAÇÃO                                                                              | A EDUCAÇÃO                  | BÁSICA E GOV         | ERNANÇA DOS          | 19.041.243,00     | 19.022.243,00                                  | 19.000,00                     | 19.041.243,00                          | 0,00                                                  | 0,00                         | 19.022.243,00                            | 0,00                                  | 19.022.243,00                                 | 0,00                                  | 0,00                          |
| F520112368055002<br>GOVERNANÇA DOS DADO                                                                               | : - Avaljaçã<br>Is da Eduça | o da educaçã<br>Ição | O BÁSICA E           | 19.041.243,00     | 19.022.243,00                                  | 19.000,00                     | 19.041.243,00                          | 0,00                                                  | 0,00                         | 19.022.243,00                            | 0,00                                  | 19.022.243,00                                 | 0,00                                  | 0,00                          |
| 3                                                                                                    |                             |                      |                      | 18.698.243,00     | 18.679.243,00                                  | 19.000,00                     | 18.698.243,00                          | 0,00                                                  | 0,00                         | 18.679.243,00                            | 0,00                                  | 18.679.243,00                                 | 0,00                                  | 0,00                          |
| 339014                                                                                                    | 700                         | 000000               | 0000                 | 267.543,00        | 267.543,00                                     | 0,00                          | 267.543,00                             | 0,00                                                  | 0,00                         | 267.543,00                               | 0,00                                  | 267.543,00                                    | 0,00                                  | 0,00                          |
| 339018                                                                                                    | 550                         | 000116               | 0000                 | 291.000,00        | 272.000,00                                     | 19.000,00                     | 291.000,00                             | 0,00                                                  | 0,00                         | 272.000,00                               | 0,00                                  | 272.000,00                                    | 0,00                                  | 0,00                          |
| 339030                                                                                                    | 500                         | 000000               | 1001                 | 72.000,00         | 72.000,00                                      | 0,00                          | 72.000,00                              | 0,00                                                  | 0,00                         | 72.000,00                                | 0,00                                  | 72.000,00                                     | 0,00                                  | 0,00                          |
|                                                                                                    | 700                         | 000000               | 0000                 | 15.000,00         | 15.000,00                                      | 0,00                          | 15.000,00                              | 0,00                                                  | 0,00                         | 15.000,00                                | 0,00                                  | 15.000,00                                     | 0,00                                  | 0,00                          |
| 339039                                                                                                    | 500                         | 000000               | 1001                 | 2.000.000,00      | 2.000.000,00                                   | 0,00                          | 2.000.000,00                           | 0,00                                                  | 0,00                         | 2.000.000,00                             | 0,00                                  | 2.000.000,00                                  | 0,00                                  | 0,00                          |
|                                                                                                    | 550                         | 000116               | 0000                 | 16.022.700,00     | 16.022.700,00                                  | 0,00                          | 16.022.700,00                          | 0,00                                                  | 0,00                         | 16.022.700,00                            | 0,00                                  | 16.022.700,00                                 | 0,00                                  | 0,00                          |
| 339093                                                                                                    | 500                         | 000000               | 1001                 | 30.000,00         | 30.000,00                                      | 0,00                          | 30.000,00                              | 0,00                                                  | 0,00                         | 30.000,00                                | 0,00                                  | 30.000,00                                     | 0,00                                  | 0,00                          |
| 4                                                                                                    |                             |                      |                      | 343.000,00        | 343.000,00                                     | 0,00                          | 343.000,00                             | 0,00                                                  | 0,00                         | 343.000,00                               | 0,00                                  | 343.000,00                                    | 0,00                                  | 0,00                          |
| 449052                                                                                                    | 569                         | 000116               | 0000                 | 43.000,00         | 43.000,00                                      | 0,00                          | 43.000,00                              | 0,00                                                  | 0,00                         | 43.000,00                                | 0,00                                  | 43.000,00                                     | 0,00                                  | 0,00                          |
|                                                                                                    | 700                         | 000000               | 0000                 | 300.000,00        | 300.000,00                                     | 0,00                          | 300.000,00                             | 0,00                                                  | 0,00                         | 300.000,00                               | 0,00                                  | 300.000,00                                    | 0,00                                  | 0,00                          |

## Descontingenciamento

No Siafic os descontingenciamentos são solicitados pelas Unidades Gestoras Setoriais e percorrem etapas de tramitação até que sejam aprovados pela SEFA.

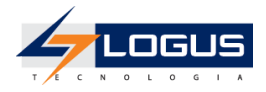

A primeira etapa inicia-se na transação **Solicitação de Nota de Reserva**, onde as Unidades setoriais solicitam para a SEFA pedidos de descontingenciamento, posteriormente às avaliações, as solicitações passam pelo processo de formalização onde são transformadas em ato e são geradas as Notas de Reserva dando fim ao procedimento.

### Solicitação de Descontingenciamento Nota de Reserva

- 1. No menu do sistema selecione a opção: Execução > Execução Orçamentária >Solicitação de Nota Reserva;
- 2. Clique no botão Inserir;
- 3. Selecione a Unidade Gestora 5204XX;
- 4. Informe o Tipo de Reserva 3 DESCONTINGENCIAMENTO DE CRÉDITO;
- 5. Selecione o Tipo de Ato RESOLUÇÃO;

| Inserir Solicitação de Nota Reserva                     | Execução > Execuç |
|---------------------------------------------------------|-------------------|
| Identificação                                           |                   |
| * Data Emissão 02/01/2024 Data de lançamento Número     |                   |
| * Unidade Gestora 520401 🔍 🔷 SEED 401                   |                   |
| Alteração 🗌                                             |                   |
| * Tipo de Reserva 3 🔍 🔷 DESCONTINGENCIAMENTO DE CRÉDITO |                   |
| Tipo de Ato RESOLUÇÃO 🗸                                 |                   |
|                                                         |                   |

- 6. Na aba **Detalhamento:**
- 7. Selecione a Unidade Orçamentária 52XX;
- 8. Selecione a SubUnidade 00000-0-Não definido;
- 9. Selecione o **Programa de Trabalho** *F.12.368.05.5002 AVALIAÇÃO DA EDUCAÇÃO* BÁSICA E GOVERNANÇA DOS DADOS DA EDUCAÇÃO;
- 10. Selecione o Identificador Exercício Fonte 1 Recursos do Exercício Corrente;
- 11. Selecione a Fonte 550;
- 12. Selecione o Marcador de Fonte 0000 SEM MARCADOR;
- 13. Selecione o Tipo de Detalhamento de Fonte 1 COM DETALHAMENTO;
- 14. Selecione o Detalhamento de Fonte 000116 SALÁRIO EDUCAÇÃO;
- 15. Selecione a Natureza 339018 AUXÍLIO FINANCEIRO A ESTUDANTES;

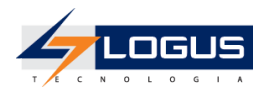

- 16. Selecione a Região Intermediária 4106 Ponta Grossa;
- 17. Selecione o Município 9999999 Não informado;
- 18. Selecione a Meta Obra 0 Não Definida;
- 19. Selecione a Emenda Parlamentar E0000 Não definida;
- 20. Informe o Valor 10.000,00;

| Detalhamento Processo           | Observação Anexo(s) Tramitação 🧮 Espelho Contábil 🍚 Histórico Assinat                 |
|---------------------------------|---------------------------------------------------------------------------------------|
| Dotação reservada               |                                                                                       |
| * Unidade Orçamentária          | 5201 - GABINETE DO SECRETÁRIO 🗸                                                       |
| * SubUnidade                    | 00000 - 0 - Não definido 🗸                                                            |
| * Programa de trabalho          | F.12.368.05. 5002 - AVALIAÇÃO DA EDUCAÇÃO BÁSICA E GOVERNANÇA DOS DADOS DA EDUCAÇÃO 🗙 |
| * Identificador Exercício Fonte | 1 - Recursos do Exercício Corrente 🗸                                                  |
| * Fonte                         | 550 - Transferência do Salário-Educação 🗸                                             |
| * Marcador de Fonte             | 0000 - SEM MARCADOR V                                                                 |
| * Tipo de Detalhamento de Fonte | 1 - COM DETALHAMENTO V                                                                |
| * Detalhamento de Fonte         | 000116 - Salário-Educação 🗸                                                           |
| * Natureza                      | 339018 - AUXÍLIO FINANCEIRO A ESTUDANTES 🗸                                            |
| * Região Intermediária          | 4106 - Ponta Grossa 🗸                                                                 |
| * Município                     | 9999999 - Não informado 🗸                                                             |
| * Meta Obra                     | 0 - Não definida 🗙                                                                    |
| * Emenda Parlamentar            | E0000 - Não definida 🗙                                                                |
| * Valor                         | 10.000                                                                                |
| Saldo Disponível                | 19.000,00                                                                             |
| 구 Info                          |                                                                                       |

- 21. Na aba Processo:
- 22. Informe o número do Processo 11.111.111-1;

| Detalhamento Processo                                     | Observação Anexo(s)          | Tramitação       | Espelho Contábil | G |
|-----------------------------------------------------------|------------------------------|------------------|------------------|---|
| * Processo                                                | 11.111.111-1                 | ]                |                  |   |
| Data do Processo                                          | EQ.                          | -                |                  |   |
| * Assunto                                                 | Processo sem integração!     |                  |                  |   |
| * Resumo                                                  |                              |                  |                  |   |
| * Ano                                                     | 2024                         |                  |                  |   |
| UG Último Andamento<br>Código Retorno Processo Eletrônico | SECRETARIA DE ESTADO DA EDUC | Acao e espor 401 |                  |   |

23. Na aba **Observação** informe SOLICITAÇÃO DE DESCONTINGENCIAMENTO DE CRÉDITO NATUREZA 339018 EM ATENDIMENTO AO REQUERIMENTO 568/2023.;

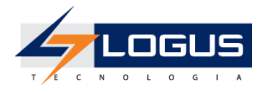

| Detalhamento Processo                                  | Observação        | Anexo(s)       | Tramitação      | Espelho Contábil | 6      | Н |
|--------------------------------------------------------|-------------------|----------------|-----------------|------------------|--------|---|
| SOLICITAÇÃO DE DESCONTINGENC<br>REQUERIMENTO 568/2023. | IAMENTO DE CRÉDIT | O NATUREZA 339 | 9018 EM ATENDIM | IENTO AO         |        |   |
|                                                        |                   |                |                 |                  | ,<br>, |   |

- 24. Na aba Anexos(s):
- 25. Clique no botão **Escolher Arquivo** e selecione um arquivo do seu computador para fazer o upload;

| Detalhamento Processo            | Observação Anexo(s) Tramitação | 📔 Espelho Contábil 🛛 🍚 Histórico 👘 | Assinatura Digital  |
|----------------------------------|--------------------------------|------------------------------------|---------------------|
| Arquivo Escolher arquivo Ne      | enhum arquivo escolhido        |                                    |                     |
| Descrição                        |                                | Enviar                             |                     |
| Arquivos                         |                                | Ψ [                                | Download 📄 Download |
| Nome                             | Descrição                      | Data Inclusão                      | Sistema             |
| Não há dados para esta consulta. |                                |                                    |                     |

26. Informe a **Descrição** AUTORIZAÇÃO PARA SOLICITAÇÃO DE DESCONTINGENCIAMENTO DE CRÉDITO;

#### 27. Clique no botão Enviar;

| Detalhamento Processo Observação Anexo               | (s) Tramitação        | Espelho Contábil | 😭 Histórico | Assinatura Digital |
|------------------------------------------------------|-----------------------|------------------|-------------|--------------------|
| Arquivo Anexo1.docx Atualizar                        |                       |                  |             |                    |
| Descrição AUTORIZAÇÃO PARA SOLICITAÇÃO DE DESCONTING | ENCIAMENTO DE CRÉDITO | Enviar           |             |                    |
| Arquivos                                             |                       |                  |             |                    |
| Nome                                                 | Descrição             | Dat              | a Inclusão  |                    |
| Não há dados para esta consulta.                     |                       |                  |             |                    |
|                                                      |                       |                  |             |                    |

28. Após ter clicado no botão Enviar, o arquivo deve ser exibido na tabela de Arquivos:

| Detalhamento Processo Observação Anexo            | (s) Tramitação 📑 Espelho Contábil                                  | GHistórico Assinatura Digital |         |  |  |  |  |
|---------------------------------------------------|--------------------------------------------------------------------|-------------------------------|---------|--|--|--|--|
| Arquivo Escolher arquivo Nenhum arquivo escolhido |                                                                    |                               |         |  |  |  |  |
| Descrição                                         |                                                                    |                               |         |  |  |  |  |
| Arquivos                                          | Arquivos 🔻 Download todos 🍟 Excluir                                |                               |         |  |  |  |  |
| Nome                                              | Descrição                                                          | Data Inclusão                 | Sistema |  |  |  |  |
|                                                   |                                                                    | 1                             |         |  |  |  |  |
| Anexo1.docx                                       | AUTORIZAÇÃO PARA SOLICITAÇÃO DE<br>DESCONTINGENCIAMENTO DE CRÉDITO | 27/07/2023                    | Não     |  |  |  |  |

- 29. Clique no botão Contabilizar;
- 30. Confirme a contabilização clicando no botão Sim;
- 31. Na aba **Tramitação:**
- 32. Informe a **Observação** PARA ANÁLISE, SOLICITAÇÃO DE CONTINGENCIAMENTO DE CRÉDITO NATUREZA 339018 EM ATENDIMENTO AO REQUERIMENTO 568/2023;

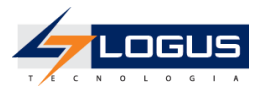

#### 33. Clique no botão Encaminhar para o NFS;

| ~ | Processo Observação Anexo(s) <b>Tramitação 📑</b> Espelho Contábil Documentos de alteração |
|---|-------------------------------------------------------------------------------------------|
|   | Atividade atual: Nota de Reserva Solicitada                                               |
|   | Próxima atividade: NFS                                                                    |
|   |                                                                                           |
|   | REQUERIMENTO 568/2023                                                                     |
|   |                                                                                           |
|   |                                                                                           |
|   |                                                                                           |
|   |                                                                                           |
|   |                                                                                           |
|   | 🕖 Encaminhar para o NFS 🛛 🚱 Histórico                                                     |

34. Clique no botão Sair.

### Aprovação da Solicitação de Descontingenciamento

Posteriormente ao envio da solicitação, o NFS pode retornar a solicitação para a Unidade Gestora solicitante caso haja alguma inconsistência de dados, ou encaminhar para a Secretaria de Fazenda.

- 1. No menu do sistema selecione a opção: Execução > Execução Orçamentária >Solicitação de Nota de Reserva;
- 2. Selecione o Documento a ser tramitado e clique em Visualizar;

| Solicitação de Nota Reserva Execução > Execução Orçamentária > Solicitação de Nota Reserva |                                                                                                    |            |          |           |                                 |               |      |       |          |                  |                |           |
|--------------------------------------------------------------------------------------------|----------------------------------------------------------------------------------------------------|------------|----------|-----------|---------------------------------|---------------|------|-------|----------|------------------|----------------|-----------|
| > Filtro                                                                                   | ≥ Filtro                                                                                                    |            |          |           |                                 |               |      |       |          |                  |                |           |
| Conteúdo                                                                                   | Conteúdo 🗹 Limite de 300 registros. 🖕 Inserir 📗 Alterar 🔯 Visualizar 🔓 Copiar 🧋 Excluir 🛓 Imprimir 🔮 Importar |            |          |           |                                 |               |      |       |          | r 🛛 🐧 Assinatu   | ra Digital     |           |
|                                                                                            | UG                                                                                                    | Data       | Doc.     | Тіро      |                                 |               |      | _     |          |                  | Assinatura     |           |
| Número                                                                                     | Emitente                                                                                                    | Emissão    | Alterado | Alteração | Tipo de Reserva                 | Status        | Ação | Fonte | Natureza | Instância        | Digital        | Valor     |
| 2024SR000002                                                                               | 520401                                                                                                    | 02/01/2024 |          |           | DESCONTINGENCIAMENTO DE CRÉDITO | Contabilizado | 5002 | 550   | 339018   | NFS              | Não Solicitado | 10.000,00 |
| 20245000001                                                                                | 520/01                                                                                                    | 02/01/2024 |          |           | CONTINGENCIAMENTO DE CRÉDITO    | Contabilizado | 5002 | 550   | 339018   | Notas de Reserva | Não Solicitado | 19 000 00 |

- 3. Na aba Tramitação;
- 4. Selecione a opção Enviar para a SEFA;
- 5. Informe a **Observação** SOLICITAÇÃO APROVADA PELO NFS, ENVIANDO PARA A SEFA.;
- 6. Clique no botão Confirmar.

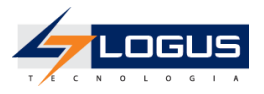

| « Processo Observação Anexo(s)                 | Tramitação  | Espelho Contábil | Documentos de alteração |
|------------------------------------------------|-------------|------------------|-------------------------|
| Atividade atual: NFS                           |             |                  |                         |
| Decisão: Aprovação NFS                         |             |                  |                         |
| Enviar para a SEFA Retornar para o Solicitante |             |                  |                         |
| * Observação                                   |             |                  |                         |
| SULICITAÇÃO APROVADA PELO NES, ENVIÂNDO PA     | IKA A SEFA. |                  |                         |
|                                                |             |                  | h                       |
| Confirmar 🚱 Histórico                          |             |                  |                         |

# Cotas Orçamentárias

As Cotas Orçamentárias no Siafic são solicitadas pelas Unidades Gestoras Setoriais e percorrem etapas de tramitação até que sejam aprovadas uma vez que a Sefa é a responsável pela validação e aprovação dessas solicitações.

A primeira etapa inicia-se na **Solicitação de Cota Orçamentária** onde as Unidades setoriais solicitam para a Sefa pedidos de Liberação de Cotas Orçamentárias, posteriormente às avaliações, as solicitações passam pelo processo de formalização onde são transformadas em ato e são geradas as Liberações de cotas dando fim ao procedimento.

### Emissão do Relatório de Cotas

- 1. No menu do sistema selecione a opção: Relatórios > Consultas;
- 2. Clique na seta da pasta Relatórios;
- 3. Clique na seta da pasta Orçamento;
- 4. Clique na seta da pasta Execução LOA;
- 5. Clique na pasta Acompanhamento Execução LOA;
- 6. Realize o filtro pela consulta de número **007966 Cota Orçamentária Possível de** Liberação;
- 7. Selecione o relatório e clique no ícone da engrenagem para executar:

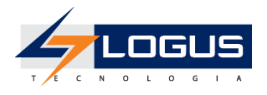

| « Projetos Apoio Administração  | Relatórios | Acess                                                                                                    | o Rápido UG TODAS 🗸 Seja bem-vindo(a), Aluno Perfil DOE | 401 Exercício 202 |  |  |  |
|---------------------------------|------------|----------------------------------------------------------------------------------------------------|---------------------------------------------------------|-------------------|--|--|--|
| Painel Consultas                |            |                                                                                                    |                                                         |                   |  |  |  |
| 🖶 Categorias                    | ≒          | Digite para                                                                                                    | filtrar                                                 | 2 %               |  |  |  |
| 🔻 🗁 Consultas                   |            | Código                                                                                                    | Título                                                  | Categori          |  |  |  |
| Aluno Perfil DOE 401            |            | 007094                                                                                                    | Consulta detalhada da Despesa - Orçamento Inicial       | Acompanham        |  |  |  |
| Relatórios                      |            | 007966 Cota Orçamentária Possível de Liberação - Até o mês: ?inteiro:Até o mês? / ?inteiro:Informe o exercício? |                                                         |                   |  |  |  |
| 🔻 🗁 Orçamento                   |            | 008050                                                                                                    | Acompanham                                              |                   |  |  |  |
| 🔻 🗁 Execução LOA                |            |                                                                                                    |                                                         |                   |  |  |  |
| DD QDD                          |            |                                                                                                    |                                                         |                   |  |  |  |
| QDR                             |            |                                                                                                    |                                                         |                   |  |  |  |
| 🖿 Acompanhamento Execução       | io LOA     |                                                                                                    |                                                         |                   |  |  |  |
| La Consultas de outros usuários |            |                                                                                                    |                                                         |                   |  |  |  |

- 8. Selecione o Mês 1 Janeiro;
- 9. Selecione o Exercício 2024;
- 10. Clique no botão Ok;

| Parâmetros da consulta |             | +      |
|------------------------|-------------|--------|
|                        |             |        |
| Até o mês *            | 1 - Janeiro | ~      |
| Informe o exercício *  | 2024        | ~      |
| Informe a UG           |             |        |
| Informe a UO           |             |        |
| Informe a Fonte        |             |        |
|                        | V Ok Ca     | ncelar |

11. No canto superior direito clique no ícone da impressora para visualizar a impressão do relatório.

| Painel Consultas    |   |                               |                   |                    |       |                    |
|---------------------|---|-------------------------------|-------------------|--------------------|-------|--------------------|
| Filtros Avançados   | 2 | Cota Orçamentária Possível d  | le Liberação - At | té o mês: 1 / 2024 | 4     | ×                  |
| 🔻 Administração     |   | Digite para filtrar           |                   | ()                 | ▼ 0   | � <del>8</del> ¥ i |
| <b>▼</b> Agência    |   | Unidada Orcamontária          | Unidada Gostora   | Grupo do Dosposo   | Eonto | Orcamento Inicial  |
| Agência Origem (PD) |   | officiale ofçamentaria        | onidade destora   | diupo de Despesa   | Fonce | orçamento inicial  |
|                     |   | 5201 - GABINETE DO SECRETÁRIO | 520401            | 1                  | 500   | 1.061.510.118,00   |
| 🔻 Agência UG        |   | 5201 - GABINETE DO SECRETÁRIO | 520401            | 1                  | 540   | 4.733.086.464,00   |
| 🔻 Alínea da Receita |   | 5201 - GABINETE DO SECRETÁRIO | 520401            | 3                  | 500   | 1.388.945.803,00   |
| ▼ Ano.              |   | 5201 - GABINETE DO SECRETÁRIO | 520401            | 3                  | 540   | 47.808.954,00      |
| T AND               |   | 5201 - GABINETE DO SECRETÁRIO | 520401            | 3                  | 550   | 434.811.394,00     |
| 🔻 Ano de Empenho    |   | 5201 - GABINETE DO SECRETÁRIO | 520401            | 3                  | 551   | 213.916,00         |
| 🔻 Autor Emenda      |   | 5201 - GABINETE DO SECRETÁRIO | 520401            | 3                  | 552   | 76.150.000,00      |

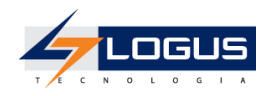

#### Governo do Estado do Paraná Cota Orçamentária Possível de Liberação - Até o mês: 1 / 2024

| ×                                   |                    |                     |       |                   |                                                |                               |                                        |                                                    |                                                    |                                                                |                   |                                       |                                                            |                                  |                          |                                                         | Exe                      | rcício: 2024                     |
|-------------------------------------|--------------------|---------------------|-------|-------------------|------------------------------------------------|-------------------------------|----------------------------------------|----------------------------------------------------|----------------------------------------------------|----------------------------------------------------------------|-------------------|---------------------------------------|------------------------------------------------------------|----------------------------------|--------------------------|---------------------------------------------------------|--------------------------|----------------------------------|
| Unidade<br>Orçamentária             | Unidade<br>Gestora | Grupo de<br>Despesa | Fonte | Orçamento Inicial | Disponibilidade<br>Orçamentária<br>(acumulado) | Contingenciado<br>(acumulado) | Orçamento<br>Atualizado<br>(acumulado) | Aumento<br>Solicitado<br>(pedidos em<br>andamento) | Estorno<br>solicitado<br>(pedidos em<br>andamento) | Cota<br>Orçamentária<br>Estabelecida<br>Oficial<br>(acumulado) | %<br>Estabelecido | Saldo a<br>Estabelecer<br>(acumulado) | Disponível para<br>lançamentos em<br>pedidos de<br>aumento | Pré-<br>Empenhado<br>(acumulado) | Empenhado<br>(acumulado) | Saldo da<br>Cota à<br>empenhar<br>ou cota à<br>estornar | Liquidado<br>(acumulado) | Despesas<br>pagas<br>(acumulado) |
| 5201 -<br>GABINEȚE DO<br>SECRETÁRIO | 520401 -<br>-      | 1                   | 500   | 1.061.510.118,00  | 1.061.510.118,00                               | 0,00                          | 1.061.510.118,00                       | 0,00                                               | 0,00                                               | 0,00                                                           | 0,00              | 1.061.510.118,00                      | 1.061.510.118,00                                           | 0,00                             | 0,00                     | 0,00                                                    | 0,00                     | 0,00                             |
| 5201 -<br>GABINEȚE DO<br>SECRETÁRIO | 520401 -<br>-      | 1                   | 540   | 4.733.086.464,00  | 4.733.086.464,00                               | 0,00                          | 4.733.086.464,00                       | 0,00                                               | 0,00                                               | 0,00                                                           | 0,00              | 4.733.086.464,00                      | 4.733.086.464,00                                           | 0,00                             | 0,00                     | 0,00                                                    | 0,00                     | 0,00                             |
| 5201 -<br>GABINEȚE DO<br>SECRETÁRIO | 520401 -<br>-      | 3                   | 500   | 1.388.945.803,00  | 1.388.945.803,00                               | 0,00                          | 1.388.945.803,00                       | 0,00                                               | 0,00                                               | 0,00                                                           | 0,00              | 1.388.945.803,00                      | 1.388.945.803,00                                           | 0,00                             | 0,00                     | 0,00                                                    | 0,00                     | 0,00                             |
| 5201 -<br>GABINETE DO<br>SECRETÁRIO | 520401 -<br>-      | 3                   | 540   | 47.808.954,00     | 47.808.954,00                                  | 0,00                          | 47.808.954,00                          | 0,00                                               | 0,00                                               | 0,00                                                           | 0,00              | 47.808.954,00                         | 47.808.954,00                                              | 0,00                             | 0,00                     | 0,00                                                    | 0,00                     | 0,00                             |
| 5201 -<br>GABINETE DO<br>SECRETÁRIO | 520401 -<br>-      | 3                   | 550   | 434.811.394,00    | 434.802.394,00                                 | 9.000,00                      | 434.811.394,00                         | 0,00                                               | 0,00                                               | 0,00                                                           | 0,00              | 434.802.394,00                        | 434.802.394,00                                             | 0,00                             | 0,00                     | 0,00                                                    | 0,00                     | 0,00                             |
| 5201 -<br>GABINETE DO<br>SECRETÁRIO | 520401 -<br>-      | 3                   | 551   | 213.916,00        | 213.916,00                                     | 0,00                          | 213.916,00                             | 0,00                                               | 0,00                                               | 0,00                                                           | 0,00              | 213.916,00                            | 213.916,00                                                 | 0,00                             | 0,00                     | 0,00                                                    | 0,00                     | 0,00                             |
| 5201 -<br>GABINETE DO<br>SECRETÁRIO | 520401 -<br>-      | 3                   | 552   | 76.150.000,00     | 76.150.000,00                                  | 0,00                          | 76.150.000,00                          | 0,00                                               | 0,00                                               | 0,00                                                           | 0,00              | 76.150.000,00                         | 76.150.000,00                                              | 0,00                             | 0,00                     | 0,00                                                    | 0,00                     | 0,00                             |
| 5201 -<br>GABINEȚE DO<br>SECRETÁRIO | 520401 -<br>-      | 3                   | 569   | 26.215.160,00     | 26.215.160,00                                  | 0,00                          | 26.215.160,00                          | 0,00                                               | 0,00                                               | 0,00                                                           | 0,00              | 26.215.160,00                         | 26.215.160,00                                              | 0,00                             | 0,00                     | 0,00                                                    | 0,00                     | 0,00                             |

### Solicitação de Cotas Orçamentárias

Para acessar esta funcionalidade siga os passos abaixo:

- 1. No menu do sistema selecione a opção: Execução > Execução Orçamentária >Solicitação de Cotas Orçamentárias;
- 2. Clique no botão Inserir;

- 3. Selecione a UG Emitente 5204XX;
- 4. Preencha o Assunto DESPESAS DE CUSTEIO;
- 5. Selecione o Tipo de Ato RESOLUÇÃO;

| Inserir Solicitação de Cotas Orçamentárias   |        |  |  |  |  |  |  |  |
|----------------------------------------------|--------|--|--|--|--|--|--|--|
| Identificação                                |        |  |  |  |  |  |  |  |
| * Data Emissão 02/01/2024 Data de lançamento | Número |  |  |  |  |  |  |  |
| * UG Emitente 520401 🛛 🔍 🔷 SEED 401          |        |  |  |  |  |  |  |  |
| * Assunto DESPESAS DE CUSTEIO                |        |  |  |  |  |  |  |  |
| Tipo de Ato RESOLUÇÃO                        | *      |  |  |  |  |  |  |  |

- 6. Na aba Detalhamento:
- 7. Clique no botão Inserir;
- 8. Selecione a Unidade Orçamentária 52XX GABINETE DO SECRETÁRIO;
- 9. Selecione o Grupo de Despesa 3 OUTRAS DESPESAS CORRENTES;
- 10. Selecione o Identificador Exercício Fonte 1 Recursos do Exercício Corrente;
- 11. Selecione a Fonte 500 Recursos não Vinculados de Impostos;

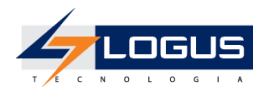

| Inserir Item de Solicit         | ação de Cota                  | Execução    | > Execução | Orçamentária | a > Solicitaçã | ío de Cotas Or | çamentárias | > Inserir So |
|---------------------------------|-------------------------------|-------------|------------|--------------|----------------|----------------|-------------|--------------|
| Classificação                   |                               |             |            |              |                |                |             |              |
| * Unidade Orçamentária          | 5201 - GABINETE DO SECRE      | TÁRIO 🗸     |            |              |                |                |             |              |
| * Grupo de despesa              | 3 - OUTRAS DESPESAS CORF      | RENTES 🗸    |            |              |                |                |             |              |
| * Identificador Exercício Fonte | 1 - Recursos do Exercício Cor | rrente 🗸    |            |              |                |                |             |              |
| * Fonte                         | 500 - Recursos não Vinculado  | os de Impos | tos        |              |                |                | ~           | ·            |
| 💡 Info                          |                               |             |            |              |                |                |             |              |

#### 12. Na aba Cronograma:

13. Informe em Janeiro o Valor 10.000,00;

| Divi            | dir o vəlor de |               | mensalmente a partir de | Janeiro 🗙 |  |
|-----------------|----------------|---------------|-------------------------|-----------|--|
|                 |                |               |                         |           |  |
| Janeiro         | 10.000,00      | Abril         | Julho                   | Outubro   |  |
| Fevereiro       |                | Maio          | Agosto                  | Novembro  |  |
| Março           |                | Junho         | Setembro                | Dezembro  |  |
| Valor Total     | 10.000,00      |               |                         |           |  |
| camamento       |                | 1 200 0/15 00 | 2.00                    |           |  |
| Califa Diseasée | 31             | 1,300,943.00  | 5,00                    |           |  |

### 14. Clique no botão Confirmar;

15. Na aba **Processo:** 

#### 16. Informe o número do **Processo** 11.111.111-1

| Detalhamento Processo              | Observação Tramitação        | Anexo(s)         | Espelho Contábil | 🕝 Históri |
|------------------------------------|------------------------------|------------------|------------------|-----------|
| * Processo                         | 11.111.111-1                 | ]                |                  |           |
| Data do Processo                   | 20                           | _                |                  |           |
| * Assunto                          | Processo sem integração!     |                  |                  |           |
| * Resumo                           |                              |                  |                  |           |
| * Ano                              | 2024                         |                  |                  |           |
| UG Último Andamento                | SECRETARIA DE ESTADO DA EDUC | ACAO E ESPOR 401 | L                |           |
| Código Retorno Processo Eletrônico |                              |                  |                  |           |

17. Na aba **Observação** informe SOLICITAÇÃO DE COTAS ORÇAMENTÁRIAS PARA ATENDIMENTO DE DESPESAS DE CUSTEIO;

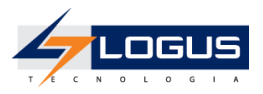

| Detalhamento Processo          | Observação Tramitaç       | ão Anexo(s)         | Espelho Contábil | 🕞 Histórico |
|--------------------------------|---------------------------|---------------------|------------------|-------------|
| SOLICITAÇÃO DE COTAS ORÇAMENTA | ÁRIAS PARA ATENDIMENTO DE | DESPESAS DE CUSTEIO | )                |             |
|                                |                           |                     |                  |             |
|                                |                           |                     |                  |             |
|                                |                           |                     | 1                |             |

#### 18. Na aba Anexos(s):

19. Clique no botão **Escolher Arquivo** e selecione um arquivo do seu computador para fazer o upload;

| Detalhamento Processo            | Observação Tramitação   | Anexo(s) | Espelho Contábil | 🚱 Histórico      |
|----------------------------------|-------------------------|----------|------------------|------------------|
| Arquivo Escolher arquivo N       | enhum arquivo escolhido |          |                  |                  |
| Descrição                        |                         |          | Enviar           |                  |
| Arquivos                         |                         |          |                  | V Dow            |
| Nome                             | Descrição               |          | Data Inclusão    | S                |
| Não há dados para esta consulta. |                         |          |                  | $\triangleright$ |

20. Informe a Descrição AUTORIZAÇÃO PARA SOLICITAÇÃO DE COTA ORÇAMENTÁRIA;

#### 21. Clique no botão Enviar;

| Detalhamento Processo (                                           | Observação Tramitação            | Anexo(s) | 🛅 Espelho C | ontábil      | 🚱 Histórico |
|-------------------------------------------------------------------|----------------------------------|----------|-------------|--------------|-------------|
| Arquivo Anexo1.docx Atualizar<br>Descrição AUTORIZAÇÃO PARA SOLIC | ]<br>ITAÇÃO DE COTA ORÇAMENTÁRIA | A        |             | Enviar       | 1           |
| Arquivos                                                          |                                  |          |             |              | -           |
| Nome                                                              | Descrição                        |          | D           | ata Inclusão |             |
| Não há dados para esta consulta.                                  |                                  |          |             |              |             |

22. Após ter clicado no botão Enviar, o arquivo deve ser exibido na tabela de Arquivos:

| Detalhamento Processo          | Observação Tramitação Anexo(s) [ Espelho          | o Contábil 🛛 🤪 Histórico |            |                |           |
|--------------------------------|---------------------------------------------------|--------------------------|------------|----------------|-----------|
| Arquivo Escolher arquivo Nenhu | m arquivo escolhido                               |                          |            |                |           |
| Descrição                      |                                                   | Enviar                   |            |                |           |
| Arquivos                       |                                                   |                          | V Download | Download todos | 😽 Excluir |
| Nome                           | Descrição                                         | Data Inclusão            | Sistema    |                |           |
| Anexo1.docx                    | AUTORIZAÇÃO PARA SOLICITAÇÃO DE COTA ORÇAMENTÁRIA | 26/07/2023               | Não        |                |           |
|                                |                                                   |                          |            |                |           |
|                                |                                                   |                          |            |                |           |

- 23. Clique no botão Contabilizar;
- 24. Confirme a contabilização clicando no botão Sim;
- 25. Na aba Espelho Contábil, observe os lançamentos contábeis gerados;

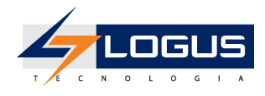

| Identific | ação                        |                    |                                                 |                 |             | Status do documento | Contabilizado |  |  |  |  |  |
|-----------|-----------------------------|--------------------|-------------------------------------------------|-----------------|-------------|---------------------|---------------|--|--|--|--|--|
| * Data Em | nissão 02                   | /01/2024 Data      | de lançamento 26/07/2023 Número 2024SO000001    |                 |             |                     |               |  |  |  |  |  |
| * UG Emi  | itente 52                   | ie 520401 SEED 401 |                                                 |                 |             |                     |               |  |  |  |  |  |
| As        | Assunto DESPESAS DE CUSTEIO |                    |                                                 |                 |             |                     |               |  |  |  |  |  |
| Tipo d    | e Ato RE                    | SOLUÇÃO            | $\checkmark$                                    |                 |             |                     |               |  |  |  |  |  |
|           |                             |                    |                                                 |                 |             |                     |               |  |  |  |  |  |
|           |                             |                    |                                                 |                 |             |                     |               |  |  |  |  |  |
| Detalhar  | mento                       | Processo           | Observação Tramitação Anexo(s) Espelho Contábil | 🕞 Histórico     |             |                     |               |  |  |  |  |  |
| Lançam    | entos co                    | ontábeis           |                                                 |                 | 🌏 Detalha   | amento da Conta 🛛 🗯 | Imprimir      |  |  |  |  |  |
| UG        | Evento                      | Conta contábil     | Nome da conta contábil                          | Conta corrente  | Valor C/    | Mês Data emissão    | Estorno       |  |  |  |  |  |
| 520401    | 780164                      | 799991501          | CONTROLE DA SOLICITAÇÃO DE COTAS ORÇAMENTÁRIAS  | 52. 01.1.5.00.3 | 10.000,00 D | 1 02/01/2024        | Não           |  |  |  |  |  |
| 520401    | 780164                      | 823130100          | COTAS ORÇAMENTÁRIAS A LIBERAR                   | 52. 01.1.5.00.3 | 10.000,00 D | 1 02/01/2024        | Não           |  |  |  |  |  |
| 520401    | 780164                      | 823130301          | COTAS ORÇAMENTÁRIAS BLOQUEADAS                  | 52. 01.1.5.00.3 | 10.000,00 C | 1 02/01/2024        | Não           |  |  |  |  |  |
| 520401    | 780164                      | 899991501          | COTA ORÇAMENTÁRIA SOLICITADA                    | 52. 01.1.5.00.3 | 10.000,00 C | 1 02/01/2024        | Não           |  |  |  |  |  |

26. Clique no botão Sair;

Serão apresentadas as Solicitações de Cotas Orçamentárias e em qual instância se encontram:

| « | Execução Projetos     | <b>≫</b> Ac         | esso Rápido               |                         | UG TODAS V S            | eja bem-vindo(a), Aluno Perfil DC      | DE 401 Exercício 2024 |
|---|-----------------------|---------------------|---------------------------|-------------------------|-------------------------|----------------------------------------|-----------------------|
|   | Execução Orçamentária | Execução Financeira | Contabilidade             | Contratos e Convênios   | Folha de Pagamento      |                                        |                       |
|   | Solicitação de Cotas  | Orçamentária        | s                         |                         | Execução > E            | execução Orçamentária > Solicitação de | : Cotas Orçamentárias |
|   | ≥ Filtro              |                     |                           |                         |                         |                                        |                       |
|   | Conteúdo              | 🗹 Limite de 3       | 00 registros. 🛛 🖕 Inserii | r 📃 Alterar 📃 Visualiza | Copiar 🏾 🗑 Exclu        | ir 🛛 🚽 Gerar SOs em Lote 🛛 📥 Impri     | mir 🟦 Importar        |
|   | Número                | UG Emitente         | Data Emissão              | Status                  | Instância               |                                        | Valor                 |
|   | 2024SO000001          | 520401              | 02/01/2024                | Contabilizado           | Cota Orçamentária Solic | itada                                  | 10.000,00             |
|   |                       |                     |                           |                         |                         |                                        |                       |

27. Selecione a Solicitação de Cota Orçamentária que deseja ser enviada para próxima fase e clique no botão **Visualizar**;

| Solicitação de Cotas Orçamentárias Execução > Execução Orçamentária > Solicitação de Cotas C |                |               |               |                              |              |           |           | as Orçamentárias    |            |            |
|----------------------------------------------------------------------------------------------|----------------|---------------|---------------|------------------------------|--------------|-----------|-----------|---------------------|------------|------------|
| ➢ Filtro                                                                                     |                |               |               |                              |              | _         |           |                     |            |            |
| Conteúdo                                                                                     | 🗹 Limite de 30 | 00 registros. | 🐈 Inserir     | Alterar                      | 🖸 Visualizar | Copiar    | 🧑 Excluir | 🚅 Gerar SOs em Lote | 📥 Imprimir | 🟦 Importar |
| Número                                                                                       | UG Emitente    | Data Emissão  |               | Status                       |              | Instância |           |                     |            | Valor      |
| 2024SO000001 520401 02/01/2024                                                               |                |               | Contabilizado | Cota Orçamentária Solicitada |              |           |           | 10.000,00           |            |            |
|                                                                                              |                |               |               |                              |              |           |           |                     |            |            |

- 28. Na aba Tramitação:
- 29. Preencha a **Observação** SOLICITAÇÃO DE COTAS ORÇAMENTÁRIAS PARA ATENDIMENTO DE DESPESAS DE CUSTEIO;
- 30. Clique no botão Encaminhar para a NFS.
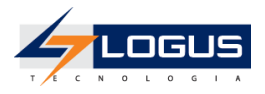

| Detalhamento Processo Observação              | Tramitação Anexo(s) 🔚 Espelho Contábil | 🕝 Histórico 📃 |
|-----------------------------------------------|----------------------------------------|---------------|
| Atividade atual: Cota Orçamentária Solicitada |                                        |               |
| Próxima atividade: NFS                        |                                        |               |
| * Observação                                  |                                        |               |
| SOLICITAÇÃO DE COTAS ORÇAMENTÁRIAS PARA ATI   | ENDIMENTO DE DESPESAS DE CUSTEIO       |               |
|                                               |                                        |               |
|                                               |                                        |               |
|                                               |                                        |               |
|                                               |                                        |               |
|                                               |                                        |               |
|                                               |                                        |               |
|                                               |                                        |               |
| 💎 Encaminhar para a NFS 🛛 😭 Histórico         |                                        |               |

## Aprovação da Solicitação de Cota Orçamentária

Posteriormente ao envio da Solicitação, a NFS pode retornar o pedido para a Unidade Gestora solicitante caso haja alguma inconsistência de dados, ou encaminhar para aprovação da SEFA.

- 1. No menu do sistema selecione a opção: Execução > Execução Orçamentária >Solicitação de Cotas Orçamentárias;
- 2. Selecione o Documento a ser tramitado e clique em Visualizar;
- 3. Na aba **Tramitação:**
- 4. Selecione a opção Enviar para SEFA;
- 5. Informe a **Observação** SOLICITAÇÃO APROVADA PELO NFS, ENVIANDO PARA A SEFA;
- 6. Clique no botão **Confirmar;**

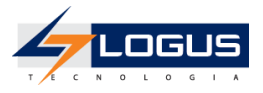

| Detalhamento Processo Observação            | Tramitação | Anexo(s) | Espelho Contábil | 🚱 Histórico |
|---------------------------------------------|------------|----------|------------------|-------------|
| Atividade atual: NFS                        |            |          |                  |             |
| Decisão: Aprovação NFS                      |            |          |                  |             |
| Enviar para SEFA                            |            |          |                  |             |
| * Observação                                |            |          |                  |             |
| SOLICITAÇÃO APROVADA PELO NFS, ENVIANDO PAR | A A SEFA   |          |                  |             |
|                                             |            |          |                  |             |
|                                             |            |          |                  |             |
|                                             |            |          |                  |             |
|                                             |            |          |                  |             |
|                                             |            |          | 1                |             |
| 🕖 Confirmar 🛛 🚱 Histórico                   |            |          |                  |             |

## Emissão do Relatório de Cotas

Para acessar esta funcionalidade siga os passos abaixo:

- 1. No menu do sistema selecione a opção: Relatórios > Consultas;
- 2. Clique na seta da pasta Relatórios;
- 3. Clique na seta da pasta Orçamento;
- 4. Clique na seta da pasta Execução LOA;
- 5. Clique na pasta Acompanhamento Execução LOA;
- 6. Realize o filtro pela consulta de número 007966 Cota Orçamentária Possível de Liberação;
- 7. Selecione o relatório e clique no ícone da engrenagem para executar:

| « Projetos Apoio Administração <mark>R</mark> | elatórios | Acesso        | o Rápido                                  | UG TODAS 🗸              | Seja bem-vindo(a), Aluno Perfil DOE      | 401 Exercício 2024 |
|-----------------------------------------------|-----------|---------------|-------------------------------------------|-------------------------|------------------------------------------|--------------------|
| Painel Consultas                              |           |               |                                           |                         |                                          |                    |
| E Categorias                                  | ⇔         | Digite para f | filtrar                                   |                         |                                          | 2 %                |
| 🔻 🗁 Consultas                                 |           | Código        |                                           | Título                  |                                          | Categori           |
| Aluno Perfil DOE 401                          |           | 007094        | Consulta detalhada da Despesa - Orçamen   | to Inicial              |                                          | Acompanham         |
| Relatórios                                    |           | 007966        | Cota Orçamentária Possível de Liberação - | Até o mês: ?inteiro:Até | é o mês? / ?inteiro:Informe o exercício? | Acompanham         |
| 🔻 🗁 Orcamento                                 |           | 008050        | Relatório Gerencial Orçamentário          |                         |                                          | Acompanham         |
| 🔻 🗁 Execução LOA                              |           |               |                                           |                         |                                          |                    |
| C QDD                                         |           |               |                                           |                         |                                          |                    |
| QDR                                           |           |               |                                           |                         |                                          |                    |
| 🗖 Acompanhamento Execução l                   | _OA       |               |                                           |                         |                                          |                    |
| Consultas de outros usuários                  |           |               |                                           |                         |                                          |                    |

8. Selecione o Mês 1 - Janeiro;

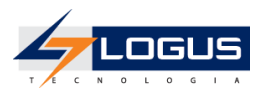

9. Selecione o Exercício 2024;

## 10. Clique no botão Ok;

| Parâmetros da consulta |             | +      |
|------------------------|-------------|--------|
| Até o mês *            | 1 - Janeiro | ~      |
| Informe o exercício *  | 2024        | ~      |
| Informe a UG           |             |        |
| Informe a UO           |             |        |
| Informe a Fonte        |             |        |
|                        | V Ok K Ca   | ncelar |

11. No canto superior direito clique no ícone da impressora para visualizar a impressão do relatório.

| Painel Consultas    |   |                               |                   |                    |       |                   |
|---------------------|---|-------------------------------|-------------------|--------------------|-------|-------------------|
| Filtros Avançados   | ٩ | Cota Orçamentária Possível d  | le Liberação - At | té o mês: 1 / 2024 | 4     | ×                 |
| 🔻 Administração     |   | Digite para filtrar           |                   | ð                  | ▼ 0   | ¢ 🔒 🚣 i           |
| ▼ Agência           |   | Unidade Orçamentária          | Unidade Gestora   | Grupo de Despesa   | Fonte | Orçamento Inicial |
| Agência Origem (PD) |   | 5201 - GABINETE DO SECRETÁRIO | 520401            | 1                  | 500   | 1.061.510.118,00  |
| ▼ Agência UG        |   | 5201 - GABINETE DO SECRETÁRIO | 520401            | 1                  | 540   | 4.733.086.464,00  |
| 🝸 Alínea da Receita |   | 5201 - GABINETE DO SECRETÁRIO | 520401            | 3                  | 500   | 1.388.945.803,00  |
| ▼ Ano               |   | 5201 - GABINETE DO SECRETÁRIO | 520401            | 3                  | 540   | 47.808.954,00     |
|                     |   | 5201 - GABINETE DO SECRETÁRIO | 520401            | 3                  | 550   | 434.811.394,00    |
| ▼ Ano de Empenho    |   | 5201 - GABINETE DO SECRETÁRIO | 520401            | 3                  | 551   | 213.916,00        |
| 🔻 Autor Emenda      |   | 5201 - GABINETE DO SECRETÁRIO | 520401            | 3                  | 552   | 76.150.000,00     |

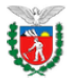

#### Governo do Estado do Paraná Cota Orçamentária Possível de Liberação - Até o mês: 1 / 2024

|                                     |                    |                     |       |                   |                                                |                               |                                        |                                                    |                                                    |                                                                |                   |                                       |                                                            |                                  |                          |                                                         | Exe                      | ercício: 2024                    |
|-------------------------------------|--------------------|---------------------|-------|-------------------|------------------------------------------------|-------------------------------|----------------------------------------|----------------------------------------------------|----------------------------------------------------|----------------------------------------------------------------|-------------------|---------------------------------------|------------------------------------------------------------|----------------------------------|--------------------------|---------------------------------------------------------|--------------------------|----------------------------------|
| Unidade<br>Orçamentária             | Unidade<br>Gestora | Grupo de<br>Despesa | Fonte | Orçamento Inicial | Disponibilidade<br>Orçamentária<br>(acumulado) | Contingenciado<br>(acumulado) | Orçamento<br>Atualizado<br>(acumulado) | Aumento<br>Solicitado<br>(pedidos em<br>andamento) | Estorno<br>solicitado<br>(pedidos em<br>andamento) | Cota<br>Orçamentária<br>Estabelecida<br>Oficial<br>(acumulado) | %<br>Estabelecido | Saldo a<br>Estabelecer<br>(acumulado) | Disponível para<br>lançamentos em<br>pedidos de<br>aumento | Pré-<br>Empenhado<br>(acumulado) | Empenhado<br>(acumulado) | Saldo da<br>Cota à<br>empenhar<br>ou cota à<br>estornar | Liquidado<br>(acumulado) | Despesas<br>pagas<br>(acumulado) |
| 5201 -<br>GABINETE DO<br>SECRETÁRIO | 520401 -<br>-      | 1                   | 500   | 1.061.510.118,00  | 1.061.510.118,00                               | 0,00                          | 1.061.510.118,00                       | 0,00                                               | 0,00                                               | 0,00                                                           | 0,00              | 1.061.510.118,00                      | 1.061.510.118,00                                           | 0,00                             | 0,00                     | 0,00                                                    | 0,00                     | 0,00                             |
| 5201 -<br>GABINETE DO<br>SECRETÁRIO | 520401 -<br>-      | 1                   | 540   | 4.733.086.464,00  | 4.733.086.464,00                               | 0,00                          | 4.733.086.464,00                       | 0,00                                               | 0,00                                               | 0,00                                                           | 0,00              | 4.733.086.464,00                      | 4.733.086.464,00                                           | 0,00                             | 0,00                     | 0,00                                                    | 0,00                     | 0,00                             |
| 5201 -<br>GABINETE DO<br>SECRETÁRIO | 520401 -<br>-      | 3                   | 500   | 1.388.945.803,00  | 1.388.945.803,00                               | 0,00                          | 1.388.945.803,00                       | 0,00                                               | 0,00                                               | 10.000,00                                                      | 0,00              | 1.388.935.803,00                      | 1.388.935.803,00                                           | 0,00                             | 0,00                     | 10.000,00                                               | 0,00                     | 0,00                             |
| 5201 -<br>GABINETE DO<br>SECRETÁRIO | 520401 -<br>-      | 3                   | 540   | 47.808.954,00     | 47.808.954,00                                  | 0,00                          | 47.808.954,00                          | 0,00                                               | 0,00                                               | 0,00                                                           | 0,00              | 47.808.954,00                         | 47.808.954,00                                              | 0,00                             | 0,00                     | 0,00                                                    | 0,00                     | 0,00                             |
| 5201 -<br>GABINETE DO<br>SECRETÁRIO | 520401 -<br>-      | 3                   | 550   | 434.811.394,00    | 434.802.394,00                                 | 9.000,00                      | 434.811.394,00                         | 0,00                                               | 0,00                                               | 0,00                                                           | 0,00              | 434.802.394,00                        | 434.802.394,00                                             | 0,00                             | 0,00                     | 0,00                                                    | 0,00                     | 0,00                             |
| 5201 -<br>GABINETE DO<br>SECRETÁRIO | 520401 -<br>-      | 3                   | 551   | 213.916,00        | 213.916,00                                     | 0,00                          | 213.916,00                             | 0,00                                               | 0,00                                               | 0,00                                                           | 0,00              | 213.916,00                            | 213.916,00                                                 | 0,00                             | 0,00                     | 0,00                                                    | 0,00                     | 0,00                             |
| 5201 -<br>GABINETE DO<br>SECRETÁRIO | 520401 -<br>-      | 3                   | 552   | 76.150.000,00     | 76.150.000,00                                  | 0,00                          | 76.150.000,00                          | 0,00                                               | 0,00                                               | 0,00                                                           | 0,00              | 76.150.000,00                         | 76.150.000,00                                              | 0,00                             | 0,00                     | 0,00                                                    | 0,00                     | 0,00                             |

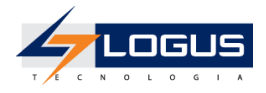

## Créditos Adicionais

Os Créditos Adicionais no Siafic são solicitados pelas Unidades Gestoras Setoriais e percorrem etapas de tramitação até que sejam aprovados, uma vez que a Sefa do estado é o responsável pela validação e aprovação dessas solicitações.

A primeira etapa inicia-se na solicitação de Alteração Orçamentária onde as Unidades Setoriais solicitam à SEFA tipos variados de créditos adicionais. Posteriormente às avaliações, as solicitações passam pelo processo de formalização onde as solicitações são transformadas em Decreto e são geradas Notas de Crédito dando fim ao procedimento.

## Solicitação de Alteração Orçamentária Crédito Suplementar por Redução e Anulação

- 1. No menu do sistema selecione a opção: *Execução > Execução Orçamentária > Solicitação de Alteração Orçamentária*
- 2. Clique no botão Inserir;

| Solicitação de Alteração Orçamentária |                          |           |           |              |        | Execução > Execução Orçamentária > Solicitação de Alteração Orçamentária |                     |            |            |                    |
|---------------------------------------|--------------------------|-----------|-----------|--------------|--------|--------------------------------------------------------------------------|---------------------|------------|------------|--------------------|
| ■ Fil;ro                              |                          |           |           |              |        |                                                                          |                     |            |            |                    |
| Conteúdo                              | Limite de 300 registros. | 🛖 Inserir | 💽 Alterar | Q Visualizar | Copiar | 🗑 Excluir                                                                | 🚰 Gerar SCs em Lote | 📥 Imprimir | 🛕 Importar | 🐣 Anulação em lote |

- 3. Informe a UG Emitente 5201XX;
- 4. Selecione o Enquadramento de Crédito / pessoal e encargos sociais § 1º Art. 14 LDO;
- 5. Selecione o Tipo de Ato DECRETO;
- 6. Selecione o Tipo de Abertura Abertura Normal;
- 7. Selecione o Tipo de Crédito Suplementar;
- 8. Selecione a Origem Redução/Anulação de Dotação;
- 9. Informe o Assunto PAG. DE PESSOAL;

| Inserir Solicitação de Alteração Orçamentária                                            | Execução > Execução Orçamentária > Solicitação de Alteração Orçamentária > Inserir Solicitação de Alteração Orçamentária |
|------------------------------------------------------------------------------------------|----------------------------------------------------------------------------------------------------|
| Identificação                                                                            | Status do documento Não contabilizado<br>Status dos decréscimos Não contabilizado                                        |
| * UG 520401 Q SEED UG 520401 SEED Enquadramento<br>Emitente 401 Acrescida 401 do Crédito | I pessoal e encargos sociais § 1º Art. 14 LDO  Tipo DECRETO de Ato                                                       |
| Tipo de Abertura Normal 💙 Tipo de Crédito Suplementar 👻 * 🤇                              | Drigem Redução/Anulação de Dotação ✔ * Assunto PAG. DE PESSOAL ▼                                                         |

- 10. Na aba **Decréscimos:**
- 11. Clique no botão Inserir;
- 12. Informe a **Ug Deduzida** 5204XX;
- 13. Selecione a Unidade Orçamentária 52XX;

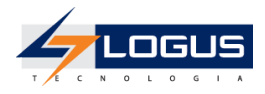

- 14. Selecione a SubUnidade 00000-0-Não definido;
- 15. Selecione o **Programa de Trabalho** *F.12.368.05.6097 VALORIZAÇÃO DA EDUAÇÃO* BÁSICA - MAGISTÉRIO;
- 16. Selecione o Identificador Exercício Fonte 1 Recursos do Exercício Corrente;
- 17. Selecione a Fonte 500;
- 18. Selecione o Marcador de Fonte 1001 Despesas com manutenção e desenvolvimento do ensino;
- 19. Selecione o Tipo de Detalhamento de Fonte 0 SEM DETALHAMENTO;
- 20. Selecione o Detalhamento de Fonte 000000 SEM DETALHAMENTO;
- 21. Selecione a Natureza 339049 AUXÍLIO TRANSPORTE;
- 22. Selecione a Região Intermediária 4100 Estado;
- 23. Selecione o Município 9999999 Não informado;
- 24. Selecione a Meta Obra 0 Não Definida;
- 25. Selecione a Emenda Parlamentar E0000 Não definida;
- 26. Informe o Valor 45,00;

| Inserir Item                    | Execução > Execução Orçamentária > Solicitação de Alteração Orçamentária > Inserir Solicitação de Alteração |
|---------------------------------|----------------------------------------------------------------------------------------------------|
| * UG Deduzida 520401 🔍          | SEED 401                                                                                                    |
| * Unidade Orçamentária          | 5201 - GABINETE DO SECRETÁRIO 🗸                                                                             |
| * SubUnidade                    | 00000 - 0 - Não definido 🗸                                                                                  |
| * Programa de trabalho          | F.12.368.05. 6097 - VALORIZAÇÃO DA EDUCAÇÃO BÁSICA - MAGISTÉRIO                                             |
| * Identificador Exercício Fonte | 1 - Recursos do Exercício Corrente 🗸                                                                        |
| * Fonte                         | 500 - Recursos não Vinculados de Impostos 🗸                                                                 |
| * Marcador de Fonte             | 1001 - Despesas com manutenção e desenvolvimento do ensino $\checkmark$                                     |
| * Tipo de Detalhamento de Fonte | 0 - SEM DETALHAMENTO V                                                                                      |
| * Detalhamento de Fonte         | 000000 - Sem Detalhamento 🗸                                                                                 |
| * Natureza                      | 339049 - AUXÍLIO-TRANSPORTE                                                                                 |
| * Região Intermediária          | 4100 - Estado 🗸                                                                                             |
| * Município                     | 9999999 - Não informado 🗸                                                                                   |
| * Meta Obra                     | 0 - Não definida 🗸                                                                                          |
| * Emenda Parlamentar            | E0000 - Não definida 🗸                                                                                      |
| Saldo Disponível                | 146.443.779,00                                                                                              |
| Valor decrementado              | 45                                                                                                    |
| 🕢 Confirmar 🛛 🕅 Cancelar        | 7 Info                                                                                                    |

- 27. Clique no botão Confirmar;
- 28. Na aba Acréscimos:
- 29. Clique no botão Inserir;

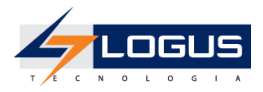

- 30. Selecione a Unidade Orçamentária 52XX;
- 31. Selecione a SubUnidade 00000-0-Não definido;
- 32. Selecione o **Programa de Trabalho** *F.12.368.05.6097 VALORIZAÇÃO DA EDUCAÇÃO* BÁSICA - MAGISTÉRIO;
- 33. Selecione o Identificador Exercício Fonte 1 Recursos do Exercício Corrente;
- 34. Selecione a Fonte 500;
- 35. Selecione o Marcador de Fonte 1001 Despesas com manutenção e desenvolvimento do ensino;
- 36. Selecione o Tipo de Detalhamento de Fonte 0 SEM DETALHAMENTO;
- 37. Selecione o Detalhamento de Fonte 000000 SEM DETALHAMENTO;
- 38. Selecione a Natureza 319011 VENCIMENTOS E VANTAGENS FIXAS PESSOAL CIVIL;
- 39. Selecione a Região Intermediária 4100 Estado;
- 40. Selecione o Município 9999999 Não informado;
- 41. Selecione a Meta Obra 0 Não Definida;
- 42. Selecione a Emenda Parlamentar E0000 Não definida;
- 43. Informe o Valor 45,00;

| Inserir Item                    | Execução > Execução Orçamentária > Solicitação de Alteração Orçamentária | > Inserii            |
|---------------------------------|--------------------------------------------------------------------------|----------------------|
| * Unidade Orçamentária          | 5201 - GABINETE DO SECRETÁRIO 🗸                                          |                      |
| * SubUnidade                    | 00000 - 0 - Não definido 🗸                                               |                      |
| Programa de trabalho            | F.12.368.05. 6097 - VALORIZAÇÃO DA EDUCAÇÃO BÁSICA - MAGISTÉRIO          |                      |
| * Identificador Exercício Fonte | 1 - Recursos do Exercício Corrente 🗸                                     |                      |
| Fonte                           | 500 - Recursos não Vinculados de Impostos                                |                      |
| * Marcador de Fonte             | 1001 - Despesas com manutenção e desenvolvimento do ensino               | $\sim$               |
| * Tipo de Detalhamento de Fonte | 0 - SEM DETALHAMENTO V                                                   |                      |
| Detalhamento de Fonte           | 000000 - Sem Detalhamento                                                |                      |
| * Natureza                      | 319011 - VENCIMENTOS E VANTAGENS FIXAS - PESSOAL CIVIL                   | $\mathbf{\tilde{v}}$ |
| Região Intermediária            | 4100 - Estado                                                            |                      |
| Município                       | 9999999 - Não informado                                                  |                      |
| * Meta Obra                     | 0 - Não definida 🗸                                                       |                      |
| Emenda Parlamentar              | E0000 - Não definida                                                     |                      |
| Valor acrescentado              | 45                                                                       |                      |
| 🕖 Confirmar 🛛 😵 Cancelar        | ? Info                                                                   |                      |

- 44. Clique no botão Confirmar;
- 45. Na aba **Observação,** informe ATENDER FOLHA DE PAGAMENTO DE PESSOAL ATÉ AGOSTO, VALOR MENSAL R\$ 15,00, NESTE PEDIDO 3 MESES (R\$ 45,00);

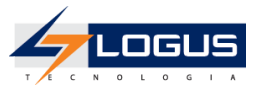

| Decréscimos Acréscimos Observação Tramitação Anexo(s) Processo 📰 Espelho Contábil                             | 😭 Histórico |
|----------------------------------------------------------------------------------------------------|-------------|
| ATENDER FOLHA DE PAGAMENTO DE PESSOAL ATÉ AGOSTO, VALOR MENSAL R\$ 15,00, NESTE PEDIDO 3 MESES<br>(R\$ 45,00) |             |
|                                                                                                    |             |
|                                                                                                    |             |
| ? Info                                                                                                    |             |

#### 46. Na aba Anexos(s):

47. Clique no botão **Escolher Arquivo** e selecione um arquivo do seu computador para fazer o upload;

| Decréscimos Acréscimos Obs         | servação Tramitação | Anexo(s) | Processo | Espelho Contábil | 🕞 Histórico |
|------------------------------------|---------------------|----------|----------|------------------|-------------|
| Arquive Escolher arquivo Nenhum ar | quivo selecionado   |          |          |                  |             |
| Descrição                          |                     |          |          | Enviar           |             |
| Arquivos                           |                     |          |          |                  |             |
| Nome                               | Descrição           |          |          | Data Inclusão    |             |
| Não há dados para esta consulta.   |                     |          |          |                  |             |

## 48. Informe a Descrição AUTORIZAÇÃO PARA SOLICITAÇÃO DO CRÉDITO;

#### 49. Clique no botão Enviar;

| Decréscimos Acréscimos                                   | Observação Tramitação | Anexo(s) | Processo      | Espelho Contá | bil 🕝    | Histórico |  |  |  |
|----------------------------------------------------------|-----------------------|----------|---------------|---------------|----------|-----------|--|--|--|
| Arquivo Anexo1.docx Atualiz                              | zar                   |          |               |               |          |           |  |  |  |
| Descrição AUTORIZAÇÃO PARA SOLICITAÇÃO DO CRÉDITO Enviar |                       |          |               |               |          |           |  |  |  |
| Arquivos                                                 |                       |          |               |               | Download | Download  |  |  |  |
| Nome                                                     | Descrição             |          | Data Inclusão |               |          | Sistema   |  |  |  |
| Não há dados para esta consulta.                         |                       |          |               |               |          |           |  |  |  |

#### 50. Após ter clicado no botão Enviar, o arquivo deve ser exibido na tabela de Arquivos:

| Decréscimos Acréscimos      | Observação Tramitação Anexo(s)          | Processo 🛛 📔 Espelho Contábil 🛛 🤤 | Histórico                           |
|-----------------------------|-----------------------------------------|-----------------------------------|-------------------------------------|
| Arquivo Escolher arquivo Ne | enhum arquivo escolhido                 |                                   |                                     |
| Descrição                   |                                         | Enviar                            |                                     |
| Arquivos                    |                                         | V Download                        | ▶ Download todos 🛛 🗑 Excluir 🦙 Info |
| Nome                        | Descrição                               | Data Inclusão                     | Sistema                             |
| Anexo1.docx                 | AUTORIZAÇÃO PARA SOLICITAÇÃO DO CRÉDITO | 26/07/2023                        | Não                                 |

- 51. Clique no botão Contabilizar;
- 52. Confirme a contabilização clicando no botão Sim;
- 53. Na aba Espelho Contábil, observe os lançamentos contábeis gerados.

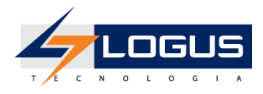

| Decrés                                                      | cimos  | Acréscimos     | Observação Tramitação Anexo(                        | (s) Processo Espelho Contábil                                                                  | Histórico | )   |     |              |         |  |  |
|-------------------------------------------------------------|--------|----------------|-----------------------------------------------------|------------------------------------------------------------------------------------------------|-----------|-----|-----|--------------|---------|--|--|
| Lançamentos contábeis 🛞 Detalhamento da Conta 🛓 Imprimir  ? |        |                |                                                     |                                                                                                |           |     |     |              |         |  |  |
| UG                                                          | Evento | Conta contábil | Nome da conta contábil                              | Conta corrente                                                                                 | Valor     | C/I | Mês | Data emissão | Estorno |  |  |
| 520401                                                      | 660002 | 622110000      | CREDITO DISPONÍVEL                                  | 52. 01. 0.F.12.368. 05.<br>6097.1.5.00.1001.0.000000.3.3.90.49.4100.99999999.<br>0.0000. E0000 | 45,00     | D   | 1   | 02/01/2024   | Não     |  |  |
| 520401                                                      | 660002 | 622120102      | BLOQUEIO SOLICITAÇÃO DE CRÉDITO                     | 52. 01. 0.F.12.368. 05.<br>6097.1.5.00.1001.0.000000.3.3.90.49.4100.99999999.<br>0.0000. E0000 | 45,00     | с   | 1   | 02/01/2024   | Não     |  |  |
| 520401                                                      | 780172 | 799998101      | CONTROLE DE ALTERAÇÕES<br>ORÇAMENTÁRIAS PENDENTES   | 52. 01. 0.F.12.368. 05.<br>6097.1.5.00.1001.0.000000.3.1.90.11.4100.99999999.<br>0.0000. E0000 | 45,00     | D   | 1   | 02/01/2024   | Não     |  |  |
| 520401                                                      | 780172 | 899998101      | ACRÉSCIMOS DE ALTERAÇÕES<br>ORÇAMENTÁRIAS PENDENTES | 52. 01. 0.F.12.368. 05.<br>6097.1.5.00.1001.0.000000.3.1.90.11.4100.99999999.<br>0.0000. E0000 | 45,00     | с   | 1   | 02/01/2024   | Não     |  |  |
| 520401                                                      | 880841 | 823130301      | COTAS ORÇAMENTÁRIAS BLOQUEADAS                      | 52. 01.1.5.00.3                                                                                | 45,00     | С   | 1   | 02/01/2024   | Não     |  |  |
| 520401                                                      | 880842 | 823130100      | COTAS ORÇAMENTÁRIAS A LIBERAR                       | 52. 01.1.5.00.3                                                                                | 45,00     | D   | 1   | 02/01/2024   | Não     |  |  |
|                                                             |        |                |                                                     |                                                                                                |           |     |     |              |         |  |  |

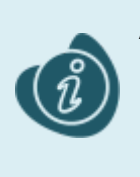

Ao contabilizar o documento é realizado o bloqueio do crédito orçamentário disponível presente na classificação informada na aba decréscimo para que o saldo não seja usado em outros processos até o final do trâmite da solicitação. Este saldo só será liberado para a unidade Gestora acrescida quando aprovado pela SEFA.

#### 54. Na aba **Tramitação**:

- 55. Preencha a **Observação** ATENDER FOLHA DE PAGAMENTO DE PESSOAL ATÉ AGOSTO, VALOR MENSAL R\$ 15,00, NESTE PEDIDO 3 MESES (R\$ 45,00). ESTE PEDIDO PRECISA SER OFICIALIZADO PARA ATENDER A FOLHA DESTE MÊS.;
- 56. Clique no botão Encaminhar para o NFS;

| De                    | créscimos                                      | Acréscimos                       | Observação                          | Tramitação                           | Anexo(s)                            | Processo       | Espelho Co | ontábil |
|-----------------------|------------------------------------------------|----------------------------------|-------------------------------------|--------------------------------------|-------------------------------------|----------------|------------|---------|
| Ativi<br>Próx<br>* Oł | dade atual: Cre<br>ima atividade:<br>oservação | édito Adicional So<br>NFS        | licitado                            |                                      |                                     |                |            |         |
| ATI<br>(R⊈            | ENDER FOLHA<br>45,00). ESTE                    | DE PAGAMENTO I<br>PEDIDO PRECISA | DE PESSOAL ATÉ A<br>SER OFICIALIZAD | GOSTO, VALOR MEN<br>O PARA ATENDER A | SAL R\$ 15,00, NE<br>FOLHA DESTE MÉ | STE PEDIDO 3 M | IESES      |         |
|                       | Encaminhar                                     | para o NFS                       | Histórico                           |                                      |                                     |                | 1          |         |

57. Clique no botão Sair.

## Aprovação da Solicitação de Crédito Suplementar por Redução e Anulação

Posteriormente ao envio da solicitação, o NFS pode retornar a solicitação para a Unidade Gestora solicitante caso haja alguma inconsistência de dados, ou encaminhar para a Secretaria de Fazenda.

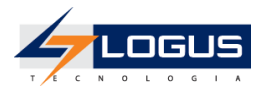

Para acessar esta funcionalidade siga os passos abaixo:

- 1. No menu do sistema selecione a opção: *Execução > Execução Orçamentária > Solicitação de Alteração Orçamentária;*
- 2. Selecione o Documento a ser tramitado e clique em Visualizar;

| Solicitação                                             | Solicitação de Alteração Orçamentária > Solicitação de Alteração Orçamentária > Solicitação de Alteração Orçamentári |                |                 |               |                                                                           |          |                    |                 |                                | entária       |           |                   |       |
|---------------------------------------------------------|----------------------------------------------------------------------------------------------------|----------------|-----------------|---------------|---------------------------------------------------------------------------|----------|--------------------|-----------------|--------------------------------|---------------|-----------|-------------------|-------|
| > Filtro                                                | ≥ Filtro                                                                                                    |                |                 |               |                                                                           |          |                    |                 |                                |               |           |                   |       |
| Conteúdo 🗹 Limite de 300 registros. 🖕 Inserir 💽 Alterar |                                                                                                    |                |                 |               | 🔯 Visualizar 👔 Copiar 🍞 Excluir 🛹 Gerar SCs em Lote 🛓 Imprimir 🔺 Importar |          |                    |                 |                                |               |           |                   |       |
| Número                                                  | UG Emitente                                                                                                    | UG<br>Deduzida | UG<br>Acrescida | Esfera        | Assunto                                                                   | Processo | Tipo de<br>Crédito | Data<br>Emissão | Origem Recursos                | Status        | Instância | Sem<br>Cobertura? | Valor |
| 2024SC000001                                            | 520401 - SEED<br>401                                                                                                 | 520401         | 520401          | F -<br>FISCAL | PAG. DE<br>PESSOAL                                                        |          | Suplementar        | 02/01/2024      | Redução/Anulação de<br>Dotação | Contabilizado | NFS       | Não               | 45,00 |

- 3. Na aba **Tramitação:**
- 4. Selecione a opção Enviar para a SEFA;
- 5. Informe a **Observação** SOLICITAÇÃO APROVADA PELO NFS, ENVIANDO PARA A SEFA.;
- 6. Clique no botão Confirmar;

| Decréscimos Acréscimos Observação <b>Tramitação</b> Anexo(s) | Processo 🛛 📔 Espelho Contábil |
|--------------------------------------------------------------|-------------------------------|
| Atividade atual: NFS                                         |                               |
|                                                              |                               |
| Enviar para a SEFA                                           |                               |
| 🔿 Retornar para o Solicitante                                |                               |
| * Observação                                                 |                               |
| SOLICITAÇÃO APROVADA PELO NFS, ENVIANDO PARA A SEFA.         |                               |
| Confirmar 🕞 Histórico                                        | <i>h</i>                      |

## Solicitação de Alteração Orçamentária Crédito Suplementar por Excesso de Arrecadação

- 1. No menu do sistema selecione a opção: *Execução > Execução Orçamentária > Solicitação de Alteração Orçamentária*
- 2. Clique no botão *Inserir*.

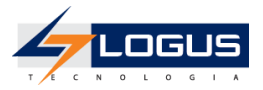

| Solicitação de Alteração Orçamentária |                            |           |         | Execução > Execução Orçamentária > Solicitação de Alteração Orçamentári |        |           |                     |            |          |
|---------------------------------------|----------------------------|-----------|---------|-------------------------------------------------------------------------|--------|-----------|---------------------|------------|----------|
| ≥ Filtro                              |                            |           |         |                                                                         |        |           |                     |            |          |
| Conteúdo                              | 🗸 Limite de 500 registros. | 📥 Inserir | Alterar | Q Visualizar                                                            | Copiar | 🗑 Excluir | 🚽 Gerar SCs em Lote | 📥 Imprimir | Importar |

- 3. Informe a UG Emitente 5204XX;
- 4. Selecione o Enquadramento de Crédito VII Excesso de Arrecadação § 1º Art. 14 LDO;
- 5. Selecione o Tipo de Ato DECRETO;
- 6. Selecione o Tipo de Abertura Abertura Normal;
- 7. Selecione o Tipo de Crédito Suplementar;
- 8. Selecione a Origem Excesso de Arrecadação;
- 9. Informe o Assunto MERENDA ESCOLAR;

| Inserir Solicitação de Alteração Orçamentária                             | Execução > Execução Orçamentária > Solicitação de Alteração Orçamentária > Inserir Solicitação de Alteração Orçamentária |
|---------------------------------------------------------------------------|----------------------------------------------------------------------------------------------------|
| Identificação                                                             | Status do documento Não contabilizado<br>Status dos decréscimos Não contabilizado                                        |
| * UG 520401 Q SEED UG 520401 SEED Enquadramento<br>Emitente 401 Acrescida | VII Excesso de Arrecadação § 1º Art. 14 LDO  VII Excesso de Arrecadação § 1º Art. 14 LDO Ato                             |
| Tipo de Abertura Normal   Tipo de Crédito Suplementar   *   O             | rigem Excesso de Arrecadação 👻 * Assunto MERENDA ESCOLAR 👻                                                               |

- 10. Na aba Acréscimos:
- 11. Clique no botão Inserir;
- 12. Selecione a Unidade Orçamentária 52XX;
- 13. Selecione a SubUnidade 00000-0-Não definido;
- 14. Selecione o **Programa de Trabalho** *F.12.368.05.6097 VALORIZAÇÃO DA EDUCAÇÃO* BÁSICA - MAGISTÉRIO;
- 15. Selecione o Identificador Exercício Fonte 1 Recursos do Exercício Corrente;
- 16. Selecione a **Fonte** 700 Outras Transferências de Convênios ou Instrumentos Congêneres da União;
- 17. Selecione o Marcador de Fonte 0000 SEM MARCADOR;
- 18. Selecione o Tipo de Detalhamento de Fonte 1 COM DETALHAMENTO;
- Selecione o Detalhamento de Fonte 000107 As Receitas Oriundas De Convênios Ou Outras Transferências Devem Ter Detalhamentos Específicos No Momento Da Arrecadação Da Receita (Colocar Nº Do Convênio E Ano No Histórico);
- 20. Selecione a Natureza 339030 MATERIAL DE CONSUMO;
- 21. Selecione a Região Intermediária 4101 CURITIBA;
- 22. Selecione o Município 4106902 CURITIBA;
- 23. Selecione a Meta Obra 0 Não Definida;

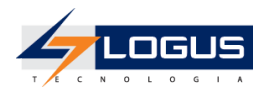

## 24. Selecione a Emenda Parlamentar E0000 - Não definida;

#### 25. Informe o Valor 1.000;

| Inserir Item                    | Execução > Execução Orçamentária > Solicitação de Alteração Orçamentária > In                       |
|---------------------------------|----------------------------------------------------------------------------------------------------|
| * Unidade Orçamentária          | 5201 - GABINETE DO SECRETÁRIO 🗸                                                                     |
| * SubUnidade                    | 00000 - 0 - Não definido 🗸                                                                          |
| * Programa de trabalho          | F.12.368.05. 6097 - VALORIZAÇÃO DA EDUCAÇÃO BÁSICA - MAGISTÉRIO 🗸                                   |
| * Identificador Exercício Fonte | 1 - Recursos do Exercício Corrente 🛛 🗙                                                              |
| * Fonte                         | 700 - Outras Transferências de Convênios ou Instrumentos Congêneres da União 🗸                      |
| * Marcador de Fonte             | 0000 - SEM MARCADOR 🗸                                                                               |
| * Tipo de Detalhamento de Fonte | 1 - COM DETALHAMENTO V                                                                              |
| * Detalhamento de Fonte         | 000107 - As receitas oriundas de convênios ou Outras Transferencias devem ter detalhamentos espec 🗙 |
| * Natureza                      | 339030 - MATERIAL DE CONSUMO                                                                        |
| * Região Intermediária          | 4101 - Curitiba 🗸                                                                                   |
| * Município                     | 4106902 - Curitiba 🔹                                                                                |
| * Meta Obra                     | 0 - Não definida 🗸                                                                                  |
| * Emenda Parlamentar            | E0000 - Não definida 🗸                                                                              |
| Valor acrescentado              | 1.000                                                                                               |
| 🕢 Confirmar 🛛 🐼 Cancelar        | 7 Info                                                                                              |

- 26. Clique no botão Confirmar;
- 27. Na aba Observação informe ATENDER DESPESAS COM CONVÊNIO FIRMADO ENTRE SEED E A UNIÃO PARA ATENDER MERENDA ESCOLAR, VALOR GLOBAL DO CONVÊNIO R\$ 2.000,00, PARA ESTE EXERCÍCIO R\$ 1.000,00. O RECURSO SERÁ UTILIZADO PARA AQUISIÇÃO DE GÊNEROS ALIMENTÍCIOS, ESPECIFICAMENTE FEIJÃO;

| Decréscimos Acréscimos Observação Tramitação Anexo(s) Processo 🏢 Espelho Contábil 🥪 Histórico                                                                                                    | , |
|----------------------------------------------------------------------------------------------------|---|
| ATENDER DESPESAS COM CONVÊNIO FIRMADO ENTRE SEED E A UNIÃO PARA ATENDER MERENDA ESCOLAR,<br>VALOR GLOBAL DO CONVÊNIO R\$ 2.000,00, PARA ESTE EXERCÍCIO R\$ 1.000,00. O RECURSO SERÁ UTILIZADO<br>PARA AQUISIÇÃO DE GÊNEROS ALIMENTÍCIOS, ESPECIFICADAMENTE FEIJÃO. |   |
| 7 Info                                                                                                    |   |

#### 28. Na aba Anexos(s):

29. Clique no botão **Escolher Arquivo** e selecione um arquivo do seu computador para fazer o upload;

| Decréscimos Acréscimos Observação Tramitação        | Anexo(s) Processo 📔 Espelho Contábil 🦙 Histórico |
|-----------------------------------------------------|--------------------------------------------------|
| Arquive Escolher arquivo Renhum arquivo selecionado |                                                  |
| Descrição                                           | Enviar                                           |
| Arquivos                                            |                                                  |
| Nome Descrição                                      | Data Inclusão                                    |

Não há dados para esta consulta.

- 30. Informe a Descrição AUTORIZAÇÃO PARA SOLICITAÇÃO DO CRÉDITO;
- 31. Clique no botão **Enviar**;

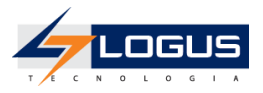

| Decréscimos Acréscimos                            | Observação Tramitação | Anexo(s) | Processo      | Espelho Cont | ábil 🔓   | Histórico |  |  |  |
|---------------------------------------------------|-----------------------|----------|---------------|--------------|----------|-----------|--|--|--|
| Arquivo Anexo1.docx Atual                         | zar                   |          |               |              |          |           |  |  |  |
| Descrição AUTORIZAÇÃO PARA SOLICITAÇÃO DO CRÉDITO |                       |          |               |              |          |           |  |  |  |
| Arquivos                                          |                       |          |               |              | Download | Download  |  |  |  |
| Nome                                              | Descrição             |          | Data Inclusão |              |          | Sistema   |  |  |  |
| Não há dados para esta consulta.                  |                       |          |               |              |          |           |  |  |  |
|                                                   |                       |          |               |              |          |           |  |  |  |

32. Após ter clicado no botão Enviar, o arquivo deve ser exibido na tabela de Arquivos:

| Decréscimos Acréscimos     | Observação Tramitação Anexo(s)          | Processo      | 📑 Espelho Contábil 🛛 🌾 | Histórico      |           |  |
|----------------------------|-----------------------------------------|---------------|------------------------|----------------|-----------|--|
| Arquivo Escolher arquivo N | enhum arquivo escolhido                 |               |                        |                |           |  |
| Descrição                  |                                         |               | Enviar                 |                |           |  |
| Arquivos                   |                                         |               | V Download             | Download todos | 🧑 Excluir |  |
| Nome                       | Descrição                               | Data Inclusão |                        | Sistema        |           |  |
| Anexo1.docx                | AUTORIZAÇÃO PARA SOLICITAÇÃO DO CRÉDITO | 26/07/2023    |                        | Não            |           |  |
|                            |                                         |               |                        |                |           |  |

- 33. Clique no botão Contabilizar;
- 34. Confirme a contabilização clicando no botão Sim;
- 35. Na aba Tramitação;
- 36. Preencha a Observação ATENDER DESPESAS COM CONVÊNIO FIRMADO ENTRE SEED E A UNIÃO PARA ATENDER MERENDA ESCOLAR, VALOR GLOBAL DO CONVÊNIO R\$ 2.000,00, PARA ESTE EXERCÍCIO R\$ 1.000,00. O RECURSO SERÁ UTILIZADO PARA AQUISIÇÃO DE GÊNEROS ALIMENTÍCIOS, ESPECIFICADAMENTE FEIJÃO.;
- 37. Clique no botão Encaminhar para o NFS;

|   | Decréscimos Acréscimos Observação Tramitação Anexo(s) Processo 📰 Espelho Contábil 🥪 Histo                                                                                                    |
|---|----------------------------------------------------------------------------------------------------|
| 1 | Atividade atual: Crédito Adicional Solicitado<br>Próxima atividade: NFS<br>* <mark>Observaçã</mark> o                                                                                                    |
|   | ATENDER DESPESAS COM CONVÊNIO FIRMADO ENTRE SEED E A UNIÃO PARA ATENDER MERENDA ESCOLAR,<br>VALOR GLOBAL DO CONVÊNIO R\$ 2.000,00, PARA ESTE EXERCÍCIO R\$ 1.000,00. O RECURSO SERÁ UTILIZADO<br>PARA AQUISIÇÃO DE GÊNEROS ALIMENTÍCIOS, ESPECIFICADAMENTE FEIJÃO. |
|   |                                                                                                    |
|   | Encaminhar para o NFS     Grief Histórico     Info                                                                                                    |

38. Clique no botão Sair.

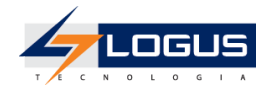

# Aprovação da Solicitação de Crédito Suplementar por Excesso de Arrecadação

Posteriormente ao envio da solicitação, o NFS pode retornar a solicitação para a Unidade Gestora solicitante caso haja alguma inconsistência de dados, ou encaminhar para a Secretaria de Fazenda.

Para acessar esta funcionalidade siga os passos abaixo:

- 1. No menu do sistema selecione a opção: *Execução > Execução Orçamentária > Solicitação de Alteração Orçamentária;*
- 2. Selecione o Documento a ser tramitado e clique em Visualizar;

| Solicitação  | de Altera            | ição Or        | çament          | tária         |                    |            |                    |        |                 |    | Execução > Execuçã             | o Orçamentári | a > Solicitação de /         | Alteração Orç     | amentária |
|--------------|----------------------|----------------|-----------------|---------------|--------------------|------------|--------------------|--------|-----------------|----|--------------------------------|---------------|------------------------------|-------------------|-----------|
| > Filtro     |                      |                |                 |               |                    |            |                    |        |                 |    |                                |               |                              |                   |           |
| Conteúdo     |                      | <b>~</b>       | Limite de l     | 300 regist    | ros. 🛛 🖕 Inseri    | ir 🛛 📐 Alt | erar               | 👌 Visi | ualizar         |    | Copiar  🗑 Excluir 🛛            | Gerar SCs     | em Lote 🛛 📥 Imp              | rimir 🔺 Ir        | nportar   |
| Número       | UG Emitente          | UG<br>Deduzida | UG<br>Acrescida | Esfera        | Assunto            | Processo   | Tipo de<br>Crédito | e<br>) | Data<br>Emissão |    | Origem Recursos                | Status        | Instância                    | Sem<br>Cobertura? | Valor     |
| 2024SC000002 | 520401 -<br>SEED 401 |                | 520401          | F -<br>FISCAL | MERENDA<br>ESCOLAR |            | Suplem             | nentar | 02/01/20        | 24 | Excesso de<br>Arrecadação      | Contabilizado | NFS                          | Sim               | 1.000,00  |
| 2024SC000001 | 520401 -<br>SEED 401 | 520401         | 520401          | F -<br>FISCAL | PAG. DE<br>PESSOAL |            | Suplem             | nentar | 02/01/20        | 24 | Redução/Anulação de<br>Dotação | Contabilizado | Notas de Créditos<br>Geradas | Não               | 45,00     |

- 3. Na aba Tramitação:
- 4. Selecione a opção Enviar para a SEFA;
- 5. Informe a **Observação** SOLICITAÇÃO APROVADA PELO NFS, ENVIANDO PARA A SEFA.;
- 6. Clique no botão Confirmar;

| Decréscimos Acréscimos Observação                                           | Tramitação | Anexo(s) Processo | Espelho Contábil 🛛 🚱 |
|-----------------------------------------------------------------------------|------------|-------------------|----------------------|
| Atividade atual: NFS<br>Decisão: Aprovação NFS                              |            |                   |                      |
| <ul> <li>Enviar para a SEFA</li> <li>Retornar para o Solicitante</li> </ul> |            |                   |                      |
| * Observação                                                                |            |                   |                      |
| SOLICITAÇÃO APROVADA PELO NFS, ENVIANDO PAR                                 | A A SEFA.  |                   |                      |
| Confirmar 🕞 Histórico                                                       |            |                   |                      |
| ? Info                                                                      |            |                   |                      |

7. Clique no botão Sair.

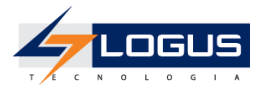

## Solicitação de Receita Prevista

- 1. No menu do sistema selecione a opção: *Execução > Execução Orçamentária > Solicitação de Receita Prevista;*
- 2. Clique no botão *Inserir*.

| Solicitação de Receita Prevista |   |                          |           | Execução | > Execução Orç | amentária > | Solicitação de | Receita Prevista |
|---------------------------------|---|--------------------------|-----------|----------|----------------|-------------|----------------|------------------|
| ≥ Filtro                        | 2 |                          |           |          |                |             |                |                  |
| Conteúdo                        |   | Limite de 300 registros. | 🛖 Inserir | Alterar  | 🔯 Visualizar   | Copiar      | Excluir        | 📥 Imprimir       |

- 3. Informe a Unidade Gestora 5204XX;
- 4. Selecione o Tipo de Previsão Adicional;
- 5. Selecione o Tipo de Ato DECRETO;

| Inserir Solicitação de Receita Prevista                            | Execução > Execução Orçamentária > Solicitação de Receita Prevista > Inserir Solicitação de Receita Prevista |
|--------------------------------------------------------------------|----------------------------------------------------------------------------------------------------|
| Identificação                                                      | Status do documento Não contabilizado                                                                        |
| * Data Emissão 02/01/2024 🔯 Data de lançamento Número              |                                                                                                    |
| * Unidade Gestora 520401 🔍 🌭 SEED 401 SEED 401 Tipo de Ato DECRETO | v                                                                                                    |
| * Tipo de previsão Adicional 🗸                                     |                                                                                                    |
| Alteração 🗌                                                        |                                                                                                    |
| Valor total do Documento 0,00                                      |                                                                                                    |

- 6. Na aba Detalhamento:
- 7. Clique no botão Inserir;
- 8. Selecione o Tipo de ajuste Acréscimo por Reestimativa;
- 9. Na aba Classificação:
- 10. Selecione o Órgão Orçamento 52 SECRETARIA DE ESTADO DA EDUCAÇÃO;
- 11. Selecione a Unidade Orçamentária 52XX GABINETE DO SECRETÁRIO;
- 12. Selecione a Esfera F FISCAL;
- 13. Selecione a **Natureza da receita** *1112510100 Imposto sobre a Propriedade de Veículos Automotores Principal;*
- 14. Selecione o Identificador Exercício Fonte 1 Recursos do Exercício Corrente;
- 15. Selecione a Fonte 700;
- 16. Selecione o Marcador de Fonte 0000 SEM MARCADOR;
- 17. Selecione o Tipo de Detalhamento de Fonte 1 COM DETALHAMENTO;
- Selecione o Detalhamento de Fonte 000107 As Receitas Oriundas De Convênios Ou Outras Transferências Devem Ter Detalhamentos Específicos No Momento Da Arrecadação Da Receita (Colocar Nº Do Convênio E Ano No Histórico);

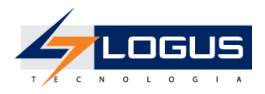

## 19. Selecione a Regra de Destinação 0 - Nao definido;

| Solicitação de Receita Pr          | evista Execução > Execução Orçamentária > Solicitação de Receita Prevista > Inseri                  | r Solici |
|------------------------------------|----------------------------------------------------------------------------------------------------|----------|
| * Tipo de ajuste Acréscimo por Ree | estimativa 🗸                                                                                        |          |
| Classificação                      |                                                                                                    |          |
| * Órgão Orçamento                  | 52 - SECRETARIA DE ESTADO DA EDUCAÇÃO 🗸                                                             |          |
| * Unidade Orçamentária             | 5201 - GABINETE DO SECRETÁRIO 🗸                                                                     |          |
| * Esfera                           | F - FISCAL                                                                                          |          |
| * Natureza da receita              | 1112510100 - Imposto sobre a Propriedade de Veículos Automotores - Principal 🔹                      |          |
| * Identificador Exercício Fonte    | 1 - Recursos do Exercício Corrente 🔹                                                                |          |
| * Fonte                            | 700 - Outras Transferências de Convênios ou Instrumentos Congêneres da União 🗸                      |          |
| * Marcador de Fonte                | 0000 - SEM MARCADOR V                                                                               |          |
| * Tipo de Detalhamento de Fonte    | 1 - COM DETALHAMENTO V                                                                              |          |
| * Detalhamento de Fonte            | 000107 - As receitas oriundas de convênios ou Outras Transferencias devem ter detalhamentos espec 🗙 |          |
| * Regra de Destinação              | 0 - Nao definido 🗸 🗸                                                                                | ·        |
| 💡 Info                             |                                                                                                    |          |

#### 20. Na seção Cronograma:

21. Informe em Janeiro o Valor 1.000,00;

|           | Dividir o valor de |       | mensalmente a partir de | Janeiro 🗸 |          |  |
|-----------|--------------------|-------|-------------------------|-----------|----------|--|
| Janeiro   | 1.000,00           | Abril | Julho                   |           | Outubro  |  |
| Fevereiro |                    | Maio  | Agosto                  |           | Novembro |  |
| Março     |                    | Junho | Setembro                |           | Dezembro |  |
| Valor To  | otal 1.000,00      |       |                         |           |          |  |

- 22. Clique no botão Confirmar;
- 23. Na aba Observação informe ATENDER DESPESAS COM CONVÊNIO FIRMADO ENTRE SEED E A UNIÃO PARA ATENDER MERENDA ESCOLAR, VALOR GLOBAL DO CONVÊNIO R\$ 2.000,00, PARA ESTE EXERCÍCIO R\$ 1.000,00. O RECURSO SERÁ UTILIZADO PARA AQUISIÇÃO DE GÊNEROS ALIMENTÍCIOS, ESPECIFICAMENTE FEIJÃO;

| Detalhamento                                           | Observação                                                           | Tramitação                                              | Espelho Contábil                                                | Histórico                                   |             |
|--------------------------------------------------------|----------------------------------------------------------------------|---------------------------------------------------------|-----------------------------------------------------------------|---------------------------------------------|-------------|
| ATENDER DESPESA<br>VALOR GLOBAL DO<br>PARA AQUISIÇÃO E | S COM CONVÊNIO FIRI<br>O CONVÊNIO R\$ 2.000,0<br>DE GÊNEROS ALIMENTÍ | MADO ENTRE SEEI<br>0, PARA ESTE EXE<br>CIOS, ESPECIFICA | D E A UNIÃO PARA ATE<br>RCÍCIO R\$ 1.000,00. (<br>MENTE FEIJÃO; | NDER MERENDA ESCOL<br>D RECURSO SERÁ UTILIZ | AR,<br>ZADO |
|                                                        |                                                                      |                                                         |                                                                 |                                             | 11          |

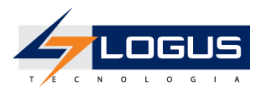

- 24. Clique no botão Contabilizar;
- 25. Confirme a contabilização clicando no botão Sim;
- 26. Na aba **Tramitação**;
- 27. Preencha a Observação ATENDER DESPESAS COM CONVÊNIO FIRMADO ENTRE SEED E A UNIÃO PARA ATENDER MERENDA ESCOLAR, VALOR GLOBAL DO CONVÊNIO R\$ 2.000,00, PARA ESTE EXERCÍCIO R\$ 1.000,00. O RECURSO SERÁ UTILIZADO PARA AQUISIÇÃO DE GÊNEROS ALIMENTÍCIOS, ESPECIFICADAMENTE FEIJÃO.;
- 28. Clique no botão Encaminhar para o NFS;

| Detalhamento Ot                                                      | bservação 🛛 🔚 Espelho Contábil 🛛 🍚 Histórico                                                                                                    |   |
|----------------------------------------------------------------------|----------------------------------------------------------------------------------------------------|---|
| Atividade atual: Crédito A<br>Próxima atividade: NFS<br>* Observação | Adicional Solicitado                                                                                                    |   |
| ATENDER DESPESAS CO<br>VALOR GLOBAL DO CO<br>PARA AQUISIÇÃO DE G     | OM CONVÊNIO FIRMADO ENTRE SEED E A UNIÃO PARA ATENDER MERENDA ESCOLAR,<br>NVÊNIO R\$ 2.000,00, PARA ESTE EXERCÍCIO R\$ 1.000,00. O RECURSO SERÁ UTILIZADO<br>;ÊNEROS ALIMENTÍCIOS, ESPECIFICADAMENTE FEIJÃO | h |
| 🛛 🕖 Encaminhar para                                                  | o NFS 🚱 Histórico                                                                                                    |   |

## Aprovação da Solicitação de Receita Prevista

Posteriormente ao envio da solicitação, o NFS pode retornar a solicitação para a Unidade Gestora solicitante caso haja alguma inconsistência de dados, ou encaminhar para a Secretaria de Fazenda.

- 1. No menu do sistema selecione a opção: *Execução > Execução Orçamentária > Solicitação de Receita Prevista;*
- 2. Selecione o Documento a ser tramitado e clique em Visualizar;

| Solicitação de Recei | ta Prevista |                  |              |                |              | Execu | ção > Execução Or | ;amen | tária > S | Solicitação de | e Receita Prevista |
|----------------------|-------------|------------------|--------------|----------------|--------------|-------|-------------------|-------|-----------|----------------|--------------------|
| ≥ Filtro             |             |                  |              |                |              |       |                   |       |           |                |                    |
| Conteúdo             |             |                  | 🗹 Limite de  | 300 registros. | 🛖 Inserir    | Alte  | rar 🔯 Visualizar  |       | Copiar    | 🧑 Excluir      | 📥 Imprimir         |
| Número               | UG Emitente | Tipo de previsão | Data Emissão | Doc. Alterado  | Tipo Alteraç | ão S  | tatus             |       | Instânc   | ia             | Valor              |
| 2024SP000001         | 520401      | Adicional        | 02/01/2024   |                | Não          | C     | ontabilizado      |       | NFS       |                | 1.000,00           |

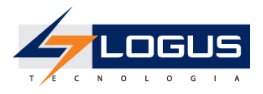

- 3. Na aba Tramitação:
- 4. Selecione a opção Enviar para a SEFA;
- 5. Informe a **Observação** SOLICITAÇÃO APROVADA PELO NFS, ENVIANDO PARA A SEFA.;
- 6. Clique no botão Confirmar;

| Detainamento<br>Atividade atual: NFS | Observação           | Tramitação | Espelho Contáb | oil 🛛 🍚 Histórico |  |
|--------------------------------------|----------------------|------------|----------------|-------------------|--|
| Decisão: Aprovação                   | NFS                  |            |                |                   |  |
| Enviar para a SI                     | EFA<br>9 Solicitante |            |                |                   |  |
| * Observação                         |                      |            |                |                   |  |
|                                      |                      |            |                |                   |  |
|                                      |                      |            |                |                   |  |

## Solicitação de Alteração Orçamentária Crédito Suplementar por Superávit

- 1. No menu do sistema selecione a opção: *Execução > Execução Orçamentária > Solicitação de Alteração Orçamentária;*
- 2. Clique no botão *Inserir*;

| Solicitação de Alteração Orçamentária |                          |           |         |              |        | Execução > Execução Orçamentária > Solicitação de Alteração Orçamentária |                     |            |          |  |
|---------------------------------------|--------------------------|-----------|---------|--------------|--------|--------------------------------------------------------------------------|---------------------|------------|----------|--|
| ≥ Filtro                              |                          |           |         |              |        |                                                                          |                     |            |          |  |
| Conteúdo                              | Limite de 500 registros. | 中 Inserir | Alterar | 🔘 Visualizar | Copiar | Excluir                                                                  | 💕 Gerar SCs em Lote | 📥 Imprimir | Importar |  |

- 3. Informe a UG Emitente 5204XX;
- 4. Selecione o Enquadramento de Crédito VIII superávit § 1º Art. 14 LDO;
- 5. Selecione o Tipo de Ato DECRETO;
- 6. Selecione o Tipo de Abertura Abertura Normal;
- 7. Selecione o Tipo de Crédito Suplementar;

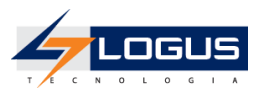

- 8. Selecione a Origem Superávit Financeiro;
- 9. Informe o Assunto TRANSPORTE ESCOLAR;

| Inserir Solicitação de Alteração Orçamentária                                                 | Execução > Execução Orçamentária > Solicitação de Alteração Orçamentária > Inserir Solicitação de Alteração Orçamentária |
|-----------------------------------------------------------------------------------------------|----------------------------------------------------------------------------------------------------|
| Identificação<br>*UG 520401 Q SEED UG 520401 SEED Enquadramento VII<br>émitente 401 Acrescida | Status do documento Não contabilizado<br>Status dos decréscimos Não contabilizado<br>I superávit § 1º Art. 14 LDO        |
| Tipo de Abertura Normal   Tipo de Crédito Suplementar   * Orig                                | em Superávit Financeiro 👻 * Assunto TRANSPORTE ESCOLAR 👻                                                                 |

### 10. Na aba Acréscimos:

- 11. Clique no botão Inserir;
- 12. Selecione a Unidade Orçamentária 52XX;
- 13. Selecione a SubUnidade 00000-0-Não definido;
- 14. Selecione o **Programa de Trabalho** *F.12.368.05.6097 VALORIZAÇÃO DA EDUCAÇÃO* BÁSICA - MAGISTÉRIO;
- 15. Selecione o Identificador Exercício Fonte 2 Recursos de Exercícios Anteriores;
- 16. Selecione a Fonte 500 Recursos não Vinculados de Impostos;
- 17. Selecione o Marcador de Fonte 0000 SEM MARCADOR;
- 18. Selecione o Tipo de Detalhamento de Fonte 0 SEM DETALHAMENTO;
- 19. Selecione o Detalhamento de Fonte 000000 SEM DETALHAMENTO;
- 20. Selecione a Natureza 339039 OUTROS SERVIÇOS DE TERCEIROS PESSOA JURÍDICA;
- 21. Selecione a Região Intermediária 4101 CURITIBA;
- 22. Selecione o Município 4106902 CURITIBA;
- 23. Selecione a Meta Obra 0 Não Definida;
- 24. Selecione a Emenda Parlamentar E0000 Não definida;
- 25. Informe o Valor 150,00;

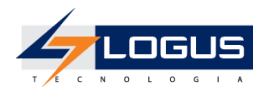

| Inserir Item                                                 | Execução > Execução Orçamentária > Solicitação de Alteração Orçamentária > In: |
|--------------------------------------------------------------|--------------------------------------------------------------------------------|
| * Unidade Orçamentária 5201 - GABINETE DO SECRI              | TÁRIO 🗸                                                                        |
| * SubUnidade 00000 - 0 - Não definido 🗸                      |                                                                                |
| * Programa de trabalho F.12.368.05. 6097 - VALORI            | ZAÇÃO DA EDUCAÇÃO BÁSICA - MAGISTÉRIO 🗸 🗸                                      |
| * Identificador Exercício Fonte 2 - Recursos de Exercícios A | nteriores 🗸                                                                    |
| * Fonte 500 - Recursos não Vinculad                          | os de Impostos 🗸 🗸                                                             |
| * Marcador de Fonte 0000 - SEM MARCADOR                      | ~                                                                              |
| * Tipo de Detalhamento de Fonte 0 - SEM DETALHAMENTO         | ▼                                                                              |
| * Detalhamento de Fonte 000000 - Sem Detalhamento            |                                                                                |
| * Natureza 339039 - OUTROS SERVIÇO                           | S DE TERCEIROS - PESSOA JURÍDICA 🔹 🗸                                           |
| * Região Intermediária 4101 - Curitiba 🗸 🗸                   |                                                                                |
| * Município 4106902 - Curitiba                               | ×                                                                              |
| * Meta Obra 0 - Não definida 🗸                               |                                                                                |
| * Emenda Parlamentar 🛛 E0000 - Não definida 🗙                |                                                                                |
| Valor acrescentado 150                                       |                                                                                |
| 🕖 Confirmar 🛛 😵 Cancelar 🦙 Info                              |                                                                                |

- 26. Clique no botão Confirmar;
- 27. Na aba **Observação,** informe ATENDER TRANSPORTE ESCOLAR, VALOR MENSAL R\$ 150,00, NESTE PEDIDO 1 MÊS (R\$ 150,00);

| Decréscimos Acréscimos Observação Tramitação Anexo(s) Proces                         | o 🛛 🛐 Espelho Contábil 🛛 🌍 Histórico |
|--------------------------------------------------------------------------------------|--------------------------------------|
| ATENDER TRANSPORTE ESCOLAR, VALOR MENSAL R\$ 150,00, NESTE PEDIDO 1 MÊS (R\$ 150,00) |                                      |
|                                                                                      |                                      |
|                                                                                      |                                      |
|                                                                                      | 1                                    |

### 28. Na aba Anexos(s):

29. Clique no botão **Escolher Arquivo** e selecione um arquivo do seu computador para fazer o upload;

| Decréscimos Acréscimos Obs         | servação Tramitação | Anexo(s) | Processo | Espelho Contábil | 🕞 Histórico |  |  |
|------------------------------------|---------------------|----------|----------|------------------|-------------|--|--|
| Arquive Escolher arquivo Nenhum ar | rquivo selecionado  |          |          |                  |             |  |  |
| Descrição                          |                     |          |          |                  |             |  |  |
| Arquivos                           |                     |          |          |                  |             |  |  |
| Nome                               | Descrição           |          |          | Data Inclusão    |             |  |  |
| Não há dados para esta consulta.   |                     |          |          |                  |             |  |  |

- 30. Informe a **Descrição** AUTORIZAÇÃO PARA SOLICITAÇÃO DO CRÉDITO;
- 31. Clique no botão Enviar;

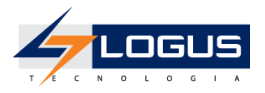

| Decréscimos Acréscimos                                   | Observação Tramitação | Anexo(s) | Processo      | Espelho Cont | ábil 💡   | Histórico |  |
|----------------------------------------------------------|-----------------------|----------|---------------|--------------|----------|-----------|--|
| Arquivo Anexo1.docx Atuali                               | zar                   |          |               |              |          |           |  |
| Descrição AUTORIZAÇÃO PARA SOLICITAÇÃO DO CRÉDITO Enviar |                       |          |               |              |          |           |  |
| Arquivos                                                 |                       |          |               | 1            | Download | Download  |  |
| Nome                                                     | Descrição             |          | Data Inclusão |              |          | Sistema   |  |
| Não há dados para esta consulta.                         |                       |          |               |              |          |           |  |
|                                                          |                       |          |               |              |          |           |  |

32. Após ter clicado no botão Enviar, o arquivo deve ser exibido na tabela de Arquivos:

| Decréscimos Acréscimos Observação Tramitação Anexo(s) Processo 🧮 Espelho Contábil 🥪 Histórico |                                         |               |                                         |  |  |  |  |  |
|-----------------------------------------------------------------------------------------------|-----------------------------------------|---------------|-----------------------------------------|--|--|--|--|--|
| Arquivo Escolher arquivo Nenhum arquivo escolhido                                             |                                         |               |                                         |  |  |  |  |  |
| Descrição                                                                                     | Descrição Enviar                        |               |                                         |  |  |  |  |  |
| Arquivos                                                                                      | •                                       | V Download    | d 🕨 Download todos 🏾 🧃 Excluir 🛛 🤶 Info |  |  |  |  |  |
| Nome                                                                                          | Descrição                               | Data Inclusão | Sistema                                 |  |  |  |  |  |
| Anexo1.docx                                                                                   | AUTORIZAÇÃO PARA SOLICITAÇÃO DO CRÉDITO | 26/07/2023    | Não                                     |  |  |  |  |  |
|                                                                                               |                                         |               |                                         |  |  |  |  |  |

- 33. Clique no botão Contabilizar;
- 34. Confirme a contabilização clicando no botão Sim;
- 35. Na aba **Tramitação:**
- 36. Preencha a **Observação** SOLICITAÇÃO DE CRÉDITO SUPLEMENTAR POR SUPERÁVIT PARA ATENDER TRANSPORTE ESCOLAR, VALOR MENSAL R\$ 150,00, NESTE PEDIDO 1 MÊS (R\$ 150,00).
- 37. Clique no botão Encaminhar para o NFS;

| Decréscimos Acréscimos Observação Tramitação Anexo(s) Processo 🔝 Espelho Contábil                                                             | ə His |
|----------------------------------------------------------------------------------------------------|-------|
| Atividade atual: Crédito Adicional Solicitado                                                                                                 |       |
| Próxima atividade: NFS                                                                                                    |       |
| * Observação                                                                                                    |       |
| SOLICITAÇÃO DE CRÉDITO SUPLEMENTAR POR SUPERÁVIT PARA ATENDER TRANSPORTE ESCOLAR, VALOR MENSAL<br>R\$ 150,00, NESTE PEDIDO 1 MÊS (R\$ 150,00) |       |
| Encaminhar para o NFS     G     Histórico                                                                                                    |       |
| ? Info                                                                                                    |       |

38. Clique no botão Sair.

## Aprovação das Solicitações de Crédito Suplementar por Superávit

Posteriormente ao envio da Solicitação, a Sefa pode retornar o pedido para a Unidade Gestora solicitante caso haja alguma inconsistência de dados, ou encaminhar para formalização.

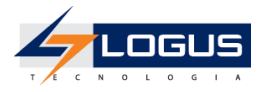

- 1. No menu do sistema selecione a opção: *Execução > Execução Orçamentária > Solicitação de Alteração Orçamentária*
- 2. Selecione o Documento a ser tramitado e clique em Visualizar;

| Solicitação  | Solicitação de Alteração Orçamentária Solicitação de Alteração Orçamentária Solicitação de Alteração Orçamentária                 |                |                 |               |                       |          |                    |                 |                                |               |                              |                   |          |
|--------------|----------------------------------------------------------------------------------------------------|----------------|-----------------|---------------|-----------------------|----------|--------------------|-----------------|--------------------------------|---------------|------------------------------|-------------------|----------|
| ➢ Filtro     | 2 Filtro                                                                                                    |                |                 |               |                       |          |                    |                 |                                |               |                              |                   |          |
| Conteúdo     | Conteúdo 🖉 Limite de 300 registros. 🖶 Inserir 🔃 Alterar 🔯 Visualizar 🔚 Copiar 🧋 Excluir 🚚 Gerar SCs em Lote 🛓 Imprimir 🛓 Importar |                |                 |               |                       |          |                    | Importar        |                                |               |                              |                   |          |
| Número       | UG Emitente                                                                                                    | UG<br>Deduzida | UG<br>Acrescida | Esfera        | Assunto               | Processo | Tipo de<br>Crédito | Data<br>Emissão | Origem Recursos                | Status        | Instância                    | Sem<br>Cobertura? | Valor    |
| 2024SC000003 | 520401 - SEED<br>401                                                                                                    |                | 520401          | F -<br>FISCAL | TRANSPORTE<br>ESCOLAR |          | Suplementar        | 02/01/2024      | Superávit Financeiro           | Contabilizado | NFS                          | Sim               | 150,00   |
| 2024SC000002 | 520401 - SEED<br>401                                                                                                    |                | 520401          | F -<br>FISCAL | MERENDA ESCOLAR       |          | Suplementar        | 02/01/2024      | Excesso de Arrecadação         | Contabilizado | Notas de Créditos<br>Geradas | Sim               | 1.000,00 |
| 2024SC000001 | 520401 - SEED<br>401                                                                                                    | 520401         | 520401          | F -<br>FISCAL | PAG. DE PESSOAL       |          | Suplementar        | 02/01/2024      | Redução/Anulação de<br>Dotação | Contabilizado | Notas de Créditos<br>Geradas | Não               | 45,00    |

- 3. Na aba Tramitação:
- 4. Selecione a opção Enviar para a SEFA;
- 5. Informe a **Observação** SOLICITAÇÃO APROVADA PELO NFS, ENVIANDO PARA A SEFA.;
- 6. Clique no botão Confirmar;

| Decréscimos Acréscimos Observação                 | Tramitação Ar | nexo(s) Processo | Espelho Contábil | G |
|---------------------------------------------------|---------------|------------------|------------------|---|
| Atividade atual: NFS<br>Decisão: Aprovação NFS    |               |                  |                  |   |
| Enviar para a SEFA<br>Retornar para o Solicitante |               |                  |                  |   |
| * Observação                                      |               |                  |                  |   |
| SOLICITAÇÃO APROVADA PELO NFS, ENVIANDO PARA      | A SEFA.       |                  |                  |   |
| Confirmar 🚱 Histórico                             |               |                  |                  |   |
| ? Info                                            |               |                  |                  |   |

## Solicitação de Alteração Orçamentária Transposição

- 1. No menu do sistema selecione a opção: *Execução > Execução Orçamentária > Solicitação de Alteração Orçamentária;*
- 2. Clique no botão Inserir;

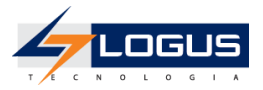

| Solicitação de Alteração Orçamentária |                          |           |         |              | Execuçã | Execução > Execução Orçamentária > Solicitação de Alteração Orçamentária |                     |            |            |  |
|---------------------------------------|--------------------------|-----------|---------|--------------|---------|--------------------------------------------------------------------------|---------------------|------------|------------|--|
| ≥ Filtro                              |                          |           |         |              |         |                                                                          |                     |            |            |  |
| Conteúdo                              | Limite de 500 registros. | 芔 Inserir | Alterar | 🔘 Visualizar | Copiar  | 🗑 Excluir                                                                | 🚅 Gerar SCs em Lote | 📥 Imprimir | ▲ Importar |  |

- 3. Informe a UG Emitente 5204XX;
- 4. Selecione o Enquadramento de Crédito I pessoal e encargos sociais § 1º Art. 14 LDO
- 5. Selecione o Tipo de Ato DECRETO;
- 6. Selecione o Tipo de Abertura Abertura Normal;
- 7. Selecione o Tipo de Crédito Transposição;
- 8. Selecione a Origem Dotação Transferida;
- 9. Informe o Assunto DESPESA DE PESSOAL;

| Inserir Solicitação de Alteração Orçamentária                                                      | Execução > Execução Orçamentária > Solicitação de Alteração Orçamentária > Inserir Solicitação de Alteração Orçamentária |
|----------------------------------------------------------------------------------------------------|----------------------------------------------------------------------------------------------------|
| Identificação                                                                                      | Status do documento Não contabilizado<br>Status d <u>os decréscimos Não contabiliza</u> do                               |
| * UG 520401 Q SEED UG 520401 SEED Enquadramento<br>Emitente 520401 Q SEED UG 520401 401 do Crédito | I pessoal e encargos sociais § 1º Art. 14 LDO V de Ato                                                                   |
| Tipo de Abertura Normal 	✔ Tipo de Crédito Transposição ✔ * O                                      | rigem Dotação Transferida 🗸 🔭 * Assunto DESPESA DE PESSOAL                                                               |

- 10. Na aba **Decréscimos:**
- 11. Clique no botão Inserir;
- 12. Informe a UG Deduzida 5204XXX;
- 13. Selecione a Unidade Orçamentária 52XX;
- 14. Selecione a SubUnidade 00000-0-Não definido;
- 15. Selecione o **Programa de Trabalho** *F.12.368.05.6098 VALORIZAÇÃO DA EDUCAÇÃO* BÁSICA - ADMINISTRATIVO;
- 16. Selecione o Identificador Exercício Fonte 1 Recursos do Exercício Corrente;
- 17. Selecione a Fonte 500 Recursos não Vinculados de Impostos;
- 18. Selecione o **Marcador de Fonte** *1001 Despesas com manutenção e desenvolvimento do ensino;*
- 19. Selecione o Tipo de Detalhamento de Fonte 0 SEM DETALHAMENTO;
- 20. Selecione o Detalhamento de Fonte 000000 SEM DETALHAMENTO;
- 21. Selecione a Natureza 339037 LOCAÇÃO DE MÃO DE OBRA;
- 22. Selecione a Região Intermediária 4101 CURITIBA;
- 23. Selecione o Município 9999999 Não informado;
- 24. Selecione a Meta Obra 0 Não Definida;

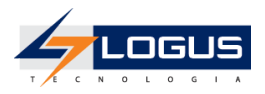

25. Selecione a Emenda Parlamentar E0000 - Não definida;

#### 26. Informe o **Valor** *60,00;*

| Inserir Item                                                         | Execução > Execução Orçamentária > Solicitação de Alteração Orçamentária > Inse |
|----------------------------------------------------------------------|---------------------------------------------------------------------------------|
| * UG Deduzida 520401 🔍 🔷 SEED 401                                    |                                                                                 |
| * Unidade Orçamentária 5201 - GABINETE DO SECRETÁRIO 🗸               |                                                                                 |
| * SubUnidade 00000 - 0 - Não definido 🗸                              |                                                                                 |
| * Programa de trabalho F.12.368.05. 6098 - VALORIZAÇÃO DA ED         | UCAÇÃO BÁSICA - ADMINISTRATIVO 🗸                                                |
| * Identificador Exercício Fonte 1 - Recursos do Exercício Corrente 🗸 |                                                                                 |
| * Fonte 500 - Recursos não Vinculados de Imposto                     | os 🗸                                                                            |
| * Marcador de Fonte 1001 - Despesas com manutenção e dese            | nvolvimento do ensino 🗸                                                         |
| * Tipo de Detalhamento de Fonte 0 - SEM DETALHAMENTO 🗸               |                                                                                 |
| * Detalhamento de Fonte 000000 - Sem Detalhamento 🗙                  |                                                                                 |
| * Natureza 339037 - LOCAÇÃO DE MÃO-DE-OBRA                           | *                                                                               |
| * Região Intermediária 4101 - Curitiba 🗸                             |                                                                                 |
| * Município 9999999 - Não informado 🗙                                |                                                                                 |
| * Meta Obra 0 - Não definida 🗸                                       |                                                                                 |
| * Emenda Parlamentar 🛛 E0000 - Não definida 🗸                        |                                                                                 |
| Saldo Disponível 655.596.700,00                                      |                                                                                 |
| Valor decrementado 60                                                |                                                                                 |
| 🕖 Confirmar 🛛 🔀 Cancelar 🛛 🍞 Info                                    |                                                                                 |

- 27. Clique no botão Confirmar;
- 28. Na aba Acréscimos:
- 29. Clique no botão Inserir;
- 30. Selecione a Unidade Orçamentária 52XX;
- 31. Selecione a SubUnidade 00000-0-Não definido;
- 32. Selecione o **Programa de Trabalho** F.12.368.05.6097 VALORIZAÇÃO DA EDUCAÇÃO BÁSICA - MAGISTÉRIO;
- 33. Selecione o Identificador Exercício Fonte 1 Recursos do Exercício Corrente;
- 34. Selecione a Fonte 500 Recursos não Vinculados de Impostos;
- 35. Selecione o **Marcador de Fonte** *1001 Despesas com manutenção e desenvolvimento do ensino;*
- 36. Selecione o Tipo de Detalhamento de Fonte 0 SEM DETALHAMENTO;
- 37. Selecione o Detalhamento de Fonte 000000 SEM DETALHAMENTO;
- 38. Selecione a Natureza 319011 VENCIMENTOS E VANTAGENS FIXAS PESSOAL CIVIL;
- 39. Selecione a Região Intermediária 4100 Estado;
- 40. Selecione o Município 9999999 Não informado;
- 41. Selecione a Meta Obra 0 Não Definida;

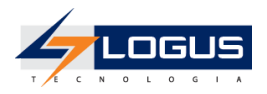

## 42. Selecione a Emenda Parlamentar E0000 - Não definida;

#### 43. Informe o **Valor** *60,00;*

| Inserir Item                                                         | Execução > Execução Orçamentária > Solicitação de Alteração Orçamentária > Inser |
|----------------------------------------------------------------------|----------------------------------------------------------------------------------|
| * Unidade Orçamentária 5201 - GABINETE DO SECRETÁRIO 🗸               |                                                                                  |
| * SubUnidade 00000 - 0 - Não definido 🗸                              |                                                                                  |
| * Programa de trabalho F.12.368.05. 6097 - VALORIZAÇÃO DA EDUC       | CAÇÃO BÁSICA - MAGISTÉRIO 🗸 🗸                                                    |
| * Identificador Exercício Fonte 1 - Recursos do Exercício Corrente 🗸 |                                                                                  |
| * Fonte 500 - Recursos não Vinculados de Impostos                    | ×                                                                                |
| * Marcador de Fonte 1001 - Despesas com manutenção e desenv          | olvimento do ensino 🗸                                                            |
| * Tipo de Detalhamento de Fonte 0 - SEM DETALHAMENTO 🗸               |                                                                                  |
| * Detalhamento de Fonte 000000 - Sem Detalhamento 🗸                  |                                                                                  |
| * Natureza 319011 - VENCIMENTOS E VANTAGENS FIX                      | AS - PESSOAL CIVIL 🗸                                                             |
| * Região Intermediária 4101 - Curitiba 🗸                             |                                                                                  |
| * Município 9999999 - Não informado 🗸 🗸 🗸 🗸 🗸                        |                                                                                  |
| * Meta Obra 0 - Não definida 🗸                                       |                                                                                  |
| * Emenda Parlamentar 🛛 E0000 - Não definida 🗸                        |                                                                                  |
| Valor acrescentado 60                                                |                                                                                  |
| 🕖 Confirmar 🛛 😵 Cancelar 🛛 🍞 Info                                    |                                                                                  |

- 44. Clique no botão Confirmar;
- 45. Na aba **Observação** informe ATENDER FOLHA DE PAGAMENTO DE PESSOAL ATÉ DEZEMBRO, VALOR MENSAL R\$ 15,00, NESTE PEDIDO 4 MESES (R\$ 60,00);

| Decréscimos Acréscimos                              | Observação Tramitação Anexo(s) Processo 🧮 Espelho Contábil 🥪 Históri | ico |
|-----------------------------------------------------|----------------------------------------------------------------------|-----|
| ATENDER FOLHA DE PAGAMENTO DE<br>MESES (R\$ 60,00). | PESSOAL ATÉ DEZEMBRO, VALOR MENSAL R\$ 15,00, NESTE PEDIDO 4         |     |
| ? Info                                              |                                                                      |     |

- 46. Clique no botão Contabilizar;
- 47. Confirme a contabilização clicando no botão Sim
- 48. Na aba Espelho Contábil, observe os lançamentos contábeis gerados.

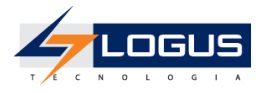

| Decréso | Decréscimos Acréscimos Observação Tramitação Anexo(s) Processo 🧮 Espelho Contábil 🍚 Histórico |                |                                                     |                                                                                                |       |     |     |              |         |  |
|---------|-----------------------------------------------------------------------------------------------|----------------|-----------------------------------------------------|------------------------------------------------------------------------------------------------|-------|-----|-----|--------------|---------|--|
| Lançam  | .ançamentos contábeis 🛞 Detalhamento da Conta 🛓 Imprimir 🢡 Info                               |                |                                                     |                                                                                                |       |     |     |              |         |  |
| UG      | Evento                                                                                        | Conta contábil | Nome da conta contábil                              | Conta corrente                                                                                 | Valor | C/I | Mês | Data emissão | Estorno |  |
| 520401  | 660002                                                                                        | 622110000      | CREDITO DISPONÍVEL                                  | 52. 01. 0.F.12.368. 05.<br>6098.1.5.00.1001.0.000000.3.3.90.37.4101.99999999.<br>0.0000. E0000 | 60,00 | D   | 1   | 02/01/2024   | Não     |  |
| 520401  | 660002                                                                                        | 622120102      | BLOQUEIO SOLICITAÇÃO DE CRÉDITO                     | 52. 01. 0.F.12.368. 05.<br>6098.1.5.00.1001.0.000000.3.3.90.37.4101.99999999.<br>0.0000. E0000 | 60,00 | с   | 1   | 02/01/2024   | Não     |  |
| 520401  | 780172                                                                                        | 799998101      | CONTROLE DE ALTERAÇÕES<br>ORÇAMENTÁRIAS PENDENTES   | 52. 01. 0.F.12.368. 05.<br>6097.1.5.00.1001.0.000000.3.1.90.11.4100.99999999.<br>0.0000. E0000 | 60,00 | D   | 1   | 02/01/2024   | Não     |  |
| 520401  | 780172                                                                                        | 899998101      | ACRÉSCIMOS DE ALTERAÇÕES<br>ORÇAMENTÁRIAS PENDENTES | 52. 01. 0.F.12.368. 05.<br>6097.1.5.00.1001.0.000000.3.1.90.11.4100.99999999.<br>0.0000. E0000 | 60,00 | с   | 1   | 02/01/2024   | Não     |  |
| 520401  | 880841                                                                                        | 823130301      | COTAS ORÇAMENTÁRIAS BLOQUEADAS                      | 52. 01.1.5.00.3                                                                                | 60,00 | С   | 1   | 02/01/2024   | Não     |  |
| 520401  | 880842                                                                                        | 823130100      | COTAS ORÇAMENTÁRIAS A LIBERAR                       | 52. 01.1.5.00.3                                                                                | 60,00 | D   | 1   | 02/01/2024   | Não     |  |
|         |                                                                                               |                |                                                     |                                                                                                |       |     |     |              |         |  |

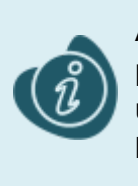

Ao contabilizar o documento é realizado o bloqueio do crédito orçamentário disponível presente na classificação informada na aba decréscimo para que o saldo não seja usado em outros processos até o final do trâmite da solicitação. Este saldo só será liberado para a unidade Gestora acrescida quando aprovado pela SEFA.

#### 49. Na aba **Tramitação**:

- 50. Preencha a Observação ATENDER FOLHA DE PAGAMENTO DE PESSOAL.;
- 51. Clique no botão Encaminhar para o NFS;

| Decréscimos Acréscimos Observação                                                       | Tramitação Anexo(s) Processo | 📰 Espelho Contábil 🛛 🚱 |
|-----------------------------------------------------------------------------------------|------------------------------|------------------------|
| Atividade atual: Crédito Adicional Solicitado<br>Próxima atividade: NFS<br>* Observação |                              |                        |
| ATENDER FOLHA DE PAGAMENTO DE PESSOAL.                                                  |                              |                        |
| CEncaminhar para o NFS C Histórico                                                      |                              | **                     |

52. Clique no botão Sair.

## Aprovação das Solicitações de Crédito Transposição

Posteriormente ao envio da Solicitação, a Sefa pode retornar o pedido para a Unidade Gestora solicitante caso haja alguma inconsistência de dados, ou encaminhar para formalização.

- 1. No menu do sistema selecione a opção: *Execução > Execução Orçamentária > Solicitação de Alteração Orçamentária*
- 2. Selecione o Documento a ser tramitado e clique em Visualizar;

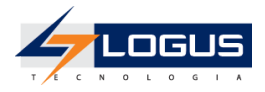

| Solicitação  | icitação de Alteração Orçamentária Execução > Execução Orçamentária > Solicitação de Alteração Orçamentária |                |                 |               |                        |          |                    |                 |                                |                 |                              |                   |          |
|--------------|----------------------------------------------------------------------------------------------------|----------------|-----------------|---------------|------------------------|----------|--------------------|-----------------|--------------------------------|-----------------|------------------------------|-------------------|----------|
| > Filtro     | Filtro                                                                                                    |                |                 |               |                        |          |                    |                 |                                |                 |                              |                   |          |
| Conteúdo     |                                                                                                    |                |                 | <b>~</b>      | Limite de 300 registro | s. 🖕 In  | serir 🛛 💫 Alter    | ar 🖸 Visual     | izar 📔 Copiar 🏾 🧃 Ex           | cluir 🛛 🚽 Gerar | SCs em Lote 🛛 📥 Ir           | mprimir 🛛 🛕 1     | Importar |
| Número       | UG Emitente                                                                                                 | UG<br>Deduzida | UG<br>Acrescida | Esfera        | Assunto                | Processo | Tipo de<br>Crédito | Data<br>Emissão | Origem Recursos                | Status          | Instância                    | Sem<br>Cobertura? | Valor    |
| 2024SC000004 | 520401 - SEED<br>401                                                                                        | 520401         | 520401          | F -<br>FISCAL | DESPESA DE<br>PESSOAL  |          | Transposição       | 02/01/2024      | Dotação Transferida            | Contabilizado   | NFS                          | Não               | 60,00    |
| 2024SC000003 | 520401 - SEED<br>401                                                                                        |                | 520401          | F -<br>FISCAL | TRANSPORTE<br>ESCOLAR  |          | Suplementar        | 02/01/2024      | Superávit Financeiro           | Contabilizado   | Notas de Créditos<br>Geradas | Sim               | 150,00   |
| 2024SC000002 | 520401 - SEED<br>401                                                                                        |                | 520401          | F -<br>FISCAL | MERENDA ESCOLAR        |          | Suplementar        | 02/01/2024      | Excesso de Arrecadação         | Contabilizado   | Notas de Créditos<br>Geradas | Sim               | 1.000,00 |
| 2024SC000001 | 520401 - SEED<br>401                                                                                        | 520401         | 520401          | F -<br>FISCAL | PAG. DE PESSOAL        |          | Suplementar        | 02/01/2024      | Redução/Anulação de<br>Dotação | Contabilizado   | Notas de Créditos<br>Geradas | Não               | 45,00    |

- 3. Na aba Tramitação:
- 4. Selecione a opção Enviar para a SEFA;
- 5. Informe a **Observação** SOLICITAÇÃO APROVADA PELO NFS, ENVIANDO PARA A SEFA.;
- 6. Clique no botão Confirmar;

| Decréscimos Acréscimos Observação                 | Tramitação Anexo(s) | ) Processo | 🛿 Espelho Contábil 🛛 🔓 |
|---------------------------------------------------|---------------------|------------|------------------------|
| Atividade atual: NFS                              |                     |            |                        |
| Decisao: Aprovação NES                            |                     |            |                        |
| Enviar para a SEFA<br>Retornar para o Solicitante |                     |            |                        |
| * Observação                                      |                     |            |                        |
| SOLICITAÇÃO APROVADA PELO NFS, ENVIANDO PAR       | A A SEFA.           |            |                        |
| Confirmar 🕞 Histórico                             |                     |            |                        |

## Solicitação de Alteração Orçamentária Transferência

Para acessar esta funcionalidade siga os passos abaixo:

- 1. No menu do sistema selecione a opção: *Execução > Execução Orçamentária > Solicitação de Alteração Orçamentária;*
- 2. Clique no botão Inserir;

| So | licitaçã | o de Alteração Orça        | mentária  |         |              | Execuçã | io > Execução  | o Orçamentária > Solicitaç | ;ão de Alteração | Orçamentária |
|----|----------|----------------------------|-----------|---------|--------------|---------|----------------|----------------------------|------------------|--------------|
| Þ  | Filtro   |                            |           |         |              |         |                |                            |                  |              |
| Со | nteúdo   | ✓ Limite de 500 registros. | 📫 Inserir | Alterar | 🔘 Visualizar | Copiar  | Sector Excluir | 🚰 Gerar SCs em Lote        | 📥 Imprimir       | Importar     |

3. Informe a UG Emitente 5204XX;

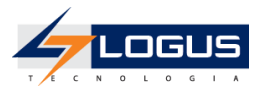

- 4. Selecione o Enquadramento de Crédito conta no limite Art. 4º da LOA;
- 5. Selecione o Tipo de Ato DECRETO;
- 6. Selecione o Tipo de Abertura Abertura Normal;
- 7. Selecione o Tipo de Crédito Transferência;
- 8. Selecione a Origem Dotação Transferida;
- 9. Informe o Assunto SEGURANÇA ESCOLAR;

| Inserir Solicitação de Alteração Orçamentária                                               | Execução > Execução Orçamentária > Solicitação de Alteração Orçamentária > Inserir Solicitação de Alteração Orçamentária |
|---------------------------------------------------------------------------------------------|----------------------------------------------------------------------------------------------------|
| Identificação                                                                               | Status do documento Não contabilizado<br>Status d <u>os decréscimos Não contabiliza</u> do                               |
| * UG 520401 Q SEED UG 520401 SEED Enquadramento cc<br>Emitente 401 Acrescida 401 do Crédito | Inta no limite Art. 4º da LOA Tipo DECRETO de<br>de<br>Ato                                                               |
| Tipo de Abertura Normal V Tipo de Crédito Transferência V * Orig                            | jem Dotação Transferida 🗙 * Assunto SEGURANÇA ESCOLAR 👻                                                                  |

- 10. Na aba **Decréscimos:**
- 11. Clique no botão Inserir;
- 12. Informe a UG Deduzida 5204XX;
- 13. Selecione a Unidade Orçamentária 52XX;
- 14. Selecione a SubUnidade 00000-0-Não definido;
- 15. Selecione o **Programa de Trabalho** *F.12.368.05.6465 DESENVOLVIMENTO DA EDUCAÇÃO PROFISSIONAL DE NÍVEL MÉDIO;*
- 16. Selecione o Identificador Exercício Fonte 1 Recursos do Exercício Corrente;
- 17. Selecione a **Fonte** 700 Outras Transferências de Convênios ou Instrumentos Congêneres da União;
- 18. Selecione o Marcador de Fonte 0000 SEM MARCADOR;
- 19. Selecione o Tipo de Detalhamento de Fonte 1 COM DETALHAMENTO;
- Selecione o Detalhamento de Fonte 000107 As Receitas Oriundas De Convênios Ou Outras Transferências Devem Ter Detalhamentos Específicos No Momento Da Arrecadação Da Receita (Colocar Nº Do Convênio E Ano No Histórico);
- 21. Selecione a Natureza 449052 EQUIPAMENTOS E MATERIAL PERMANENTE;
- 22. Selecione a Região Intermediária 4101 CURITIBA;
- 23. Selecione o Município 4106902 CURITIBA;
- 24. Selecione a Meta Obra 0 Não definida;
- 25. Selecione a Emenda Parlamentar E0000 Não definida;
- 26. Informe o Valor 2.170,00;

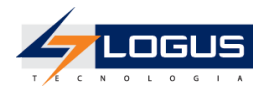

| Inserir Item                    | Execução > Execução Orçamentária > Solicitação de Alteração Orçamentária > In:                      |
|---------------------------------|----------------------------------------------------------------------------------------------------|
| * UG Deduzida 520401 🔍          | SEED 401                                                                                            |
| * Unidade Orçamentária          | 5201 - GABINETE DO SECRETÁRIO 🗸                                                                     |
| * SubUnidade                    | 00000 - 0 - Não definido 🗸                                                                          |
| * Programa de trabalho          | F.12.363.05. 6465 - DESENVOLVIMENTO DA EDUCAÇÃO PROFISSIONAL DE NÍVEL MÉDIO                         |
| * Identificador Exercício Fonte | 1 - Recursos do Exercício Corrente 🗸                                                                |
| * Fonte                         | 700 - Outras Transferências de Convênios ou Instrumentos Congêneres da União 🔹                      |
| * Marcador de Fonte             | 0000 - SEM MARCADOR 🗸                                                                               |
| * Tipo de Detalhamento de Fonte | 1 - COM DETALHAMENTO V                                                                              |
| * Detalhamento de Fonte         | 000107 - As receitas oriundas de convênios ou Outras Transferencias devem ter detalhamentos espec 🗸 |
| * Natureza                      | 449052 - EQUIPAMENTOS E MATERIAL PERMANENTE ▼                                                       |
| * Região Intermediária          | 4101 - Curitiba 🗙                                                                                   |
| * Município                     | 4106902 - Curitiba 🗸                                                                                |
| * Meta Obra                     | 0 - Não definida 🗸                                                                                  |
| * Emenda Parlamentar            | E0000 - Não definida 🗸                                                                              |
| Saldo Disponível                | 1.000.000,00                                                                                        |
| Valor decrementado              | 2.170                                                                                               |
| 🛷 Confirmar 🛛 😵 Cancelar        | ? Info                                                                                              |

- 27. Clique no botão Confirmar;
- 28. Na aba Acréscimos;
- 29. Clique no botão Inserir;
- 30. Selecione a Unidade Orçamentária 52XX;
- 31. Selecione a SubUnidade 00000-0-Não definido;
- 32. Selecione o **Programa de Trabalho** F.12.368.05.6465 DESENVOLVIMENTO DA EDUCAÇÃO PROFISSIONAL DE NÍVEL MÉDIO;
- 33. Selecione o Identificador Exercício Fonte 1 Recursos do Exercício Corrente;
- 34. Selecione a **Fonte** 700 Outras Transferências de Convênios ou Instrumentos Congêneres da União;
- 35. Selecione o Marcador de Fonte 0000 SEM MARCADOR;
- 36. Selecione o Tipo de Detalhamento de Fonte 1 COM DETALHAMENTO;
- Selecione o Detalhamento de Fonte 000107 As Receitas Oriundas De Convênios Ou Outras Transferências Devem Ter Detalhamentos Específicos No Momento Da Arrecadação Da Receita (Colocar Nº Do Convênio E Ano No Histórico);
- 38. Selecione a Natureza 339039 OUTROS SERVIÇOS DE TERCEIROS PESSOA JURÍDICA;
- 39. Selecione a Região Intermediária 4101 CURITIBA;
- 40. Selecione o Município 4106902 CURITIBA;
- 41. Selecione a Meta Obra 0 Não Definida;

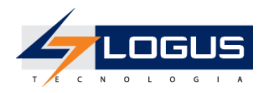

## 42. Selecione a Emenda Parlamentar E0000 - Não definida;

## 43. Informe o Valor 2.170,00;

| Inserir Item                    | Execução > Execução Orçamentária > Solicitação de Alteração Orçamentária > In                       | ser |
|---------------------------------|----------------------------------------------------------------------------------------------------|-----|
| * Unidade Orçamentária          | 5201 - GABINETE DO SECRETÁRIO 🗸                                                                     |     |
| * SubUnidade                    | 00000 - 0 - Não definido 🗙                                                                          |     |
| * Programa de trabalho          | F.12.363.05. 6465 - DESENVOLVIMENTO DA EDUCAÇÃO PROFISSIONAL DE NÍVEL MÉDIO                         |     |
| * Identificador Exercício Fonte | 1 - Recursos do Exercício Corrente 🛛 👻                                                              |     |
| * Fonte                         | 700 - Outras Transferências de Convênios ou Instrumentos Congêneres da União 🔹                      |     |
| * Marcador de Fonte             | 0000 - SEM MARCADOR 🗸                                                                               |     |
| * Tipo de Detalhamento de Fonte | 1 - COM DETALHAMENTO V                                                                              |     |
| * Detalhamento de Fonte         | 000107 - As receitas oriundas de convênios ou Outras Transferencias devem ter detalhamentos espec 🗙 |     |
| * Natureza                      | 339039 - OUTROS SERVIÇOS DE TERCEIROS - PESSOA JURÍDICA 🗸                                           |     |
| * Região Intermediária          | 4101 - Curitiba 🗸                                                                                   |     |
| * Município                     | 4106902 - Curitiba 🗸                                                                                |     |
| * Meta Obra                     | 0 - Não definida 🗸                                                                                  |     |
| * Emenda Parlamentar            | E0000 - Não definida 🗙                                                                              |     |
| Valor acrescentado              | 2.170                                                                                               |     |
| 🕖 Confirmar 🛛 😵 Cancelar        | ? Info                                                                                              |     |

- 44. Clique no botão Confirmar;
- 45. Na aba Observação informe SOLICITAÇÃO PARA COMPLETAR RECURSOS, VISANDO ATENDER SERVIÇOS DE VIGILÂNCIA OSTENSIVA MONITORADA (33903977) PARA O MÊS DE SETEMBRO/2024. A MÉDIA MENSAL É DE R\$ 5.200,00, CONTUDO TÊM-SE UM SALDO DE R\$ 3.030,00 PORTANTO ESTE PEDIDO É DE R\$2.170,00;

| Decréscimos Acréscimos           | Observação Tramitação             | Anexo(s) Processo Espelho Contábi     |
|----------------------------------|-----------------------------------|---------------------------------------|
| SOLICITAÇÃO PARA COMPLETAR RE    | CURSOS, VISANDO ATENDER SERVIÇO   | OS DE VIGILANCIA OSTENSIVA            |
| MONITORADA (33903977) PARA O     | IÊS DE SETEMBRO/2024. A MÉDIA ME  | ENSAL É DE R\$ 5.200,00, CONTUDO TÊM- |
| SE UM SALDO DE R\$ 3.030,00 PORT | ANTO ESTE PEDIDO É DE R\$2.170,00 | D                                     |

- 46. Clique no botão Contabilizar;
- 47. Confirme a contabilização clicando no botão Sim
- 48. Na aba Espelho Contábil, observe os lançamentos contábeis gerados.

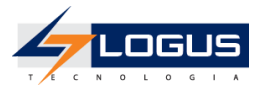

| Decréso | imos                                                     | Acréscimos     | Observação Tramitação Anex                          | o(s) Processo Espelho Contábil                                                                | 🚱 Histórico |                  |         |  |  |  |  |  |
|---------|----------------------------------------------------------|----------------|-----------------------------------------------------|-----------------------------------------------------------------------------------------------|-------------|------------------|---------|--|--|--|--|--|
| Lançam  | Lançamentos contábeis 🎯 Detalhamento da Conta 🛓 Imprimir |                |                                                     |                                                                                               |             |                  |         |  |  |  |  |  |
| UG      | Evento                                                   | Conta contábil | Nome da conta contábil                              | Conta corrente                                                                                | Valor C/[   | Mês Data emissão | Estorno |  |  |  |  |  |
| 520401  | 660002                                                   | 622110000      | CREDITO DISPONÍVEL                                  | 52. 01. 0.F.12.363. 05.<br>6465.1.7.00.0000.1.000107.4.4.90.52.4101.4106902.<br>0.0000. E0000 | 2.170,00 D  | 1 02/01/2024     | Não     |  |  |  |  |  |
| 520401  | 660002                                                   | 622120102      | BLOQUEIO SOLICITAÇÃO DE CRÉDITO                     | 52. 01. 0.F.12.363. 05.<br>6465.1.7.00.0000.1.000107.4.4.90.52.4101.4106902.<br>0.0000. E0000 | 2.170,00 C  | 1 02/01/2024     | Não     |  |  |  |  |  |
| 520401  | 780172                                                   | 799998101      | CONTROLE DE ALTERAÇÕES<br>ORÇAMENTÁRIAS PENDENTES   | 52. 01. 0.F.12.363. 05.<br>6465.1.7.00.0000.0.00000.3.3.90.39.4101.4106902.<br>0.0000. E0000  | 2.170,00 D  | 1 02/01/2024     | Não     |  |  |  |  |  |
| 520401  | 780172                                                   | 899998101      | ACRÉSCIMOS DE ALTERAÇÕES<br>ORÇAMENTÁRIAS PENDENTES | 52. 01. 0.F.12.363. 05.<br>6465.1.7.00.0000.0.00000.3.3.90.39.4101.4106902.<br>0.0000. E0000  | 2.170,00 C  | 1 02/01/2024     | Não     |  |  |  |  |  |
| 520401  | 880841                                                   | 823130301      | COTAS ORÇAMENTÁRIAS BLOQUEADAS                      | 52. 01.1.7.00.4                                                                               | 2.170,00 C  | 1 02/01/2024     | Não     |  |  |  |  |  |
| 520401  | 880842                                                   | 823130100      | COTAS ORÇAMENTÁRIAS A LIBERAR                       | 52. 01.1.7.00.4                                                                               | 2.170,00 D  | 1 02/01/2024     | Não     |  |  |  |  |  |

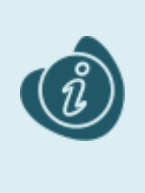

Ao contabilizar o documento é realizado o bloqueio do crédito orçamentário disponível presente na classificação informada na aba decréscimo para que o saldo não seja usado em outros processos até o final do trâmite da solicitação. Este saldo só será liberado para a unidade Gestora acrescida quando aprovado pela SEFA.

#### 49. Na aba Tramitação:

- 50. Preencha a **Observação** SOLICITAÇÃO DE TRANSFERÊNCIA PARA ATENDER SERVIÇOS DE VIGILÂNCIA OSTENSIVA MONITORADA;
- 51. Clique no botão Encaminhar para o NFS;

| Decréscimos Acréscimos Observação Tramitação Anexo(s) Processo                        | Espelho Contábil |
|---------------------------------------------------------------------------------------|------------------|
| Atividade atual: Crédito Adicional Solicitado                                         |                  |
| Próxima atividade: NFS                                                                |                  |
| * Observação                                                                          |                  |
| SOLICITAÇÃO DE TRANSFERÊNCIA PARA ATENDER SERVIÇOS DE VIGILANCIA OSTENSIVA MONITORADA |                  |
|                                                                                       |                  |
|                                                                                       |                  |
|                                                                                       |                  |
|                                                                                       |                  |
|                                                                                       |                  |
|                                                                                       |                  |
| 🕖 Encaminhar para o NFS 🛛 🥪 Histórico                                                 |                  |
| 7 Info                                                                                |                  |

52. Clique no botão Sair.

## Aprovação das Solicitações de Crédito Transferência

Posteriormente ao envio da Solicitação, a Sefa pode retornar o pedido para a Unidade Gestora solicitante caso haja alguma inconsistência de dados, ou encaminhar para formalização.

Para acessar esta funcionalidade siga os passos abaixo:

1. No menu do sistema selecione a opção: *Execução > Execução Orçamentária > Solicitação de Alteração Orçamentária* 

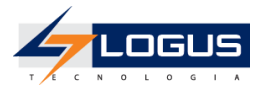

## 2. Selecione o Documento a ser tramitado e clique em Visualizar;

| Solicitação  | licitação de Alteração Orçamentária Execução > Execução Orçamentária > Solicitação de Alteração Orçamentária                      |                |                 |               |                       |          |                    |                 |                                |             |                              |                   |          |
|--------------|----------------------------------------------------------------------------------------------------|----------------|-----------------|---------------|-----------------------|----------|--------------------|-----------------|--------------------------------|-------------|------------------------------|-------------------|----------|
| > Filtro     | Filtro                                                                                                    |                |                 |               |                       |          |                    |                 |                                |             |                              |                   |          |
| Conteúdo     | Conteúdo 🗹 Limite de 300 registros. 🖕 Inserir 🗋 Alterar 🔯 Visualizar 🔓 Copiar 🧋 Excluir 🚽 Gerar SCs em Lote 🛓 Imprimir 🔺 Importar |                |                 |               |                       |          |                    |                 |                                |             |                              |                   |          |
| Número       | UG Emitente                                                                                                    | UG<br>Deduzida | UG<br>Acrescida | Esfera        | Assunto               | Processo | Tipo de<br>Crédito | Data<br>Emissão | Origem Recursos                | Status      | Instância                    | Sem<br>Cobertura? | Valor    |
| 2024SC000005 | 520401 -<br>SEED 401                                                                                                    | 520401         | 520401          | F -<br>FISCAL | SEGURANÇA<br>ESCOLAR  |          | Transferência      | 02/01/20        | Dotação Transferida            | Contabiliza | NFS                          | Não               | 2.170,00 |
| 2024SC000004 | 520401 -<br>SEED 401                                                                                                    | 520401         | 520401          | F -<br>FISCAL | DESPESA DE<br>PESSOAL |          | Transposição       | 02/01/20        | Dotação Transferida            | Contabiliza | Notas de<br>Créditos Geradas | Não               | 60,00    |
| 2024SC000003 | 520401 -<br>SEED 401                                                                                                    |                | 520401          | F -<br>FISCAL | TRANSPORTE<br>ESCOLAR |          | Suplementar        | 02/01/20        | Superávit Financeiro           | Contabiliza | Notas de<br>Créditos Geradas | Sim               | 150,00   |
| 2024SC000002 | 520401 -<br>SEED 401                                                                                                    |                | 520401          | F -<br>FISCAL | MERENDA<br>ESCOLAR    |          | Suplementar        | 02/01/20        | Excesso de<br>Arrecadação      | Contabiliza | Notas de<br>Créditos Geradas | Sim               | 1.000,00 |
| 2024SC000001 | 520401 -<br>SEED 401                                                                                                    | 520401         | 520401          | F -<br>FISCAL | PAG. DE PESSOAL       |          | Suplementar        | 02/01/20        | Redução/Anulação<br>de Dotação | Contabiliza | Notas de<br>Créditos Geradas | Não               | 45,00    |

- 3. Na aba Tramitação:
- 4. Selecione a opção Enviar para a SEFA;
- 5. Informe a **Observação** SOLICITAÇÃO APROVADA PELO NFS, ENVIANDO PARA A SEFA.;
- 6. Clique no botão Confirmar;

| Decréscimos Acréscimos Observação            | Tramitação | Anexo(s) | Processo | Espelho Contábil | G |
|----------------------------------------------|------------|----------|----------|------------------|---|
| Atividade atual: NFS                         |            |          |          |                  |   |
| Enviar para a SEE                            |            |          |          |                  |   |
| Retornar para o Solicitante                  |            |          |          |                  |   |
| * Observação                                 |            |          |          |                  |   |
| SOLICITAÇÃO APROVADA PELO NFS, ENVIANDO PARA | A SEFA.    |          |          |                  |   |
|                                              |            |          |          |                  |   |
|                                              |            |          |          |                  |   |
|                                              |            |          |          |                  |   |
|                                              |            |          |          |                  |   |
| Confirmar 🔐 🚱 Histórico                      |            |          |          |                  |   |
| ? Info                                       |            |          |          |                  |   |

7. Clique no botão Sair.

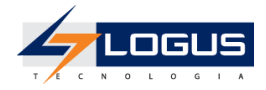

## Solicitação de Alteração Orçamentária Remanejamento

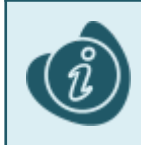

Para realizar essa alteração é necessário ter acesso às duas UGs envolvidas na alteração..

- 1. No menu do sistema selecione a opção: *Execução > Execução Orçamentária > Solicitação de Alteração Orçamentária;*
- 2. Clique no botão Inserir;

| Solicitação de Alteração Orçamentária                                                                                      |                |                |              |     | Execu  | ição > Exec | ução Orçame | ntária >           | Solicitação d   | e Alteração Orç    | amentária |           |                   |       |
|----------------------------------------------------------------------------------------------------|----------------|----------------|--------------|-----|--------|-------------|-------------|--------------------|-----------------|--------------------|-----------|-----------|-------------------|-------|
| ≥ Filtro                                                                                                    | ≥ Filtro       |                |              |     |        |             |             |                    |                 |                    |           |           |                   |       |
| Conteúdo 🗹 Limite de 500 registros. 🏰 Inserir 📓 Alterar 🔯 Visualizar 🖺 Copiar 🗑 Excluir 🝻 Gerar SCs em Lote 📥 Imprimir 🛕 I |                |                |              |     |        |             | 🛦 Impor     |                    |                 |                    |           |           |                   |       |
| Número                                                                                                    | UG<br>Emitente | UG<br>Deduzida | UG<br>Acreso | ida | Esfera | Assunto     | Processo    | Tipo de<br>Crédito | Data<br>Emissão | Origem<br>Recursos | Status    | Instância | Sem<br>Cobertura? | Valor |
| Não há da                                                                                                    | dos para esta  | consulta.      |              |     |        |             |             |                    |                 |                    |           |           |                   |       |

- 3. Informe a UG Emitente 5204XX;
- 4. Informe a UG Acrescida 476000 FUNSAUDE;
- 5. Selecione o Enquadramento de Crédito conta no limite Art. 4º da LOA;
- 6. Selecione o Tipo de Ato DECRETO;
- 7. Selecione o Tipo de Abertura Abertura Normal;
- 8. Selecione o Tipo de Crédito Remanejamento;
- 9. Selecione a Origem Dotação Transferida
- 10. Informe o Assunto MAT. EXPEDIENTE;

| Inserir Solicitação de Alteração Orçamentária                     | Execução > Execução Orçamentária > Solicitação de Alteração Orçamentária > Inserir Solicitação d | e Alteração Orçamentária                                   |
|-------------------------------------------------------------------|--------------------------------------------------------------------------------------------------|------------------------------------------------------------|
| Identificação                                                     | Status do docun<br>Status dos decrés                                                             | nento Não contabilizado<br>cimos <u>Não contabiliza</u> do |
| * UG 520401 Q<br>Emitente 520401 Q<br>401 Acrescida Q<br>FUNSAUDE | Enquadramento conta no limite Art. 4º da LOA 🗸                                                   | de<br>Ato                                                  |
| Tipo de Abertura Normal   Tipo de Crédito Remanejamento           | ♥ * Origem Dotação Transferida ♥ * Assunto MAT. EXPEDIENTE                                       | -                                                          |

- 11. Na aba Decréscimos:
- 12. Clique no botão Inserir;
- 13. Informe a UG Deduzida 5204XX;
- 14. Selecione a Unidade Orçamentária 52XX;
- 15. Selecione a SubUnidade 00000-0-Não definido;
- 16. Selecione o **Programa de Trabalho** *F.12.368.05.6465 DESENVOLVIMENTO DA EDUCAÇÃO PROFISSIONAL DE NÍVEL MÉDIO;;*

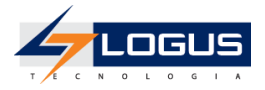

- 17. Selecione o Identificador Exercício Fonte 1 Recursos do Exercício Corrente;
- 18. Selecione a Fonte 700;
- 19. Selecione o Marcador de Fonte 0000 SEM MARCADOR;
- 20. Selecione o Tipo de Detalhamento de Fonte 1 COM DETALHAMENTO;
- 21. Selecione o **Detalhamento de Fonte** 000107 As Receitas Oriundas De Convênios Ou Outras Transferências Devem Ter Detalhamentos Específicos No Momento Da Arrecadação Da Receita (Colocar Nº Do Convênio E Ano No Histórico);
- 22. Selecione a Natureza 449051 OBRAS E INSTALAÇÕES;
- 23. Selecione a Região Intermediária 4101 CURITIBA;
- 24. Selecione o Município 4106902 CURITIBA;
- 25. Selecione a Meta Obra 1 Concluir o Centro Estadual de Educação Profissional;
- 26. Selecione a Emenda Parlamentar E0000 Não definida;
- 27. Informe o Valor 5.000,00;
- 28. Clique no botão Confirmar;

| Inserir Item                    | Execução > Execução Orçamentária > Solicitação de Alteração Orçamentária > Inserir Solicitação de Alteração Orç |
|---------------------------------|----------------------------------------------------------------------------------------------------|
| * UG Deduzida 520401 🔍          | SEED 401                                                                                                    |
| * Unidade Orçamentária          | 5201 - GABINETE DO SECRETÁRIO ✔                                                                                 |
| * SubUnidade                    | 00000 - 0 - Não definido 🗸                                                                                      |
| * Programa de trabalho          | F.12.363.05. 6465 - DESENVOLVIMENTO DA EDUCAÇÃO PROFISSIONAL DE NÍVEL MÉDIO                                     |
| * Identificador Exercício Fonte | 1 - Recursos do Exercício Corrente 🗸                                                                            |
| * Fonte                         | 700 - Outras Transferências de Convênios ou Instrumentos Congêneres da União 🗸                                  |
| * Marcador de Fonte             | 0000 - SEM MARCADOR 🗸                                                                                           |
| * Tipo de Detalhamento de Fonte | 1 - COM DETALHAMENTO V                                                                                          |
| * Detalhamento de Fonte         | 000107 - As receitas oriundas de convênios ou Outras Transferencias devem ter detalhamentos espec 🗸             |
| * Natureza                      | 449051 - OBRAS E INSTALAÇÕES ✓                                                                                  |
| * Região Intermediária          | 4101 - Curitiba 🗸                                                                                               |
| * Município                     | 4106902 - Curitiba 🗸                                                                                            |
| * Meta Obra                     | 0 - Não definida 🗸                                                                                              |
| * Emenda Parlamentar            | E0000 - Não definida 🗸                                                                                          |
| Saldo Disponível                | 7.732.046,00                                                                                                    |
| Valor decrementado              | 5.000                                                                                                    |
| 🕖 Confirmar 🛛 🛞 Cancelar        | ? Info                                                                                                    |

- 29. Na aba Acréscimos:
- 30. Clique no botão Inserir;
- 31. Selecione a Unidade Orçamentária 4760;
- 32. Selecione a SubUnidade 00000-0-Não definido;

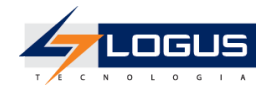

- 33. Selecione o **Programa de Trabalho** F.10.122.03.6163 GESTÃO TÉCNICO ADMINISTRATIVO DA SESA;
- 34. Selecione o Identificador Exercício Fonte 1 Recursos do Exercício Corrente;
- 35. Selecione a Fonte 700;
- 36. Selecione o Marcador de Fonte 0000 SEM MARCADOR;
- 37. Selecione o Tipo de Detalhamento de Fonte 1 COM DETALHAMENTO;
- Selecione o Detalhamento de Fonte 000107 As Receitas Oriundas De Convênios Ou Outras Transferências Devem Ter Detalhamentos Específicos No Momento Da Arrecadação Da Receita (Colocar Nº Do Convênio E Ano No Histórico);
- 39. Selecione a Natureza 334141 CONTRIBUIÇÕES;
- 40. Selecione a Região Intermediária 4101 CURITIBA;
- 41. Selecione o Município 4106902 CURITIBA;
- 42. Selecione a Meta Obra 0 Não Definida;
- 43. Selecione a Emenda Parlamentar E0000 Não definida;
- 44. Informe o Valor 5.000,00;

| Inserir Item                    | Execução > Execução Orçamentária > Solicitação de Alteração Orçamentária > Inserir Solicitação de Alteração C |
|---------------------------------|----------------------------------------------------------------------------------------------------|
| * Unidade Orçamentária          | 4760 - FUNDO ESTADUAL DE SAÚDE - FUNSAÚDE 🗸                                                                   |
| * SubUnidade                    | 00000 - 0 - Não definido 🗸                                                                                    |
| * Programa de trabalho          | F.10.122.03. 6163 - GESTÃO TÉCNICO ADMINISTRATIVO DA SESA 🗸                                                   |
| * Identificador Exercício Fonte | 1 - Recursos do Exercício Corrente 🗸                                                                          |
| Fonte                           | 700 - Outras Transferências de Convênios ou Instrumentos Congêneres da União                                  |
| * Marcador de Fonte             | 0000 - SEM MARCADOR 🗸                                                                                         |
| * Tipo de Detalhamento de Fonte | 1 - COM DETALHAMENTO 🗸                                                                                        |
| * Detalhamento de Fonte         | 000107 - As receitas oriundas de convênios ou Outras Transferencias devem ter detalhamentos espec 🗸           |
| * Natureza                      | 334141 - CONTRIBUIÇÕES 🗸 🗸                                                                                    |
| * Região Intermediária          | 4101 - Curitiba 🗸                                                                                             |
| * Município                     | 4106902 - Curitiba 🗸                                                                                          |
| * Meta Obra                     | 0 - Não definida 🗸                                                                                            |
| * Emenda Parlamentar            | E0000 - Não definida 🗸                                                                                        |
| Valor acrescentado              | 5.000                                                                                                    |
| 🕖 Confirmar 🛛 😵 Cancelar        | ? Info                                                                                                    |

- 45. Clique no botão Confirmar;
- 46. Na aba **Observação** informe SOLICITAÇÃO DE CRÉDITO PARA ATENDER DESPESAS COM MATERIAL DE EXPEDIENTE;

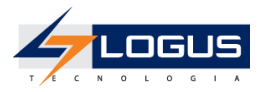

| Decréscimos      | Acréscimos      | Observação        | Tramitação      | Anexo(s)  | Processo | 📰 Espelho Contábil | 🝚 Histórico |
|------------------|-----------------|-------------------|-----------------|-----------|----------|--------------------|-------------|
| SOLICITAÇÃO DE C | RÉDITO PARA ATE | NDER DESPESAS COI | M MATERIAL DE E | XPEDIENTE |          |                    |             |
|                  |                 |                   |                 |           |          |                    |             |
|                  |                 |                   |                 |           |          |                    |             |
|                  |                 |                   |                 |           |          | 11                 |             |

#### 47. Na aba Anexos(s):

48. Clique no botão **Escolher Arquivo** e selecione um arquivo do seu computador para fazer o upload;

| Decréscimos Acréscimos Observação Tramitação        | Anexo(s) Processo 📔 Espelho Contábil 🍚 🚱 Histórico |  |  |  |  |  |  |  |
|-----------------------------------------------------|----------------------------------------------------|--|--|--|--|--|--|--|
| Arquive Escolher arquivo Nenhum arquivo selecionado |                                                    |  |  |  |  |  |  |  |
| Descrição                                           |                                                    |  |  |  |  |  |  |  |
| Arquivos                                            |                                                    |  |  |  |  |  |  |  |
| Nome Descrição                                      | Data Inclusão                                      |  |  |  |  |  |  |  |
| ião há dados para esta consulta.                    |                                                    |  |  |  |  |  |  |  |

## 49. Informe a Descrição AUTORIZAÇÃO PARA SOLICITAÇÃO DO CRÉDITO;

## 50. Clique no botão Enviar;

| Decréscimos Acréscimos           | Observação Tramitação | Anexo(s) | Processo      | Espelho Cor | itábil 🛛 <table-cell></table-cell> | Histórico |
|----------------------------------|-----------------------|----------|---------------|-------------|------------------------------------|-----------|
| Arquivo Anexo1.docx Atualiz      | ar                    |          |               |             |                                    |           |
| Descrição AUTORIZAÇÃO PARA S     | OLICITAÇÃO DO CRÉDITO |          |               | Enviar      |                                    |           |
| Arquivos                         |                       |          |               |             | Download                           | Download  |
| Nome                             | Descrição             |          | Data Inclusão |             |                                    | Sistema   |
| Não há dados para esta consulta. |                       |          |               |             |                                    |           |

## 51. Após ter clicado no botão Enviar, o arquivo deve ser exibido na tabela de Arquivos:

| Decréscimos Acréscimos     | Observação Tramitação Anexo(s)          | Processo      | 📋 Espelho Contábil 💦 🍚 | Histórico      |           |  |
|----------------------------|-----------------------------------------|---------------|------------------------|----------------|-----------|--|
| Arquivo Escolher arquivo N | enhum arquivo escolhido                 |               |                        |                |           |  |
| Descrição                  |                                         |               | Enviar                 |                |           |  |
| Arquivos                   |                                         |               | V Download             | Download todos | 🧑 Excluir |  |
| Nome                       | Descrição                               | Data Inclusão |                        | Sistema        |           |  |
| Anexo1.docx                | AUTORIZAÇÃO PARA SOLICITAÇÃO DO CRÉDITO | 26/07/2023    |                        | Não            |           |  |

#### 52. Clique no botão Contabilizar.

- 53. Confirme a contabilização clicando no botão Sim
- 54. Na aba Espelho Contábil, observe os lançamentos contábeis gerados.

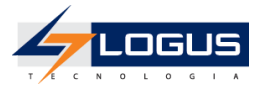

| Decréscimos Acréscimos Observação Tramitação Anexo(s) Processo 🎬 Espelho Contábil 🥪 Histórico |        |                |                                                     |                                                                                               |          |     |     |              |         |  |
|-----------------------------------------------------------------------------------------------|--------|----------------|-----------------------------------------------------|-----------------------------------------------------------------------------------------------|----------|-----|-----|--------------|---------|--|
| Lançamentos contábeis 🤍 Detalhamento da Conta 🛓 Imprimir                                      |        |                |                                                     |                                                                                               |          |     |     |              |         |  |
| UG                                                                                            | Evento | Conta contábil | Nome da conta contábil                              | Conta corrente                                                                                | Valor    | C/E | Mês | Data emissão | Estorno |  |
| 476000                                                                                        | 780172 | 799998101      | CONTROLE DE ALTERAÇÕES<br>ORÇAMENTÁRIAS PENDENTES   | 47. 60. 0.F.10.122. 03.<br>6163.1.7.00.0000.1.000107.3.3.41.41.4101.4106902.<br>0.0000. E0000 | 5.000,00 | D   | 1   | 02/01/2024   | Não     |  |
| 476000                                                                                        | 780172 | 899998101      | ACRÉSCIMOS DE ALTERAÇÕES<br>ORÇAMENTÁRIAS PENDENTES | 47. 60. 0.F.10.122. 03.<br>6163.1.7.00.0000.1.000107.3.3.41.41.4101.4106902.<br>0.0000. E0000 | 5.000,00 | с   | 1   | 02/01/2024   | Não     |  |
| 520401                                                                                        | 660002 | 622110000      | CREDITO DISPONÍVEL                                  | 52. 01. 0.F.12.363. 05.<br>6465.1.7.00.0000.1.000107.4.4.90.51.4101.4106902.<br>0.0000. E0000 | 5.000,00 | D   | 1   | 02/01/2024   | Não     |  |
| 520401                                                                                        | 660002 | 622120102      | BLOQUEIO SOLICITAÇÃO DE CRÉDITO                     | 52. 01. 0.F.12.363. 05.<br>6465.1.7.00.0000.1.000107.4.4.90.51.4101.4106902.<br>0.0000. E0000 | 5.000,00 | с   | 1   | 02/01/2024   | Não     |  |
| 520401                                                                                        | 880841 | 823130301      | COTAS ORÇAMENTÁRIAS BLOQUEADAS                      | 52. 01.1.7.00.4                                                                               | 5.000,00 | С   | 1   | 02/01/2024   | Não     |  |
| 520401                                                                                        | 880842 | 823130100      | COTAS ORÇAMENTÁRIAS A LIBERAR                       | 52. 01.1.7.00.4                                                                               | 5.000,00 | D   | 1   | 02/01/2024   | Não     |  |

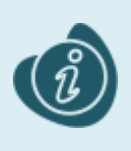

Ao contabilizar o documento é realizado o bloqueio do crédito orçamentário disponível presente na classificação informada na aba decréscimo para que o saldo não seja usado em outros processos até o final do trâmite da solicitação. Este saldo só será liberado para a unidade Gestora acrescida quando aprovado pela SEFA.

#### 55. Na aba **Tramitação**:

56. Preencha a **Observação** PARA ANÁLISE, SOLICITAÇÃO DE CRÉDITO PARA ATENDER DESPESAS COM MATERIAL DE EXPEDIENTE.;

## 57. Clique no botão Encaminhar para o NFS;

| Decréscimos Acréscimos Observação <b>Tramitação</b> Anexo(s) Processo                                                                                                    | Espelho Contáł |
|----------------------------------------------------------------------------------------------------|----------------|
| Atividade atual: Crédito Adicional Solicitado<br>Próxima atividade: NFS<br>* Observação<br>PARA ANÁLISE, SOLICITAÇÃO DE CRÉDITO PARA ATENDER DESPESAS COM MATERIAL DE EXPEDIENTE |                |
| Encaminhar para o NFS     General Histórico     Info                                                                                                    | //             |

58. Clique no botão Sair.

## Aprovação das Solicitações de Crédito Remanejamento

Posteriormente ao envio da Solicitação, a Sefa pode retornar o pedido para a Unidade Gestora solicitante caso haja alguma inconsistência de dados, ou encaminhar para formalização.
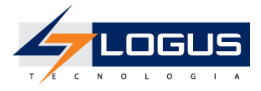

- 1. No menu do sistema selecione a opção: *Execução > Execução Orçamentária > Solicitação de Alteração Orçamentária*
- 2. Selecione o Documento a ser tramitado e clique em Visualizar;

| Solicitação  | olicitação de Alteração Orçamentária Execução > Execução Orçamentária > Solicitação de Alteração Orçamentária |                |                 |               |                       |          |              |       |                 |                                |               |                              |                   |          |
|--------------|----------------------------------------------------------------------------------------------------|----------------|-----------------|---------------|-----------------------|----------|--------------|-------|-----------------|--------------------------------|---------------|------------------------------|-------------------|----------|
| > Filtro     |                                                                                                    |                |                 |               |                       |          |              |       |                 |                                |               |                              |                   |          |
| Conteúdo     |                                                                                                    | <b>~</b>       | Limite de 3     | 00 registro   | s. 🖕 Inserir <u>र</u> | Alterar  | 🤰 Visualizar |       | opiar 🏾 🧃 Ex    | cluir 🛛 🛃 Gerar SCs em         | Lote 🛛 🛓 Impr | imir 🔺 Importar              | 🐣 Anulação        | em lote  |
| Número       | UG Emitente                                                                                                   | UG<br>Deduzida | UG<br>Acrescida | Esfera        | Assunto               | Processo | Tipo de Cré  | dito  | Data<br>Emissão | Origem Recursos                | Status        | Instância                    | Sem<br>Cobertura? | Valor    |
| 2024SC000006 | 520401 - SEED<br>401                                                                                          | 520401         | 476000          | F -<br>FISCAL | MAT. EXPEDIENTE       |          | Remanejam    | nento | 02/01/2024      | Dotação Transferida            | Contabilizado | NFS                          | Não               | 5.000,00 |
| 2024SC000005 | 520401 - SEED<br>401                                                                                          | 520401         | 520401          | F -<br>FISCAL | SEGURANÇA<br>ESCOLAR  |          | Transferênc  | ia    | 02/01/2024      | Dotação Transferida            | Contabilizado | Notas de Créditos<br>Geradas | Não               | 2.170,00 |
| 2024SC000004 | 520401 - SEED<br>401                                                                                          | 520401         | 520401          | F -<br>FISCAL | DESPESA DE<br>PESSOAL |          | Transposiçã  | ío    | 02/01/2024      | Dotação Transferida            | Contabilizado | Notas de Créditos<br>Geradas | Não               | 60,00    |
| 2024SC000003 | 520401 - SEED<br>401                                                                                          |                | 520401          | F -<br>FISCAL | TRANSPORTE<br>ESCOLAR |          | Suplementa   | ar    | 02/01/2024      | Superávit Financeiro           | Contabilizado | Notas de Créditos<br>Geradas | Sim               | 150,00   |
| 2024SC000002 | 520401 - SEED<br>401                                                                                          |                | 520401          | F -<br>FISCAL | MERENDA ESCOLAR       |          | Suplementa   | ar    | 02/01/2024      | Excesso de Arrecadação         | Contabilizado | Notas de Créditos<br>Geradas | Sim               | 1.000,00 |
| 2024SC000001 | 520401 - SEED<br>401                                                                                          | 520401         | 520401          | F -<br>FISCAL | PAG. DE PESSOAL       |          | Suplementa   | ar    | 02/01/2024      | Redução/Anulação de<br>Dotação | Contabilizado | Notas de Créditos<br>Geradas | Não               | 45,00    |

### 3. Na aba Tramitação:

- 4. Informe a **Observação** SOLICITAÇÃO APROVADA PELO NFS, ENVIANDO PARA A SEFA.;
- 5. Selecione a opção Enviar para a SEFA;
- 6. Clique no botão Confirmar;

| Decréscimos                              | Acréscimos            | Observação      | Tramitação | Anexo(s) | Processo | Espelho Contábil | G |
|------------------------------------------|-----------------------|-----------------|------------|----------|----------|------------------|---|
| Atividade atual: NI<br>Decisão: Aprovaçã | FS<br>io NFS          |                 |            |          |          |                  |   |
| Enviar para a                            | SEFA<br>o Solicitante |                 |            |          |          |                  |   |
| * Observação                             |                       |                 |            |          |          |                  |   |
| SOLICITAÇÃO AP                           | ROVADA PELO NFS       | , ENVIANDO PARA | A A SEFA.  |          |          |                  |   |
| 🕖 Confirmar                              | Gristórico            |                 |            |          |          |                  |   |
|                                          |                       |                 |            |          |          |                  |   |

7. Clique no botão Sair.

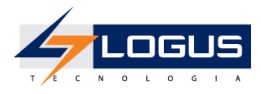

# **Crédito Especial**

Antes de cadastrar uma Ação, os seguintes cadastros devem ser conferidos:

- 1. Esfera;
- 2. Poder;
- 3. Órgão;
- 4. Unidade Gestora;
- 5. Unidade Orçamentária;
- 6. Subunidade;
- 7. Função;
- 8. Subfunção;
- 9. Programa;
- 10. Ação;
- 11. Natureza;
- 12. Subitem da Despesa;
- 13. Entrega;
- 14. Meta Obra;
- 15. Fonte;
- 16. Detalhamento da Fonte;
- 17. Marcador; e
- 18. Emenda Parlamentar.

No exercício a seguir estaremos cadastrando uma Ação Orçamentária. Os demais cadastros já estão previamente efetuados para a elaboração do ato.

## Cadastro de Ação

- 1. No menu do sistema selecione a opção: *Planejamento > Plano Plurianual > Ação;*
- 2. Clique no botão Inserir;

| Ação     |           |         |              |         |            |        | Planejamento          | > Plano Plurianual > Ação |
|----------|-----------|---------|--------------|---------|------------|--------|-----------------------|---------------------------|
| > Filtro |           |         |              |         |            |        |                       |                           |
| Conteúdo | 📥 Inserir | Alterar | 🖸 Visualizar | Excluir | 📥 Imprimir | Copiar | 😵 Cancelar Importação | 💋 Recarregar Dados        |

- 3. Selecione a Padronização Não padronizada;
- 4. Selecione a Origem Ação Crédito Adicional;
- 5. Preencha o **Nome** REQUALIFICAÇÃO URBANA E INTEGRADA DE BAIRRO/ INFRAESTRUTURA NOSSA GENTE;
- 6. Selecione a opção Tipo de Ação Projeto;

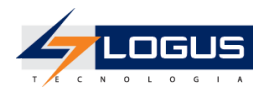

| Inserir Ação             |                                                                            |                                   |
|--------------------------|----------------------------------------------------------------------------|-----------------------------------|
| Identificação            |                                                                            |                                   |
| * Padronização<br>Código | igodoldoldoldoldoldoldoldoldoldoldoldoldol                                 | Origem Ação Crédito Adicional 🗸 🗸 |
| * Nome                   | REQUALIFICAÇÃO URBANA E INTEGRADA DE BAIRRO/<br>INFRAESTRUTURA NOSSA GENTE | \$                                |
| * Tipo de Ação           | ● Projeto                                                                  |                                   |

- 7. Na Aba Classificação:
- 8. Selecione a Esfera F Fiscal;
- 9. Selecione o Órgão 52 SECRETARIA DE ESTADO DA EDUCAÇÃO;
- 10. Selecione a Unidade Orçamentária 52XX GABINETE DO SECRETÁRIO;
- 11. Selecione a Função de Governo 12 EDUCAÇÃO;
- 12. Selecione a Subfunção de Governo 368 EDUCAÇÃO BÁSICA;
- 13. Selecione o Programa 05 EDUCAÇÃO E ESPORTE: TRANSFORMA PARANÁ;

|                             | -                  | -                                |             |
|-----------------------------|--------------------|----------------------------------|-------------|
| Classif. Finalidade E       | Entrega Gestor     | PPP Captação de Recursos         | Dados Proj. |
| * Esfera Orçamentária F     | 🔍 🔶 FISCAL         |                                  |             |
| * Órgão 52                  | 🔍 🔶 SECRETARIA DE  | E ESTADO DA EDUCAÇÃO             |             |
| * Unidade Orçamentária 5201 | 🗌 🔍 🔶 🛛 GABINETE D | O SECRETÁRIO                     |             |
| * Função de Governo 12      | 🗌 🔍 🔷 🛛 EDUCAÇÃO   |                                  |             |
| * Subfunção de Governo 368  | 🗌 🔍 🔷 🛛 EDUCAÇÃO   | BÁSICA                           |             |
| * Programa 05               | 🔍 🔷 EDUCAÇÃO       | E ESPORTE: TRANSFORMA PARANÁ 🛛 🔯 |             |

- 14. Na aba Finalidade:
- 15. Preencha a **Finalidade** "PROVER E GARANTIR O DIREITO SOCIAL À MORADIA ÀS FAMÍLIAS EM SITUAÇÃO DE VULNERABILIDADE SOCIAL, SEGUNDO O ÍNDICE DE VULNERABILIDADE SOCIAL (IVF-PR), ATENDENDO PRIORITARIAMENTE ÀS FAMÍLIAS QUE OCUPAM ILEGALMENTE ÁREAS DE PROTEÇÃO AMBIENTAL E/OU ÁREAS, E COM POUCO OU NENHUM ACESSO À INFRAESTRUTURA E EQUIPAMENTOS URBANOS, POR MEIO DA CONSTRUÇÃO DE NOVAS UNIDADES HABITACIONAIS, MELHORIAS EXISTENTES, EXECUÇÃO DE INFRAESTRUTURA E RECUPERAÇÃO AMBIENTAL."

| Classif.     | Finalidade Entrega Gestor PPP Captação de Recursos Dados Proj.                                                                                                    |
|--------------|----------------------------------------------------------------------------------------------------|
| * Finalidade | PROVER E GARANTIR O DIREITO SOCIAL À MORADIA ÀS FAMÍLIAS EM SITUAÇÃO DE VULNERABILIDADE SOCIAL, SEGUNDO O ÍNDICE<br>DE VULNERABILIDADE SOCIAL (IVF-PR), ATENDENDO PRIORITARIAMENTE ÀS FAMÍLIAS QUE OCUPAM ILEGALMENTE ÁREAS DE<br>PROTEÇÃO AMBIENTAL E/OU ÁREAS, E COM POUCO OU NENHUM ACESSO À INFRAESTRUTURA E EQUIPAMENTOS URBANOS, POR MEIO<br>DA CONSTRUÇÃO DE NOVAS UNIDADES HABITACIONAIS, MELHORIAS EXISTENTES, EXECUÇÃO DE INFRAESTRUTURA E RECUPERAÇÃO<br>AMBIENTAL. |

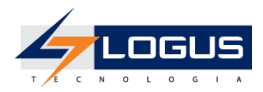

- 16. Na aba Entrega:
- 17. Clique no botão Inserir;
- 18. Selecione o Produto 77 Unidade Atendida;
- 19. Após ter selecionado o Produto clique no botão Confirmar;

| Classif. Finalidade E | ntrega Gestor PPP | Captação de Recursos      | Dados Proj.       |
|-----------------------|-------------------|---------------------------|-------------------|
| Conteúdo              |                   | Inserir 🏾 🗑 Excluir 🛛 🖕 A | tivar 🔒 Desativar |
| Produto               | Unidade de Medida | Oficial                   | Ativo             |
| unidade atendida      | unidade           | Sim                       | Sim               |

- 20. Clique no botão Salvar.
- 21. Anote o código da ação gerado.
- 22. Clique em Sair.

| Alterar Ação                                   |                                                      | Planejamento > Plano Plu     | rianual > Ação > Alterar Ação |
|------------------------------------------------|------------------------------------------------------|------------------------------|-------------------------------|
| Identificação                                  |                                                      |                              |                               |
| * Padronização 💿 Não padronizaç<br>Código 1003 | da 🔿 Padronizada setorial 🔿 Padroni                  | izada central Origem<br>Ação | Crédito Adicional 🗸           |
| INFRAESTRUTURA                                 | NOSSA GENTE                                          |                              |                               |
| * Tipo de Ação 💿 Projeto 🔿 Ativ                | ridade $\bigcirc$ Operação especial $\bigcirc$ Reser | va                           |                               |
| Classif. Finalidade En                         | trega Gestor PPP                                     | Captação de Recursos         | Dados Proj.                   |
| Conteúdo                                       |                                                      | 📲 Inserir 🏾 🗑 Excluir 🖉      | 🖌 Ativar 🛛 🔒 Desativar        |
| Produto                                        | Unidade de Medida                                    | Oficial                      | Ativo                         |
| unidade atendida                               | unidade                                              | Sim                          | Sim                           |
|                                                | - Imprimir                                           | Salvar Salv                  | rar a Cair                    |

### Cadastro de Meta Obra

- 1. No menu do sistema selecione a opção: *Planejamento > Orçamento > Meta Obra;*
- 2. Clique no botão Inserir;
- 3. Selecione a Ação criada anteriormente;
- 4. Selecione Obra Sim;

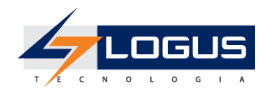

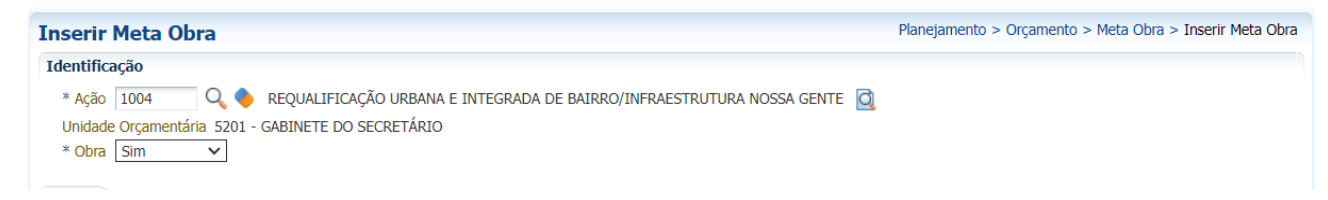

- 5. Na aba Itens:
- 6. Clique no botão Inserir;
- 7. Preencha a Descrição CONSTRUIR ESCOLA INDÍGENA;
- 8. Preencha a Memória de Cálculo UNIDADE ESCOLAR;
- 9. Selecione a Situação Em Execução;
- 10. Selecione a Região Intermediária 4106 Ponta Grossa;
- 11. Selecione o Município 4110102 Imbituva;
- 12. Selecione o Entrega 77 Unidade Atendida unidade;
- 13. Informe a **Quantidade** 1;
- 14. Clique no botão Confirmar;

| Inserir Meta Obra                                             |                                          | Planej                                                                     | amento > Orçamento > | Meta Obra > Inse | rir Meta Obra |
|---------------------------------------------------------------|------------------------------------------|----------------------------------------------------------------------------|----------------------|------------------|---------------|
| Identificação<br>* Ação 1003 Q Q<br>Unidade Orçamentária 5201 | REQUALIFICAÇ                             | ÃO URBANA E INTEGRADA DE BAIRRO/ INFRAESTRUTURA NOSSA GENTE 🧕<br>ECRETÁRIO |                      |                  |               |
| * Obra Sim 🗸                                                  | Adicionar Item                           | S                                                                          | 1                    |                  |               |
| Itens                                                         | Código<br>* Descrição                    | 1<br>CONSTRUIR ESCOLA INDÍGENA                                             |                      |                  |               |
| Conteúdo                                                      |                                          |                                                                            | 🖶 Inserir            | Alterar          | Excluir       |
| Código Sequencial<br>Não há dados para esta consul            |                                          |                                                                            | Quantidade           | Memória d        | e Calculo     |
|                                                               | * Memória<br>de Calculo                  | UNIDADE ESCOLAR                                                            |                      |                  |               |
|                                                               | * Situação<br>* Região<br>Intermediária  | Em Execução V<br>4106 - Ponta Grossa V                                     |                      |                  |               |
|                                                               | * Município<br>* Entrega<br>* Quantidade | 4110102 - Imbituva ✓<br>77 - unidade atendida - unidade ✓<br>1             |                      |                  |               |
|                                                               |                                          | Confirmar Cancelar                                                         | J                    |                  |               |
|                                                               |                                          |                                                                            |                      |                  |               |
|                                                               |                                          |                                                                            |                      |                  |               |
|                                                               |                                          |                                                                            |                      |                  |               |
|                                                               |                                          |                                                                            |                      |                  |               |
|                                                               |                                          |                                                                            | 📃 Salvar 🛛 🛃 Sa      | Ilvar e Sair     | 🕌 Sair        |

15. Clique no botão Salvar e Sair.

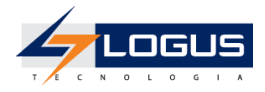

## Solicitação de Alteração Orçamentária Crédito Especial

- 1. No menu do sistema selecione a opção: *Execução > Execução Orçamentária > Solicitação de Alteração Orçamentária*
- 2. Clique no botão Inserir;

| Solicitação de Alteração Orçamentária |                            |           |         |              | Execução > Execução Orçamentária > Solicitação de Alteração Orçamentária |           |                     |            |          |
|---------------------------------------|----------------------------|-----------|---------|--------------|--------------------------------------------------------------------------|-----------|---------------------|------------|----------|
| ≥ Filtro                              |                            |           |         |              |                                                                          |           |                     |            |          |
| Conteúdo                              | ✓ Limite de 500 registros. | 中 Inserir | Alterar | 🔘 Visualizar | Copiar                                                                   | 🗑 Excluir | 🚰 Gerar SCs em Lote | 📥 Imprimir | Importar |

- 3. Informe a UG Emitente 5204XX;
- 4. Selecione o Enquadramento de Crédito V normas federais § 1º Art. 14 LDO ;
- 5. Selecione o Tipo de Ato LEI;
- 6. Selecione o Tipo de Abertura Abertura Normal;
- 7. Selecione o Tipo de Crédito Especial;
- 8. Selecione a Origem Redução/Anulação de Dotação;
- 9. Informe o Assunto OBRA EM IMBITUVA;

| Identific        | ação               |                                 |                             |                                    |                          | Status do documento<br>Status dos decréscimos | Contabilizado<br>Contabilizado |
|------------------|--------------------|---------------------------------|-----------------------------|------------------------------------|--------------------------|-----------------------------------------------|--------------------------------|
| * UG<br>Emitente | 520401 SEED<br>401 | UG 520401 SEED<br>Acrescida 401 | Enquadramento<br>do Crédito | V normas federais § 1º Art. 14 LDO |                          | V Tipo LEI<br>de<br>Ato                       | A                              |
| Tipo de          | Abertura Normal    | Tipo de Crédito Especial        | <ul> <li>✓ Ori</li> </ul>   | gem Redução/Anulação de Dotação 🗸  | Assunto OBRA EM IMBITUVA |                                               | -                              |

- 10. Na aba Decréscimos:
- 11. Clique no botão Inserir;
- 12. Informe a UG Deduzida 5204XX;
- 13. Selecione a Unidade Orçamentária 52XX;
- 14. Selecione a SubUnidade 00000-0-Não definido;
- 15. Selecione o **Programa de Trabalho** *F.12.368.42.6470 GESTÃO ADMINISTRATIVA DAS* UNIDADES ESCOLARES;
- 16. Selecione o Identificador Exercício Fonte 1 Recursos do Exercício Corrente;
- 17. Selecione a Fonte 500 Recursos não Vinculados de Impostos;
- 18. Selecione o Marcador de Fonte 1001 Despesas com manutenção e desenvolvimento do ensino;
- 19. Selecione o Tipo de Detalhamento de Fonte 0 SEM DETALHAMENTO;
- 20. Selecione o Detalhamento de Fonte 000000 Sem Detalhamento;

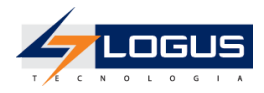

- 21. Selecione a Natureza 339030 MATERIAL DE CONSUMO;
- 22. Selecione a Região Intermediária 4100 Estado;
- 23. Selecione o Município 9999999 Não informado;
- 24. Selecione a Meta Obra 0- Não definida;
- 25. Selecione a Emenda Parlamentar E0000 Não definida;
- 26. Informe o Valor 1.000,00;

| Inserir Item                    | Execução > Execução Orçamentária > Solicitação de Alteração Orçamentária > Inserir Solicitação de Alteração Orçar |
|---------------------------------|----------------------------------------------------------------------------------------------------|
| * UG Deduzida 520401 🔍          | SEED 401                                                                                                    |
| * Unidade Orçamentária          | 5201 - GABINETE DO SECRETÁRIO 🗸                                                                                   |
| * SubUnidade                    | 00000 - 0 - Não definido 🗸                                                                                        |
| * Programa de trabalho          | F.12.368.42. 6470 - GESTÃO ADMINISTRATIVA DAS UNIDADES ESCOLARES                                                  |
| * Identificador Exercício Fonte | 1 - Recursos do Exercício Corrente 🗸                                                                              |
| * Fonte                         | 500 - Recursos não Vinculados de Impostos 🗸                                                                       |
| * Marcador de Fonte             | 1001 - Despesas com manutenção e desenvolvimento do ensino 🗸                                                      |
| * Tipo de Detalhamento de Fonte | 0 - SEM DETALHAMENTO V                                                                                            |
| * Detalhamento de Fonte         | 000000 - Sem Detalhamento 🗸                                                                                       |
| * Natureza                      | 339030 - MATERIAL DE CONSUMO                                                                                      |
| * Região Intermediária          | 4100 - Estado 🗸                                                                                                   |
| * Município                     | 9999999 - Não informado 🗸                                                                                         |
| * Meta Obra                     | 0 - Não definida 🗸                                                                                                |
| * Emenda Parlamentar            | E0000 - Não definida 🗸                                                                                            |
| Saldo Disponível                | 20.000.355,00                                                                                                    |
| Valor decrementado              | 1.000                                                                                                    |
| 🕖 Confirmar 🛛 😵 Cancelar        | ? Info                                                                                                    |

- 27. Clique no botão Confirmar;
- 28. Na aba Acréscimos:
- 29. Clique no botão Inserir;
- 30. Selecione a Unidade Orçamentária 52XX;
- 31. Selecione a SubUnidade 00000-0-Não definido;
- 32. Selecione o **Programa de Trabalho** F.12.368.05.1003 REQUALIFICAÇÃO URBANA E INTEGRADA DE BAIRRO/INFRAESTRUTURA NOSSA GENTE ;
- 33. Selecione o Identificador Exercício Fonte 1 Recursos do Exercício Corrente;
- 34. Selecione a Fonte 500 Recursos não Vinculados de Impostos;
- 35. Selecione o Marcador de Fonte 0000 SEM MARCADOR;
- 36. Selecione o Tipo de Detalhamento de Fonte 0 SEM DETALHAMENTO;
- 37. Selecione o Detalhamento de Fonte 000000 Sem Detalhamento;

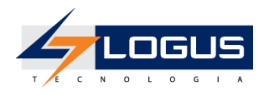

- 38. Selecione a Natureza 449051 OBRAS E INSTALAÇÕES;
- 39. Selecione a Região Intermediária 4106 Ponta Grossa;
- 40. Selecione o Município 4110102 Imbituva;
- 41. Selecione a Meta Obra 1 CONSTRUÇÃO DE ESCOLA INDÍGENA;
- 42. Selecione a Emenda Parlamentar E0000 Não definida;
- 43. Informe o Valor 1.000,00;

| Inserir Item                    | Execução > Execução Orçamentária > Solicitação de Alteração Orçamentária > Inserir Solicitação de Alteração Orça |
|---------------------------------|----------------------------------------------------------------------------------------------------|
| * Unidade Orçamentária          | 5201 - GABINETE DO SECRETÁRIO 🗸                                                                                  |
| * SubUnidade                    | 00000 - 0 - Não definido 🗸                                                                                       |
| * Programa de trabalho          | F.12.368.05. 1004 - REQUALIFICAÇÃO URBANA E INTEGRADA DE BAIRRO/INFRAESTRUTURA NOSSA GENTE 🗸                     |
| * Identificador Exercício Fonte | 1 - Recursos do Exercício Corrente 🗸                                                                             |
| * Fonte                         | 500 - Recursos não Vinculados de Impostos 🗸                                                                      |
| * Marcador de Fonte             | 0000 - SEM MARCADOR                                                                                              |
| * Tipo de Detalhamento de Fonte | 0 - SEM DETALHAMENTO 🗸                                                                                           |
| * Detalhamento de Fonte         | 000000 - Sem Detalhamento 🗸                                                                                      |
| * Natureza                      | 449051 - OBRAS E INSTALAÇÕES 🗸 🗸                                                                                 |
| * Região Intermediária          | 4106 - Ponta Grossa 🗸                                                                                            |
| * Município                     | 4110102 - Imbituva 🗸                                                                                             |
| * Meta Obra                     | 1 - CONSTRUIR ESCOLA INDÍGENA 🗸                                                                                  |
| * Emenda Parlamentar            | E0000 - Não definida 🗸                                                                                           |
| Valor acrescentado              | 1.000                                                                                                    |
| 🕖 Confirmar 🛛 😵 Cancelar        | ? Info                                                                                                    |

### 44. Clique no botão Confirmar;

### 45. Na aba Observação informe PROGRAMA ADVINDO DA LEI Nº 1462/2023.

| Decréscimos   | Acréscimos        | Observação | Tramitação | Anexo(s) | Processo | Espelho Contábil | 🕝 Histo |
|---------------|-------------------|------------|------------|----------|----------|------------------|---------|
| PROGRAMA ADVI | NDO DA LEI Nº 146 | 2/2023     |            |          |          |                  |         |
|               |                   |            |            |          |          |                  |         |
|               |                   |            |            |          |          |                  |         |
|               |                   |            |            |          |          | 11               |         |

#### 46. Na aba Anexos(s):

47. Clique no botão **Escolher Arquivo** e selecione um arquivo do seu computador para fazer o upload;

| Decréscimos Acréscimos Obs         | servação Tramitação | Anexo(s) | Processo | Espelho Contábil | 🚱 Histórico |  |  |  |  |  |  |  |
|------------------------------------|---------------------|----------|----------|------------------|-------------|--|--|--|--|--|--|--|
| Arquive Escolher arquivo Nenhum ar | quivo selecionado   |          |          |                  |             |  |  |  |  |  |  |  |
| Descrição                          |                     | Enviar   |          |                  |             |  |  |  |  |  |  |  |
| Arquivos                           |                     |          |          |                  |             |  |  |  |  |  |  |  |
| Nome                               | Descrição           |          |          | Data Inclusão    |             |  |  |  |  |  |  |  |
| Não bá dados para osta consulta    |                     |          |          |                  |             |  |  |  |  |  |  |  |

Não há dados para esta consulta.

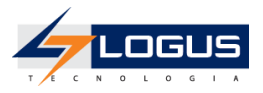

### 48. Informe a **Descrição** AUTORIZAÇÃO PARA SOLICITAÇÃO DO CRÉDITO;

### 49. Clique no botão Enviar;

| Decréscimos Acréscimos Observação                        | Tramitação Anexo(s) | Processo      | Espelho Contá | ibil 🕝   | Histórico |  |  |  |  |  |  |
|----------------------------------------------------------|---------------------|---------------|---------------|----------|-----------|--|--|--|--|--|--|
| Arquivo Anexo1.docx Atualizar                            |                     |               |               |          |           |  |  |  |  |  |  |
| Descrição AUTORIZAÇÃO PARA SOLICITAÇÃO DO CRÉDITO Enviar |                     |               |               |          |           |  |  |  |  |  |  |
| Arquivos                                                 |                     |               |               | Download | Download  |  |  |  |  |  |  |
| Nome Descrição                                           |                     | Data Inclusão |               |          | Sistema   |  |  |  |  |  |  |
| Não há dados para esta consulta.                         |                     |               |               |          |           |  |  |  |  |  |  |

### 50. Após ter clicado no botão Enviar, o arquivo deve ser exibido na tabela de Arquivos:

| Decréscimos Acréscimos Observação Tramitação Anexo(s) Processo 🧮 Espelho Contábil 🍚 Histórico |                                         |               |                                     |  |  |  |  |  |  |  |  |  |  |
|-----------------------------------------------------------------------------------------------|-----------------------------------------|---------------|-------------------------------------|--|--|--|--|--|--|--|--|--|--|
| Arquivo Escolher arquivo Nenhum arquivo escolhido                                             |                                         |               |                                     |  |  |  |  |  |  |  |  |  |  |
| Descrição                                                                                     |                                         | Enviar        |                                     |  |  |  |  |  |  |  |  |  |  |
| Arquivos                                                                                      |                                         | V Download    | 🕨 Download todos 🛛 🗑 Excluir 🧳 Info |  |  |  |  |  |  |  |  |  |  |
| Nome                                                                                          | Descrição                               | Data Inclusão | Sistema                             |  |  |  |  |  |  |  |  |  |  |
| Anexo1.docx                                                                                   | AUTORIZAÇÃO PARA SOLICITAÇÃO DO CRÉDITO | 26/07/2023    | Não                                 |  |  |  |  |  |  |  |  |  |  |
|                                                                                               |                                         |               |                                     |  |  |  |  |  |  |  |  |  |  |

### 51. Clique no botão Contabilizar;

52. Na aba Espelho Contábil, observe os lançamentos contábeis gerados.

| Decrésci | mos A                                                           | créscimos C    | Observação Tramitação Anexo(s) F                    | Processo 📔 Espelho Contábil 🕞 Histórico                                                        |            |                  |         |  |  |  |  |  |  |  |  |
|----------|-----------------------------------------------------------------|----------------|-----------------------------------------------------|------------------------------------------------------------------------------------------------|------------|------------------|---------|--|--|--|--|--|--|--|--|
| Lançame  | Łançamentos contábeis 🍭 Detalhamento da Conta 🔺 Imprimir 🦓 Info |                |                                                     |                                                                                                |            |                  |         |  |  |  |  |  |  |  |  |
| UG       | Evento                                                          | Conta contábil | Nome da conta contábil                              | Conta corrente                                                                                 | Valor C/E  | Mês Data emissão | Estorno |  |  |  |  |  |  |  |  |
| 520401   | 660002                                                          | 622110000      | CREDITO DISPONÍVEL                                  | 52. 01. 0.F.12.368. 42.<br>6470.1.5.00.1001.0.000000.3.3.90.30.4100.99999999. 0.0000.<br>E0000 | 1.000,00 D | 1 02/01/2024     | Não     |  |  |  |  |  |  |  |  |
| 520401   | 660002                                                          | 622120102      | BLOQUEIO SOLICITAÇÃO DE CRÉDITO                     | 52. 01. 0.F.12.368. 42.<br>6470.1.5.00.1001.0.000000.3.3.90.30.4100.9999999. 0.0000.<br>E0000  | 1.000,00 C | 1 02/01/2024     | Não     |  |  |  |  |  |  |  |  |
| 520401   | 780172                                                          | 799998101      | CONTROLE DE ALTERAÇÕES ORÇAMENTÁRIAS<br>PENDENTES   | 52. 01. 0.F.12.368. 05.<br>1003.1.5.00.1001.0.000000.4.4.90.51.4106.4110102. 1.0000.<br>E0000  | 1.000,00 D | 1 02/01/2024     | Não     |  |  |  |  |  |  |  |  |
| 520401   | 780172                                                          | 899998101      | ACRÉSCIMOS DE ALTERAÇÕES ORÇAMENTÁRIAS<br>PENDENTES | 52. 01. 0.F.12.368. 05.<br>1003.1.5.00.1001.0.000000.4.4.90.51.4106.4110102. 1.0000.<br>E0000  | 1.000,00 C | 1 02/01/2024     | Não     |  |  |  |  |  |  |  |  |
| 520401   | 880841                                                          | 823130301      | COTAS ORÇAMENTÁRIAS BLOQUEADAS                      | 52. 01.1.5.00.3                                                                                | 1.000,00 C | 1 02/01/2024     | Não     |  |  |  |  |  |  |  |  |
| 520401   | 880842                                                          | 823130100      | COTAS ORÇAMENTÁRIAS A LIBERAR                       | 52. 01.1.5.00.3                                                                                | 1.000,00 D | 1 02/01/2024     | Não     |  |  |  |  |  |  |  |  |

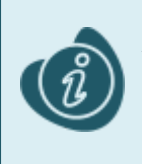

Ao contabilizar o documento é realizado o bloqueio do crédito orçamentário disponível presente na classificação informada na aba decréscimo para que o saldo não seja usado em outros processos até o final do trâmite da solicitação. Este saldo só será liberado para a unidade Gestora acrescida quando aprovado pela SEFA.

#### 53. Na aba **Tramitação:**

- 54. Preencha a **Observação** SOLICITAÇÃO DE CRÉDITO ESPECIAL PARA ATENDER DESPESAS COM OBRA EM IMBITUVA;
- 55. Clique no botão Encaminhar para o NFS.

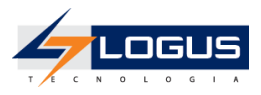

|   | Decréscimos Acréscimos Observação Tramitação Anexo(s) Processo 🏗 Espelho Contábil 🤤 Histórico |
|---|-----------------------------------------------------------------------------------------------|
|   | Atividade atual: Crédito Adicional Solicitado                                                 |
|   | Próxima atividade: NFS                                                                        |
|   | * Observação                                                                                  |
|   | SOLICITAÇÃO DE CRÉDITO ESPECIAL PARA ATENDER DESPESAS COM OBRA EM IMBITUVA                    |
|   |                                                                                               |
|   |                                                                                               |
|   |                                                                                               |
|   |                                                                                               |
|   |                                                                                               |
|   |                                                                                               |
|   |                                                                                               |
| 1 |                                                                                               |
|   | 🥑 Encaminhar para o NFS 🛛 🤤 Histórico                                                         |
|   |                                                                                               |
|   | 7 Info                                                                                        |

56. Clique no botão Sair.

## Aprovação das Solicitações de Crédito Especial

Posteriormente ao envio da Solicitação, a Sefa pode retornar o pedido para a Unidade Gestora solicitante caso haja alguma inconsistência de dados, ou encaminhar para formalização.

- 1. No menu do sistema selecione a opção: *Execução > Execução Orçamentária > Solicitação de Alteração Orçamentária*
- 2. Selecione o Documento a ser tramitado e clique em Visualizar;

| Solicitação  | Solicitação de Alteração Orçamentária > Solicitação de Alteração Orçamentária > Solicitação de Alteração Orçamentária |                |                 |               |                         |                                                                           |                 |                              |                                       |               |                              |                   |          |  |
|--------------|----------------------------------------------------------------------------------------------------|----------------|-----------------|---------------|-------------------------|---------------------------------------------------------------------------|-----------------|------------------------------|---------------------------------------|---------------|------------------------------|-------------------|----------|--|
| > Filtro     |                                                                                                    |                |                 |               |                         |                                                                           |                 |                              | _                                     |               |                              |                   |          |  |
| Conteúdo     |                                                                                                    |                |                 |               | 🖌 Limite de 300 registr | 🔯 Visualizar 📔 Copiar 🧊 Excluir 🚽 Gerar SCs em Lote 🛓 Imprimir 🔺 Importar |                 |                              |                                       |               |                              |                   |          |  |
| Número       | UG Emitente                                                                                                    | UG<br>Deduzida | UG<br>Acrescida | Esfera        | Assunto                 | Processo                                                                  | Tipo de Crédito | Data<br>Emissão              | Origem Recursos                       | Status        | Instância                    | Sem<br>Cobertura? | Valor    |  |
| 2024SC000007 | 520401 - SEED<br>401                                                                                                  | 520401         | 520401          | F -<br>FISCAL | OBRA EM IMBITUVA        |                                                                           | Especial        |                              | Redução/Anulação de<br>Dotação        | Contabilizado | NFS                          | Não               | 1.000,00 |  |
| 2024SC000006 | 520401 - SEED<br>401                                                                                                  | 520401         | 476000          | F -<br>FISCAL | MAT. EXPEDIENTE         |                                                                           | Remanejamento   | 02/01/2024                   | Dotação Transferida                   | Contabilizado | Notas de Créditos<br>Geradas | Não               | 5.000,00 |  |
| 2024SC000005 | 520401 - SEED<br>401                                                                                                  | 520401         | 520401          | F -<br>FISCAL | SEGURANÇA<br>ESCOLAR    |                                                                           | Transferência   | 02/01/2024                   | Dotação Transferida                   | Contabilizado | Notas de Créditos<br>Geradas | Não               | 2.170,00 |  |
| 2024SC000004 | 520401 - SEED<br>401                                                                                                  | 520401         | 520401          | F -<br>FISCAL | DESPESA DE<br>PESSOAL   |                                                                           | Transposição    | 02/01/2024                   | Dotação Transferida                   | Contabilizado | Notas de Créditos<br>Geradas | Não               | 60,00    |  |
| 2024SC000003 | 520401 - SEED<br>401                                                                                                  |                | 520401          | F -<br>FISCAL | TRANSPORTE<br>ESCOLAR   |                                                                           | Suplementar     | 02/01/2024                   | Superávit Financeiro                  | Contabilizado | Notas de Créditos<br>Geradas | Sim               | 150,00   |  |
| 2024SC000002 | ISC000002 520401 - SEED 520401 F - FISCAL MERENDA ESCOLAR                                                             |                |                 | Suplementar   | 02/01/2024              | Excesso de Arrecadação                                                    | Contabilizado   | Notas de Créditos<br>Geradas | Sim                                   | 1.000,00      |                              |                   |          |  |
| 2024SC000001 | 520401 - SEED<br>401                                                                                                  | 520401         | 520401          | F -<br>FISCAL | PAG. DE PESSOAL         |                                                                           | Suplementar     | 02/01/2024                   | 2/01/2024 Redução/Anulação de Dotação |               | Notas de Créditos<br>Geradas | Não               | 45,00    |  |

- 3. Na aba Tramitação:
- 4. Selecione a opção Enviar para a SEFA;
- 5. Informe a **Observação** SOLICITAÇÃO APROVADA PELO NFS, ENVIANDO PARA A SEFA.;
- 6. Clique no botão Confirmar;

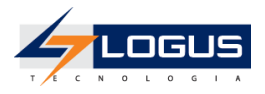

| Decréscimos Acréscimos Observação                                           | Tramitação Anexo(s) | Processo Esp | elho Contábil 🛛 🔓 |
|-----------------------------------------------------------------------------|---------------------|--------------|-------------------|
| Atividade atual: NFS<br>Decisão: Aprovação NFS                              |                     |              |                   |
| <ul> <li>Enviar para a SEFA</li> <li>Retornar para o Solicitante</li> </ul> |                     |              |                   |
| * Observação                                                                |                     |              |                   |
| SOLICITAÇÃO APROVADA PELO NFS, ENVIANDO PARA                                | A A SEFA.           |              |                   |
| Confirmar 🕞 Histórico                                                       |                     |              |                   |
| ? Info                                                                      |                     |              |                   |

7. Clique no botão Sair.

## Emissão do Relatório de Consulta Detalhada da Despesa

- 1. No menu do sistema selecione a opção: Relatórios > Consultas;
- 2. Clique na seta da pasta Relatórios;
- 3. Clique na seta da pasta Orçamento;
- 4. Clique na seta da pasta Execução LOA;
- 5. Clique na pasta Acompanhamento Execução LOA;
- 6. Realize o filtro pela consulta de número 007094 Consulta detalhada da Despesa Orçamento Inicial;
- 7. Selecione o relatório e clique no ícone da engrenagem para executar:

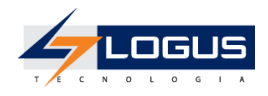

| « Apoio Administração Relatórios | Acesso Rápido | UG TODAS 🗸                                        | Seja bem-vindo(a), W | illian Silva Exercício 2023 |
|----------------------------------|---------------|---------------------------------------------------|----------------------|-----------------------------|
| Painel Consultas                 |               |                                                   |                      | 💌 1325 mensagens não lidas  |
|                                  |               |                                                   |                      |                             |
| Calegorias =                     | 007094        |                                                   |                      | <b>@</b>                    |
| - E Consultas                    | Código        | Título                                            | Categoria            | Cubo                        |
| 💄 Willian Silva                  | 007094        | Consulta detalhada da Despesa - Orçamento Inicial | Acompanhamento       | Saldos Contábeis (H         |
| <ul> <li>Relatórios</li> </ul>   |               |                                                   |                      |                             |
| 🔻 🗁 Orçamento                    |               |                                                   |                      |                             |
| 🔻 🗁 Execução LOA                 |               |                                                   |                      |                             |
| C QDD                            |               |                                                   |                      |                             |
| DR QDR                           |               |                                                   |                      |                             |
| 🖿 Acompanhamento Exterio         | ã             |                                                   |                      |                             |
| 🕨 🖿 Planejamento                 |               |                                                   |                      |                             |
| 🕨 🖿 Execução Financeira          |               |                                                   |                      |                             |
| 🖿 Execução Orçamentária          |               |                                                   |                      |                             |
| 🕨 🖿 Administração                |               |                                                   |                      |                             |
| Consultas de outros usuários     |               |                                                   |                      |                             |

8. No canto superior direito clique no ícone da impressora para visualizar a impressão do relatório.

| Apoio Administração <mark>Re</mark> | latórios / | cesso Rápio | do             | UG TODA              | s 🗸 Seja bem-vir | ndo(a), Willian : | Silva <i>Exercício 20</i> |
|-------------------------------------|------------|-------------|----------------|----------------------|------------------|-------------------|---------------------------|
| Painel Consultas                    |            |             |                |                      |                  |                   | 25 mensagens não lida     |
| Filtros Avançados                   | Consulta   | detalha     | ida da Despes  | a - Orçamento Inicia | I                |                   | ×                         |
| <ul> <li>Administração</li> </ul>   | Digite pa  | ara filtrar |                |                      | Ø                | ▼ 0               | ê Ł i                     |
|                                     | Esfera     | Poder       | Órgão Setorial | Unidade Orçamentária | Unidade Gestora  | Função            | Sub-função                |
| 🔻 Agência Origem (PD)               | F          | E           | 07             | 0701                 | 070000           | 03                | 061                       |
| 🔻 Agência UG                        | F          | E           | 07             | 0701                 | 070000           | 03                | 061                       |
| 🔻 Alínea da Receita                 | F          | E           | 07             | 0701                 | 070000           | 03                | 061                       |
| T Ano                               | F          | E           | 07             | 0701                 | 070000           | 03                | 061                       |
| _                                   | F          | E           | 07             | 0701                 | 070000           | 03                | 061                       |
| ▼ Ano de Empenho                    | F          | E           | 07             | 0701                 | 070000           | 03                | 061                       |
| ▼ Autor Emenda                      | F          | E           | 07             | 0701                 | 070000           | 03                | 061                       |

| Į    | N      |                   |                         |                    |        |                |         |        |                     |           |       |            |         | Governo do Estado do Paraná<br>Consulta detalhada da Despesa - Orçamento Inicial |                   |       |               |                                                                                    | Exercicio: 2024 |
|------|--------|-------------------|-------------------------|--------------------|--------|----------------|---------|--------|---------------------|-----------|-------|------------|---------|----------------------------------------------------------------------------------|-------------------|-------|---------------|------------------------------------------------------------------------------------|-----------------|
| Esfe | a Pode | Órgão<br>Setorial | Unidade<br>Orçamentária | Unidade<br>Gestora | Função | Sub-<br>função | Program | a Ação | Natureza<br>Despesa | Categoria | Grupo | Modalidade | Benerto | Meta Obra                                                                        | Grupo da<br>Fonte | Fonte | Tipo<br>Forte | Conta Corrente                                                                     | Crédito Inicial |
| ۴    | ε      | 07                | 0701                    | 070000             | 03     | 061            | 8       | 6008   | 319011              | 3         | 1     | 90         | 11      | Não definida                                                                     | -                 | 500   | -             | 07.01.0.F.03.061.43.6008.1.5.00.0000.0.000000.3.1.90.11.990.<br>0.0000.80000       | 45.362.276,00   |
| ۴    | ٤      | 07                | 0701                    | 070000             | 03     | 061            | 43      | 6008   | 319013              | 3         | 1     | 90         | 13      | Não definida                                                                     | -                 | 500   | -             | 07.01.0.F.03.051.43.5008.1.5.00.0000.0.000000.3.1.90.13.990.<br>0.0000.80000       | 1.036.171,00    |
| ۴    | ε      | 07                | 0701                    | 070000             | 03     | 061            | 43      | 6008   | 319016              | 3         | 1     | 90         | 16      | Não definida                                                                     | -                 | 500   | -             | 07.01.0.F.03.051.43.5008.1.5.00.0000.0.000000.3.1.90.15.990.<br>0.0000.80000       | 6.827.564,00    |
| ۴    | E      | 07                | 0701                    | 070000             | 03     | 061            | 43      | 6008   | 319092              | 3         | 1     | 90         | 92      | Nilo definida                                                                    | •                 | 500   | -             | 07.01.0.F.03.061.43.6008.1.5.00.0000.0.000000.3.1.90.92.990.<br>0.0000.80000       | 100.000,00      |
| ۴    | E      | 07                | 0701                    | 070000             | 03     | 061            | 43      | 6008   | 319094              | 3         | 1     | 90         | 94      | Não definida                                                                     | •                 | 500   | -             | 07.01.0.F.03.061.43.6008.1.5.00.0000.0.000000.3.1.90.94.990.<br>0.0000.80000       | 300.000,00      |
| ۴    | ٤      | 07                | 0701                    | 070000             | 03     | 061            | 43      | 6008   | 319113              | 3         | 1     | 91         | 13      | Não definida                                                                     | •                 | 500   | -             | 07.01.0.F.03.061.43.6008.1.5.00.0000.0.000000.3.1.91.13.990.<br>0.0000.E0000       | 8.988.668,00    |
| ۴    | E      | 07                | 0701                    | 070000             | 03     | 061            | 8       | 6008   | 319196              | 3         | 1     | 91         | *       | Não definida                                                                     | -                 | 500   | -             | 07.01.0.F.03.051.43.6008.1.5.00.0000.0.000000.3.1.91.95.990.<br>0.0000.80000       | 100.000,00      |
| ۴    | E      | 07                | 0701                    | 070000             | 03     | 061            | 8       | 6008   | 339008              | 3         | 3     | 90         | 80      | Não definida                                                                     | •                 | 500   | -             | 07.01.0.F.03.061.43.6008.1.5.00.0000.0.000000.3.3.90.08.990.<br>0.0000. E0000      | 4,700.654,00    |
| ۴    | E      | 07                | 0701                    | 070000             | 03     | 061            | 43      | 6008   | 339039              | 3         | 3     | 90         | 39      | Não definida                                                                     | •                 | 500   | •             | 07. 01. 0.F.03.061. 43. 6008.1.5.00.0000.0.000000.3.3.90.39. 990.<br>0.0000. E0000 | 1.240,00        |
| ۴    | E      | 07                | 0701                    | 070000             | 03     | 061            | 43      | 6008   | 339039              | 3         | 3     | 90         | 30      | Não definida                                                                     | •                 | 703   | •             | 07. 01. 0.F.03.051. 43. 6008.1.7.03.0000.1.990148.3.3.90.39. 990.<br>0.0000. E0000 | 649,00          |
| ۴    | ٤      | 07                | 0701                    | 070000             | 03     | 061            | 43      | 6008   | 339046              | 3         | 3     | 90         | 46      | Não definida                                                                     | -                 | 500   | -             | 07.01.0.F.03.061.43.6008.1.5.00.0000.0.00000.3.3.90.45.990.<br>0.0000.H0000        | 5.053.839,00    |

## Emissão do Relatório Gerencial Orçamentário

- 1. No menu do sistema selecione a opção: Relatórios > Consultas;
- 2. Clique na seta da pasta Relatórios;

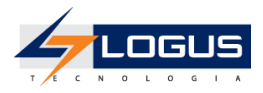

- 3. Clique na seta da pasta Orçamento;
- 4. Clique na seta da pasta Execução LOA;
- 5. Clique na pasta Acompanhamento Execução LOA;
- 6. Realize o filtro pela consulta de número 008050 Relatório Gerencial Orçamentário;
- 7. Selecione o relatório e clique no ícone da engrenagem para executar:

| Apoio Administração Rel        | latórios   | Acesso Rápido |                                  | UG TODAS 🗸 | Seja bem-vindo(a), W | illian Silva Exercício |
|--------------------------------|------------|---------------|----------------------------------|------------|----------------------|------------------------|
| ainel Consultas                |            |               |                                  |            |                      | 💌 1325 mensagens não   |
| Categorias                     | ⇔          | 008050        |                                  |            |                      | 2 %                    |
| 🔻 🗁 Consultas                  |            | Código        | Título                           |            | Categoria            | Cubo                   |
| 💄 Willian Silva                |            | 008050        | Relatório Gerencial Orçamentário |            | Acompanhamento       | Saldos Contábeis (I    |
| <ul> <li>Relatórios</li> </ul> |            |               |                                  |            |                      |                        |
| 🔻 🚰 Orçamento                  |            |               |                                  |            |                      |                        |
| 🔻 🗁 Execução LOA               |            |               |                                  |            |                      |                        |
| DD QDD                         |            |               |                                  |            |                      |                        |
| CDR                            |            |               |                                  |            |                      |                        |
| 🖿 Acompanhament                | to Execuçã |               |                                  |            |                      |                        |
| 🕨 🖿 Planejamento               |            |               |                                  |            |                      |                        |
| 🕨 🖿 Execução Financeira        |            |               |                                  |            |                      |                        |
| 🖿 Execução Orçamentá           | ria        |               |                                  |            |                      |                        |
| 🕨 🖿 Administração              |            |               |                                  |            |                      |                        |
| 🕨 🏭 Consultas de outros us     | uários     |               |                                  |            |                      |                        |

- 8. Selecione o Exercício 2024;
- 9. Selecione o mês atual 1 Janeiro;

| Parâmetros da consulta           |             |         |  |  |  |  |  |  |  |  |  |
|----------------------------------|-------------|---------|--|--|--|--|--|--|--|--|--|
|                                  |             |         |  |  |  |  |  |  |  |  |  |
| Informe o Exercício *            | 2024        | ~       |  |  |  |  |  |  |  |  |  |
| Informe o mês atual *            | 1 - Janeiro | ~       |  |  |  |  |  |  |  |  |  |
| Informe o início do código da UO |             |         |  |  |  |  |  |  |  |  |  |
| Informe o início do código da UG |             |         |  |  |  |  |  |  |  |  |  |
|                                  | ✓ Ok × C    | ancelar |  |  |  |  |  |  |  |  |  |

- 10. Clique no botão Ok;
- 11. No canto superior direito clique no ícone da impressora para visualizar a impressão do relatório.

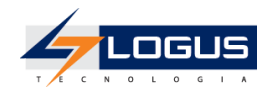

| « Apoio Administração Relat | órios /   | Acesso Rápic | lo          | UG T                 | ODAS 🗸 | Seja bem-vindo(a | ı), Willian Silva | Exercício 2024     |
|-----------------------------|-----------|--------------|-------------|----------------------|--------|------------------|-------------------|--------------------|
| Painel Consultas            |           |              |             |                      |        |                  | 💟 25 me           | ensagens não lidas |
| 🔻 Filtros Avançados 👩       | Relatório | o Gerenc     | ial Orçamer | ntário               |        |                  |                   | ×                  |
| ▼ Administração             | Digite pa | ara filtrar  |             |                      |        | 2 🔻              | C 🕸 🔒             | ± i                |
|                             | Esfera    | Poder        | UG          | Unidade Orçamentária | Função | Sub-função       | Programa          | Açã                |
| Agência Origem (PD)         | F         | -            | 290000      | 2901                 | 04     | 123              | 40                | 50                 |
| ▼ Agência UG                | F         | -            | 476000      | 4760                 | 10     | 122              | 03                | 61                 |
| 🔻 Alínea da Receita         | F         | -            | 520401      | 5201                 | 12     | 126              | 05                | 64                 |
| ▼ Ano                       | F         | -            | 520401      | 5201                 | 12     | 126              | 05                | 64                 |
| _                           | F         | -            | 520401      | 5201                 | 12     | 126              | 05                | 64                 |
| ▼ Ano de Empenho            | F         | -            | 520401      | 5201                 | 12     | 126              | 05                | 64                 |
| 🔻 Autor Emenda              | F         | -            | 520401      | 5201                 | 12     | 126              | 05                | 64                 |

|    | Governo do Estado do Paraná<br>Relatório Gerencial Orçamentário |       |                         |        |                |          |      |          |           |        |            |           |              |         |                         |           |       |                    |          |                   |                                             |                               |                                     |                               |
|----|-----------------------------------------------------------------|-------|-------------------------|--------|----------------|----------|------|----------|-----------|--------|------------|-----------|--------------|---------|-------------------------|-----------|-------|--------------------|----------|-------------------|---------------------------------------------|-------------------------------|-------------------------------------|-------------------------------|
| Бđ | era Pod                                                         | r UG  | Unidade<br>Orçamentária | Função | Sub-<br>função | Programa | Ação | Natureza | Categoria | Espéde | Modalidade | Elemento  | Meta<br>Obra | Entrega | Região<br>Intermediária | Município | Fonte | Fonte<br>Detalhada | Marcador | Orgamento Inicial | Disponibilidade Orçamentária<br>(acumulado) | Contingendiado<br>(acumulado) | Orçamento Atualizado<br>(acumulado) | Total Descentraliza<br>Conces |
| F  |                                                                 | 29000 | 0 2901                  | 04     | 123            | 40       | 5008 | 339030   | -         |        |            | 30        |              |         | -                       |           | 500   | 000000             | 0000000  | 1,00              | 1,00                                        | 0,00                          | 1,00                                |                               |
| F  |                                                                 | 47600 | 4760                    | 10     | 122            | 03       | 6163 | 334141   |           |        |            | 41        |              |         |                         |           | 700   | 000107             | 000107   | 0,00              | 5.000,00                                    | 0,00                          | 5.000,00                            |                               |
| F  |                                                                 | 52040 | 1 5201                  | 12     | 126            | 05       | 6464 | 339030   |           |        |            | 30        |              |         |                         |           | 500   | 000000             | 0000000  | 40.000,00         | 40.000,00                                   | 0,00                          | 40.000,00                           |                               |
| F  |                                                                 | 52040 | 1 5201                  | 12     | 126            | 05       | 6464 | 339040   | -         |        |            | 40        |              |         |                         |           | 500   | 000000             | 000000   | 6.461.200,00      | 6.461.200,00                                | 0,00                          | 6.461.200,00                        |                               |
| F  |                                                                 | 52040 | 1 5201                  | 12     | 126            | 05       | 6464 | 339040   | -         |        |            | 40        |              |         | -                       |           | 550   | 000116             | 000116   | 93.180.828,00     | 93.180.828,00                               | 0,00                          | 93.180.828,00                       |                               |
| F  |                                                                 | 52040 | 1 5201                  | 12     | 126            | 05       | 6464 | 449052   | -         |        |            | 52        | •••          |         | -                       |           | 500   | 000000             | 0000000  | 32.059.500,00     | 32.059.500,00                               | 0,00                          | 32.059.500,00                       |                               |
| F  |                                                                 | 52040 | 1 5201                  | 12     | 126            | 05       | 6464 | 449052   | -         |        |            | 52        |              |         | -                       |           | 550   | 000116             | 000116   | 39.714.960,00     | 39.714.960,00                               | 0,00                          | 39.714.960,00                       |                               |
| F  |                                                                 | 52040 | 1 5201                  | 12     | 126            | 05       | 6464 | 449093   |           |        |            | 93        |              |         |                         |           | 569   | 000116             | 000116   | 2.880.000,00      | 2.880.000,00                                | 0,00                          | 2.880.000,00                        |                               |
| F  |                                                                 | 52040 | 1 5201                  | 12     | 128            | 05       | 6467 | 339018   | -         |        |            | 18        |              |         | -                       |           | 500   | 000000             | 000000   | 1.786.000,00      | 1.786.000,00                                | 0,00                          | 1.786.000,00                        |                               |
| F  |                                                                 | 52040 | 1 5201                  | 12     | 128            | 05       | 6467 | 339018   | -         |        |            | 18        |              |         | -                       |           | 550   | 000116             | 000116   | 24.000.000,00     | 24.000.000,00                               | 0,00                          | 24.000.000,00                       |                               |
| F  |                                                                 | 52040 | 1 5201                  | 12     | 128            | 05       | 6467 | 339030   |           |        |            | 30        |              |         |                         |           | 550   | 000116             | 000116   | 348.000,00        | 348.000,00                                  | 0,00                          | 348.000,00                          |                               |
| F  |                                                                 | 52040 | 1 5201                  | 12     | 128            | 05       | 6467 | 339036   | -         |        |            | 36        |              |         |                         |           | 550   | 000116             | 000116   | 158.210,00        | 158.210,00                                  | 0,00                          | 158.210,00                          |                               |
| F  |                                                                 | 52040 | 1 5201                  | 12     | 128            | 05       | 6467 | 339039   |           |        |            | 39        |              |         |                         |           | 500   | 000000             | 000000   | 5.490.155,00      | 5.490.155,00                                | 0,00                          | 5.490.155,00                        |                               |
| F  |                                                                 | 52040 | 1 5201                  | 12     | 128            | 05       | 6467 | 339039   | -         | -      |            | 39        |              |         | -                       |           | 700   | 000000             | 000000   | 8.113.090,00      | 8.113.090,00                                | 0,00                          | 8.113.090,00                        |                               |
| F  |                                                                 | 52040 | 1 5201                  | 12     | 128            | 05       | 6467 | 339092   | -         |        |            | 92        |              |         | -                       |           | 550   | 000116             | 000116   | 10.000,00         | 10.000,00                                   | 0,00                          | 20.000,00                           |                               |
| F  |                                                                 | 52040 | 1 5201                  | 12     | 128            | 05       | 6467 | 339093   |           |        |            | 93        |              |         |                         |           | 569   | 000116             | 000116   | 3.500.000,00      | 3.500.000,00                                | 0,00                          | 3.500.000,00                        |                               |
| F  |                                                                 | 52040 | 1 5201                  | 12     | 362            | 05       | 6372 | 339030   | -         |        |            | 30        |              |         | -                       |           | 500   | 000000             | 000000   | 210.348,00        | 210.348,00                                  | 0,00                          | 210.348,00                          |                               |
| F  |                                                                 | 52040 | 1 5201                  | 12     | 362            | 05       | 6372 | 339030   |           |        |            | 30        |              |         | -                       |           | 550   | 000116             | 000116   | 1.055.922,00      | 1.055.922,00                                | 0,00                          | 1.055.922,00                        |                               |
| F  |                                                                 | 52040 | 1 5201                  | 12     | 362            | 05       | 6372 | 339030   | -         |        |            | 30        |              |         | -                       |           | 706   | 003110             | 003110   | 51.784,00         | 51.784,00                                   | 0,00                          | 51.784,00                           |                               |
| F  |                                                                 | 52040 | 1 5201                  | 12     | 362            | 05       | 6372 | 339031   | -         | •      |            | 31        |              |         | -                       |           | 500   | 000000             | 0000000  | 120.000,00        | 120.000,00                                  | 0,00                          | 120.000,00                          |                               |
| F  |                                                                 | 52040 | 1 5201                  | 12     | 362            | 05       | 6372 | 339031   |           |        |            | 31        |              |         |                         |           | 550   | 000116             | 000116   | 285.000,00        | 285.000,00                                  | 0,00                          | 285.000,00                          |                               |
| F  |                                                                 | 52040 | 1 5201                  | 12     | 362            | 05       | 6372 | 339033   | -         |        |            | 33        |              |         |                         |           | 550   | 000116             | 000116   | 520.000,00        | 520.000,00                                  | 0,00                          | 520.000,00                          |                               |
| F  |                                                                 | 52040 | 1 5201                  | 12     | 362            | 05       | 6372 | 339036   | -         |        |            | 36        |              |         | -                       |           | 550   | 000116             | 000116   | 66.000,00         | 66.000,00                                   | 0,00                          | 66.000,00                           |                               |
| F  |                                                                 | 52040 | 1 5201                  | 12     | 362            | 05       | 6372 | 339039   | -         |        |            | 39        |              |         | -                       |           | 500   | 000000             | 0000000  | 7.217.316,00      | 7.217.316,00                                | 0,00                          | 7.217.316,00                        |                               |
| F  |                                                                 | 52040 | 1 5201                  | 12     | 362            | 05       | 6372 | 339039   | -         |        |            | 39        |              |         | -                       |           | 550   | 000116             | 000116   | 42.001.785,00     | 42.001.785,00                               | 0,00                          | 42.001.785,00                       |                               |
| F  |                                                                 | 52040 | 1 5201                  | 12     | 362            | 05       | 6372 | 339047   |           |        |            | <b>47</b> |              |         | -                       |           | 550   | 000116             | 000116   | 13.200,00         | 13.200,00                                   | 0,00                          | 13.200,00                           |                               |
| F  |                                                                 | 52040 | 1 5201                  | 12     | 362            | 05       | 6372 | 339093   | -         |        |            | 93        |              |         | -                       |           | 550   | 000116             | 000116   | 219.400,00        | 219.400,00                                  | 0,00                          | 219.400,00                          |                               |
| F  |                                                                 | 52040 | 1 5201                  | 12     | 362            | 05       | 6372 | 449039   | -         |        |            | 39        |              |         | -                       |           | 569   | 000116             | 000116   | 639.160,00        | 639.160,00                                  | 0,00                          | 639.160,00                          |                               |
| F  |                                                                 | 52040 | 1 5201                  | 12     | 362            | 05       | 6372 | 449051   |           |        |            | 51        |              |         |                         |           | 569   | 000116             | 000116   | 639.160,00        | 639.160,00                                  | 0,00                          | 639.160,00                          |                               |